# Foreword: Industrial-grade VDSL2 Router solution

Attention:

Be sure to read this manual carefully before using this product. Especially Safety Warnings.

Industrial grade VDSL2 router that leveragse the extraordinary bandwidth promise of VDSL2 (max. 100Mbps symmetric) technology, the next step in the delivery of new high-speed Internet applications in industrial environments. In addition to using a DIN-Rail design that is quick, easy and economical to install and maintain, it offers high-performance broadband/multimedia services to industrial environments such as Factories, MRT, Train stations, Ticket vending machines, Parking systems, Monitoring systems and point to point applications. The Industrial VDSL2 CO router works with the Industrial VDSL2 CPE router over existing copper wire infrastructure. Industrial VDSL2 CO router is a CO (Central Office) device while Industrial VDSL2 CPE router is a CPE (Customer Premise Equipment) device.

Industrial VDSL2 router DIN-Rail and Industrial-grade design offers quick, easy, economical and high-performance broadband/multimedia services to industrial environments such as Factory, MRT, Train station, Ticket vending machine, Parking system, Monitoring system and point to point applications.

**Caution:** 

The Industrial VDSL2 router does not have waterproof protection.

# Safety Warnings

For your safety, be sure to read and follow all warning notices and instructions before using the device.

- **DO NOT** open the device or unit. Opening or removing the cover may expose you to dangerous high voltage points or other risks. ONLY qualified service personnel can service the device. Please contact your vendor for further information.
- Use ONLY the dedicated power supply for your device. Connect the power to the right supply voltage (110V AC used for North America and 230V AC used for Europe. Industrial VDSL2 router supports 12 to 48 VDC dual power input (Redundant power)).
- Place connecting cables carefully so that no one will step on them or stumble over them. DO NOT allow anything to rest on the power cord and do NOT locate the product where anyone can work on the power cord.
- DO NOT install nor use your device during a thunderstorm. There may be a remote risk of electric shock from lightning.
- **DO NOT** expose your device to dampness, dust or corrosive liquids.
- **DO NOT** use this product near water, for example, in a wet basement or near a swimming pool.
- Connect ONLY suitable accessories to the device.
- Make sure to connect the cables to the correct ports.
- **DO NOT** obstruct the device ventilation slots, as insufficient air flow may harm your device.
- **DO NOT** place items on the device.
- DO NOT use the device for outdoor applications directly, and make sure all the connections are indoors or have waterproof protection place.
- **Be careful** when unplugging the power, because it may produce sparks.
- **Keep** the device and all its parts and accessories out of the reach of children.
- Clean the device using a soft and dry cloth rather than liquid or atomizers. Power off the equipment before cleaning it.
- This product is **recyclable**. Dispose of it properly.

# TABLE OF CONTENTS

| FOREWORD: INDUSTRIAL-GRADE VDSL2 ROUTER SOLUTION   | 1  |
|----------------------------------------------------|----|
| SAFETY WARNINGS                                    | 2  |
| CHAPTER 1. UNPACKING INFORMATION                   | 8  |
| 1.1 Check List                                     | 8  |
| CHAPTER 2. INSTALLING THE ROUTER                   | 9  |
| 2.1 Hardware Installation                          | 9  |
| 2.2 Pre-installation Requirements                  | 9  |
| 2.3 General Rules                                  | 10 |
| 2.4 Connecting the Router                          | 11 |
| 2.5 Terminal Block and DIN-Rail mount installation | 12 |
| 2.6 Connecting the RJ-11 / RJ-45 Ports             | 13 |
| 2.7 Industrial VDSL2 router Application            | 15 |

| CHAPTER 3. HARDWARE DESCRIPTION                                  | 18 |
|------------------------------------------------------------------|----|
| 3.1 Front Panel                                                  | 19 |
| 3.2 Front Indicators                                             | 20 |
| 3.3 Rear Panel                                                   | 21 |
| 3.4 Side Panel                                                   | 22 |
| CHAPTER 4. CONFIGURE THE INDUSTRIAL VDSL2 ROUTER VIA WEB BROWSER | 27 |
| 4.1 Login                                                        | 28 |
| 4.2 Select the Menu Level                                        | 29 |
| 4.3 Select "SYSTEM"                                              |    |
| 4.3.1 Administrator Setting                                      |    |
| 4.3.2 System Time                                                |    |
| 4.3.3 Firmware Upgrade                                           |    |
| 4.3.4 Device Mode                                                |    |
| 4.3.5 System Status                                              |    |
| 4.3.6 Reboot                                                     |    |
| 4.3.7 Reset System                                               |    |
| 4.3.8 Logout                                                     | 40 |
| 4.4 Select "WAN"                                                 | 40 |

| 4.4.1 Dynamic IP                                 |    |
|--------------------------------------------------|----|
| 4.4.2 IP Settings                                |    |
| 4.4.3 PPPoE                                      |    |
| 4.4.4 DNS                                        | 46 |
| 4.5 Select "LAN"                                 | 47 |
| 4.5.1 Select LAN Settings and set the IP Address |    |
| 4.5.2 DHCP Client List                           |    |
| 4.5.3 LAN Switch Port Setting                    | 51 |
| 4.5.4 LAN Port Status                            | 52 |
| 4.6 Select "NAT"                                 | 53 |
| 4.6.1 Virtual Server                             | 54 |
| 4.6.2 Virtual Server                             |    |
| 4.6.3 DMZ                                        |    |
| 4.7 Select "Firewall"                            | 60 |
| 4.7.1 Firewall Options                           | 61 |
| 4.7.2 Client Filtering                           |    |
| 4.7.3 MAC Control                                | 65 |
| 4.8 Select "Route"                               | 67 |
| 4.8.1 Static Routing                             |    |
| 4.8.2 Routing Table List                         | 70 |
| 4.9 Select "UPNP"                                | 71 |

| 4.10 Select "SNMP"                                           | 73  |
|--------------------------------------------------------------|-----|
| 4.10.1 SNMP Setting                                          | 74  |
| 4.10.2 SNMPv3 Setting                                        | 76  |
| CHAPTER 5. OPERATING THE VDSL2 SYSTEM                        | 80  |
| 5.1 Select "Channel Config"                                  | 82  |
| 5.2 Select "Line Config"                                     | 86  |
| 5.3 Select "Profile Config"                                  | 88  |
| 5.4 Select "Loop Back"                                       | 98  |
| 5.5 Select "Activate Deactivate"                             |     |
| 5.6 Select "Line Status"                                     | 102 |
| 5.7 Select "Channel Status"                                  |     |
| 5.8 Select "Version Info"                                    |     |
| 5.9 Select "SNR Graphs"                                      | 107 |
| 5.10 Select "Bits Graphs"                                    | 111 |
| CHAPTER 6. CONFIGURE THE INDUSTRIAL VDSL2 ROUTER VIA CONSOLE | 114 |

| 6.1 Setup on Hyperterminal                    | 114 |
|-----------------------------------------------|-----|
| 6.2 Check IP via CLI command                  | 116 |
| 6.3 Reset the system to default configuration | 117 |
| APPENDIX A: CABLE REQUIREMENTS                | 118 |
| APPENDIX B: PRODUCT SPECIFICATION             | 120 |
| APPENDIX C: TROUBLESHOOTING                   | 123 |
| APPENDIX D: IP-30 PROTECTION OF METAL CASE    | 131 |
| APPENDIX E: COMPLIANCE INFORMATION            | 133 |
| WARRANTY                                      | 136 |

# CHAPTER 1. UNPACKING INFORMATION

# 1.1 Check List

Carefully unpack the package and check its contents against the checklist.

# **Package Contents:**

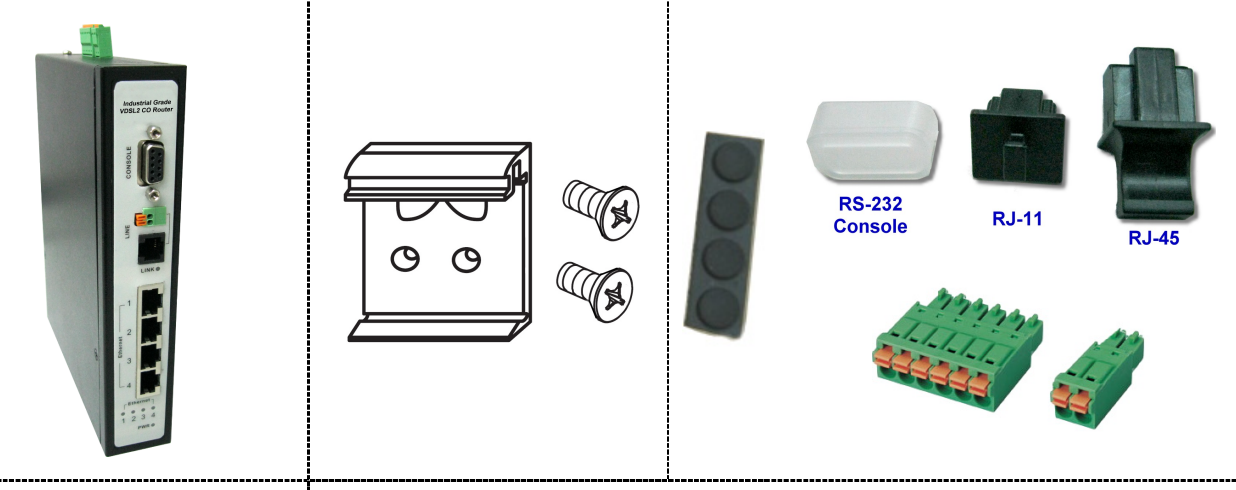

1 x Industrial VDSL2 CO orAccessory Kit : 1 x DIN-Rail mounting plate, 2 x screws, 4 x Feet,CPE routerProtective caps (Console\*1, RJ-11\*1, RJ-45\*3), 1 x 6pin TerminalBlock, 1 x 2pin Terminal Block

#### Notes:

1. Please inform your dealer immediately for any missing or damaged parts. If possible, retain the carton including the original packing materials. Use them to repack the unit in case there is a need to return for repair.

2. If the product has any issue, please contact your local distributor.

3. Please use the provided protective caps for unused ports.

4. Please look for the QR code on the bottom of the product, the user can launch the QR code scanning program to scan and download the user's manual electronic format file.

5. Power Input: This model supports 12~48V DC power adapters with recommended 13 Watts or above.

# Chapter 2. Installing the Router

# 2.1 Hardware Installation

This chapter describes how to install the router and establish the network connections. The Industrial VDSL2 router may be installed on any level surface (e.g. a table or shelf). However, please take note of the following minimum site requirements before you begin

# **2.2 Pre-installation Requirements**

Before you start the actual hardware installation, make sure you can provide the right operating environment, including power requirements, sufficient physical space, and proximity to other network devices that are to be connected.

Verify the following installation requirements:

- Power requirements: DC 12 to 48VDC redundant power.
- The router should be located in a cool dry place, with at least **10cm/4in** of space at the front and back for ventilation.
- Place the router away from direct sunlight, heat sources, or areas with a high amount of electromagnetic interference.
- Check if the network cables and connectors needed for installation are available.
- Do not install phone lines strapped together with AC power lines, or telephone office line with voice signal.
- Avoid installing this device with radio amplifying station nearby or transformer stations nearby.

# 2.3 General Rules

Before making any connections to the router, please note the following rules:

#### • Ethernet Port (RJ-45)

All network connections to the router Ethernet port must be made using Category 5 UTP/STP or above for 100Mbps, Category 3, 4 UTP for 10Mbps.

No more than 100 meters of cabling may be use between the MUX or HUB and an end node.

#### • VDSL2 Port (RJ-11)

All network connections to the RJ-11port must use 24~26 gauge with twisted pair phone wiring.

We **do not recommend** the use of the telephone line 28 gauge or above.

The RJ-11 connectors have six positions, two of which are wired. The router uses the center two pins. The pin out assignment for these connectors is presented below.

Please note that the line port is no polarity, therefore user can reverse the two wires of the phone cable when installed.

| Pin# | MNEMONIC | FUNCTION |
|------|----------|----------|
| 1    | NC       | Unused   |
| 2    | NC       | Unused   |
| 3    | DSL      | Used     |
| 4    | DSL      | Used     |
| 5    | NC       | Unused   |
| 6    | NC       | Unused   |

#### RJ-11 Pin out Assignments

#### 2.4 Connecting the Router

The router has four Ethernet port which support connection to Ethernet operation. The devices attached to these ports must support auto-negotiation or 10Base-T or 100Base-TX unless they will always operate at half duplex. Use any of the Ethernet ports to connect to devices such as Monitor system, Server, Switch, bridge or router.

#### Note:

- 1. The RJ11 Line port is used to connect to telephone that is connected to VDSL CO and CPE router (Point-to-point solution).
- 2. Use the provided protective caps for unused ports to avoid dust intrusion.
- 3. The Slave device (CPE) must be connected to the Master device (CO) through the telephone wire. The Slave cannot be connected to another Slave, and the Master cannot be connected to another Master.

#### **2.5 Terminal Block and DIN-Rail mount installation**

This section describes how to install the Terminal Block and DIN-Rail to the router, if you do not install the DIN-Rail, please paste the 4 rubber feet at the bottom of the hulled to avoid scratches of metal housing.

- Take out the "2pin / 6pin terminal block" from inside the accessory kit, and install to the router properly. (Figure 2.6.1)
- Please refer to install the DIN-RAIL as following step:
- 1. Install the DIN-Rail mounting plate to the Industrial VDSL2 router. (Figure 2.6.2)
- 2. Please use the suitable DIN-Rail to install, please refer to the dimensions of the DIN-Rail.(Figure 2.6.3)
- 3. Insert the top of the DIN-Rail into the top slots on the DIN-Rail mounting plate and the DIN-Rail mounting plate will snap into place. (Figure 2.6.4)

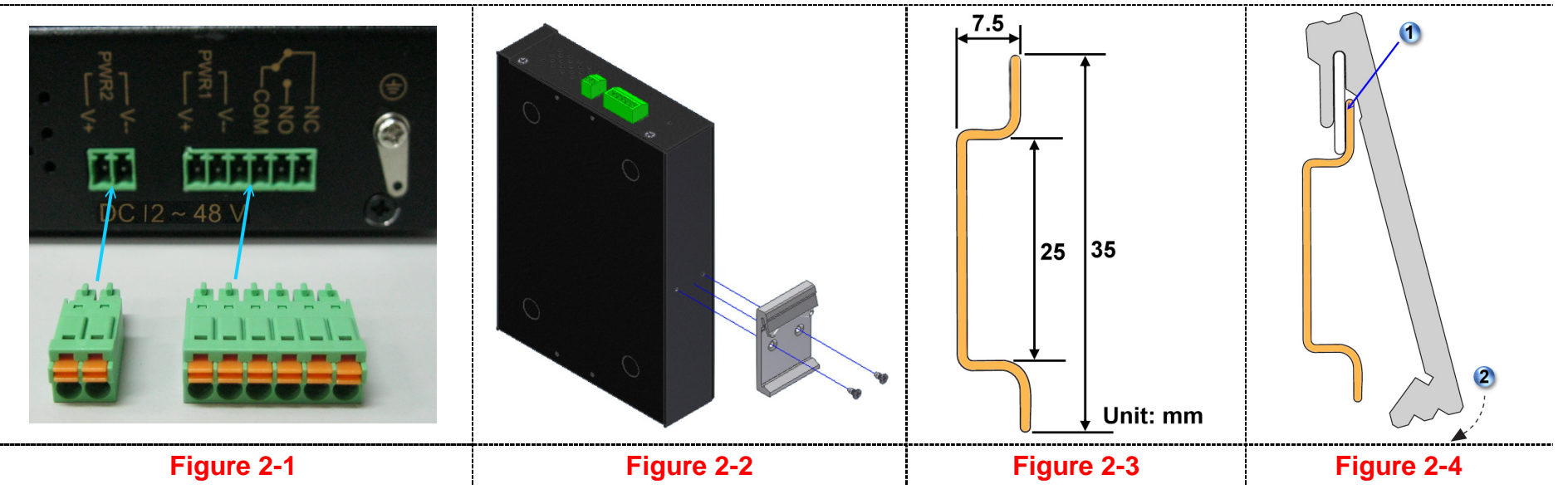

# 2.6 Connecting the RJ-11 / RJ-45 Ports

The line port has 2 connectors: RJ-11 and terminal block. It is used to connect from Industrial VDSL2 CO router using single pair phone cable to Industrial VDSL2 CPE router(point to point solution). Take note that Industrial VDSL2 router line port cannot be used at the same time. Either RJ-11 port is connected or terminal block is connected using straight connection (Figure 2.4) or cross-over connection(Figure 2.5)

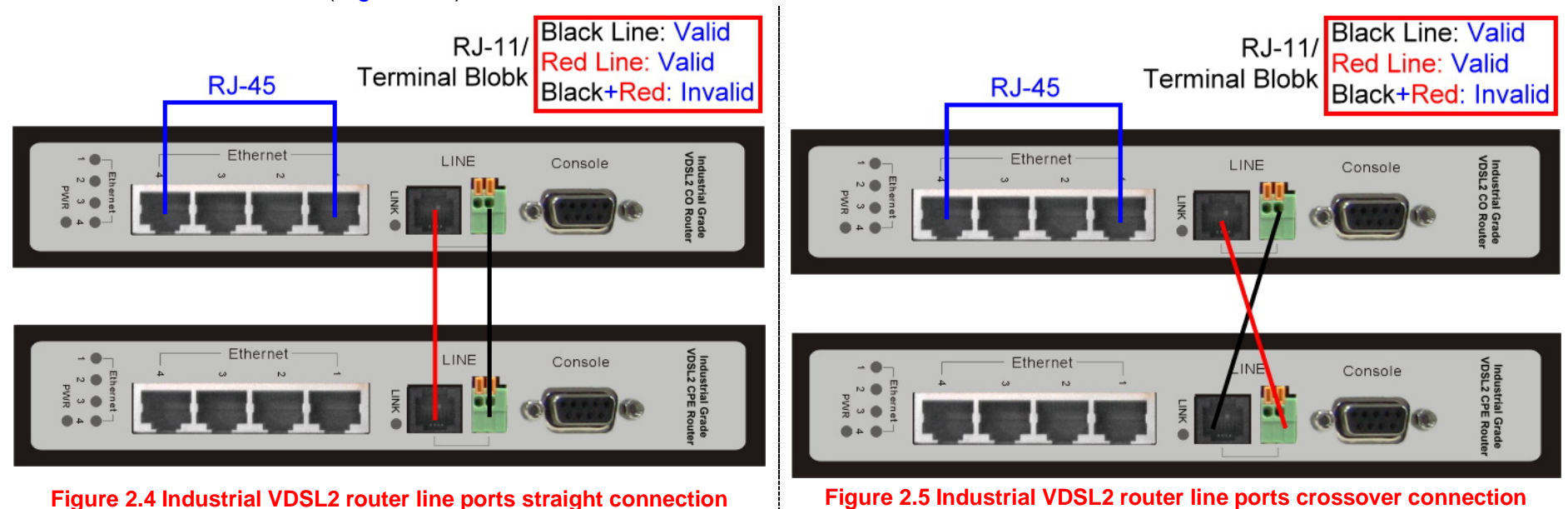

- When inserting a RJ-11 plug, make sure the tab on the plug clicks into position to ensure that it is properly seated.
- Do not plug a RJ-11 phone jack connector into the Ethernet port (RJ-45 port). This may damage the router. Instead, use only twisted-pair cables with RJ-45 connectors that conform to Ethernet standard.

#### Notes:

- 1. Be sure each twisted-pair cable (RJ-45 ethernet cable) does not exceed 100 meters (333 feet).
- 2. We advise using Category 5~7 UTP/STP cables for making Bridge or Router connections to avoid any confusion or inconvenience in the future when you attach high bandwidth devices.
- 3. Use 24 ~ 26 gauge twisted pair phone wiring, we do not recommend 28 gauge or above.
- 4. Be sure phone wire has been installed before Industrial VDSL2 router boot.

# **2.7 Industrial VDSL2 router Application**

The router's line port supports 100Mbps/0.3km for data service across existing phone wiring. It is easy-to-use which do not require installation of additional wiring. Every modular phone jack in the home can become a port on the LAN. Networking devices can be installed on a single telephone wire that can installation within suitable distance (depends on speed) (Figure 2.6)

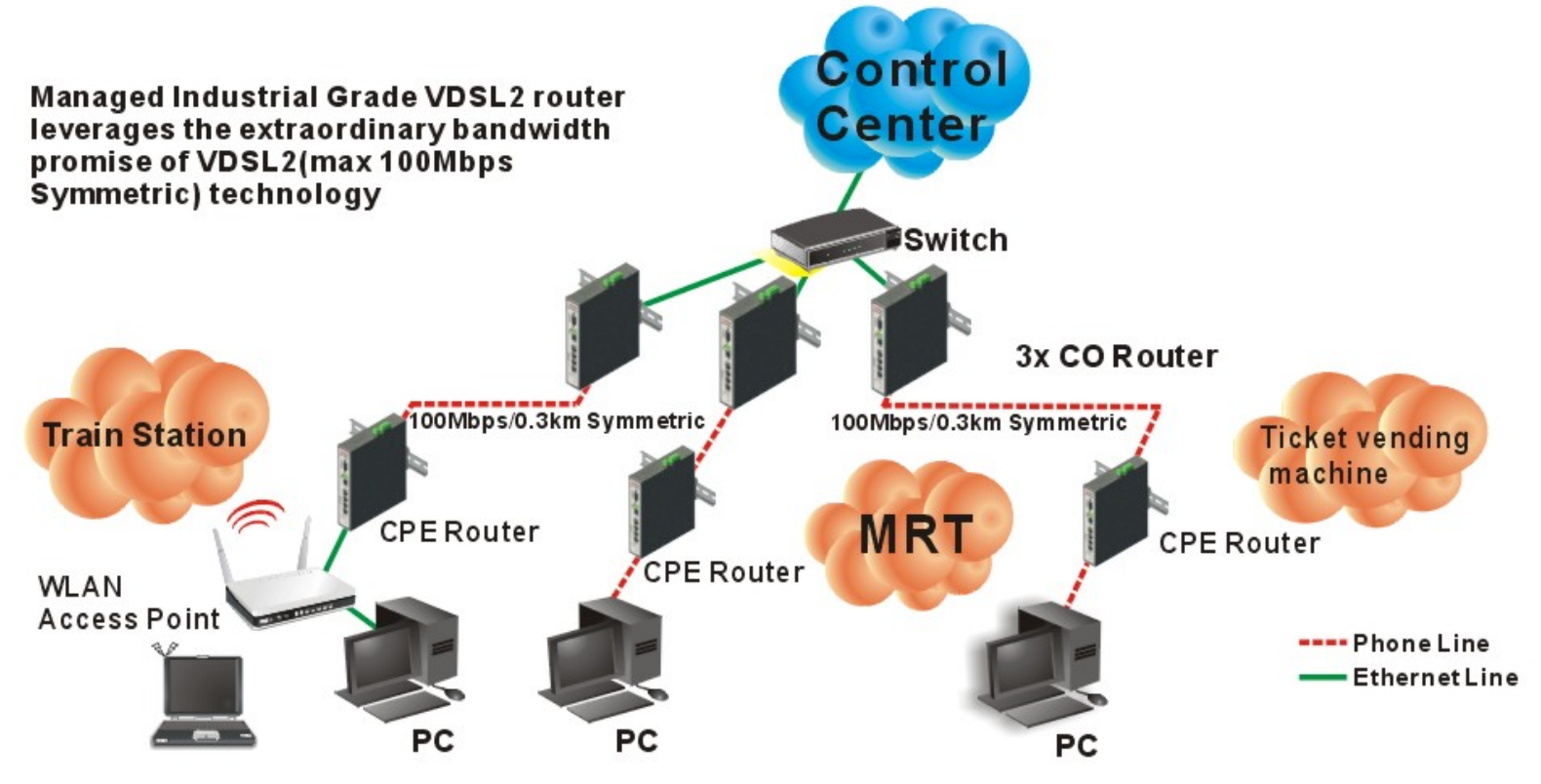

Figure 2.6 Industrial VDSL2 router application

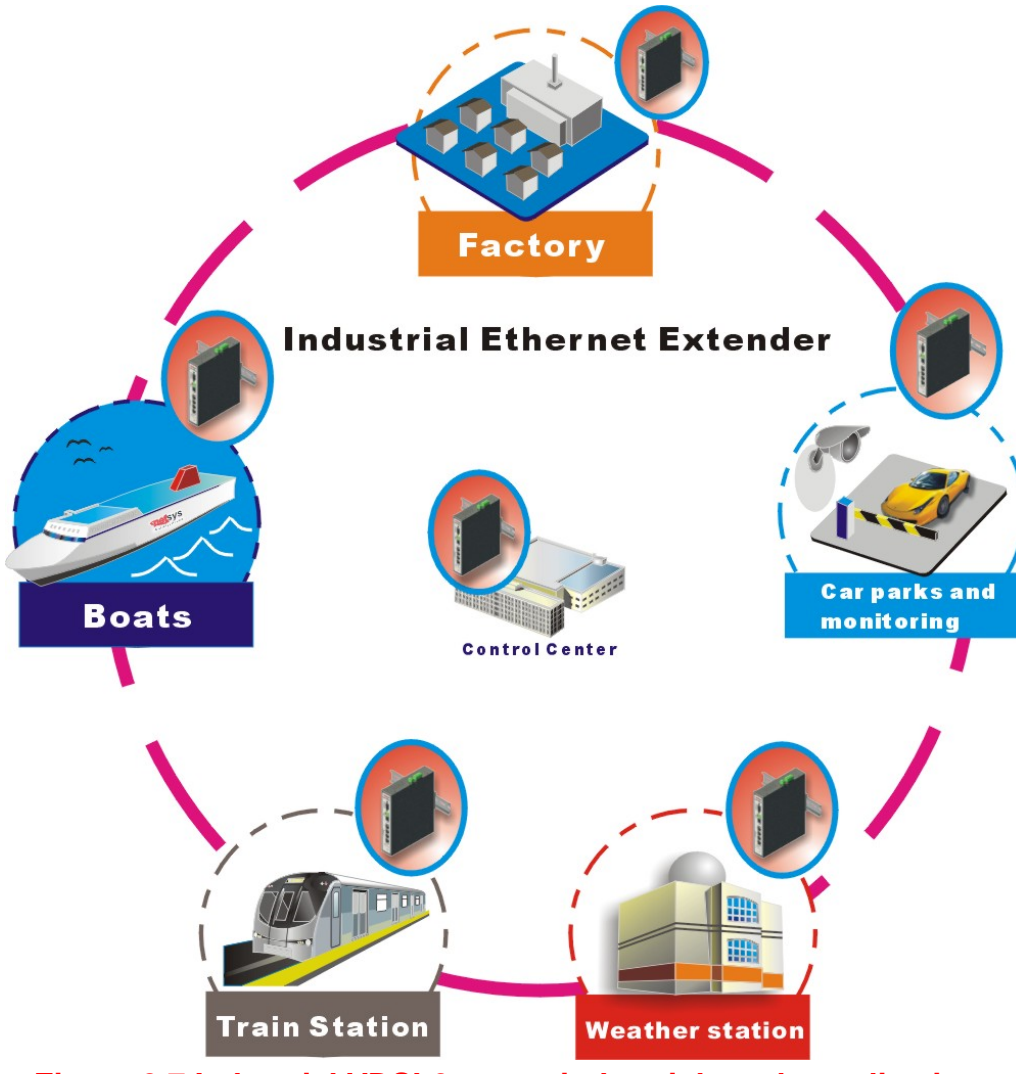

Figure 2.7 Industrial VDSL2 router industrial-grade applications

#### • 2.7.1 Connect the Industrial VDSL2 CO router and the Industrial VDSL2 CPE router to the Line

The objective for VDSL2 is to pass high speed data over a twisted pair cable. In the setup, connects Industrial VDSL2 CO router to Industrial VDSL2 CPE router through phone wire (24~26 AWG) or line simulator or any other hardware representation of a cable network, with or without noise injection and crosstalk simulations.

#### 2.7.2 Connect the Industrial VDSL2 CO router and the Industrial VDSL2 CPE router to LAN Devices

In the setup, usually an Ethernet tester serves as representation of the LAN side as well as representation of the WAN side.

#### • 2.7.3 Run Demos and Tests

The Ethernet tester may send data downstream as well as upstream. It also receives the data in order to check the integrity of the data transmission. Different data rates can be tested under different line conditions.

# Chapter 3. Hardware Description

This section describes the important parts of the router. It features the front panel, side panel and rear panel.

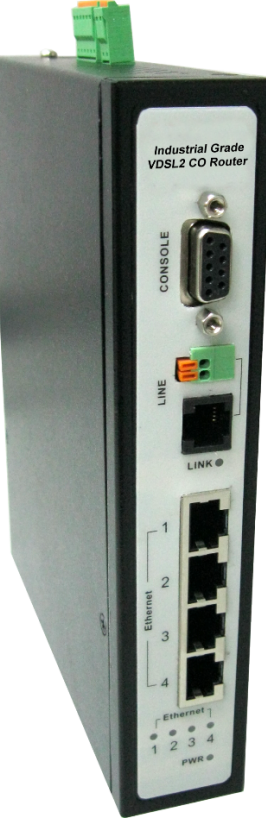

Industrial Grade

Industrial VDSL2 CPE router Outward

Industrial VDSL2 CO router Outward

# 3.1 Front Panel

The front panel provides a simple interface monitoring of the router. The figure shows the front panel. (Figure 3.1)

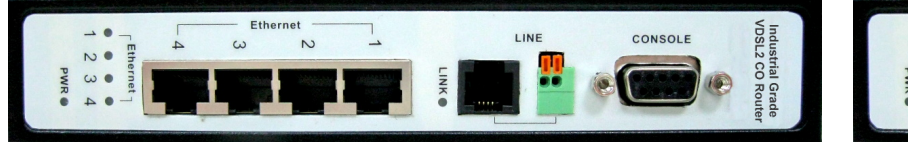

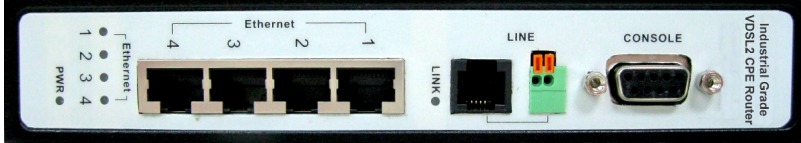

Figure 3.1 Front panels (Industrial VDSL2 CO router / Industrial VDSL2 CPE router)

Tip:

At a quick glance of the front panel, it is easy to determine if it has Ethernet signal from its RJ-45 port and if there is vdsl line signal on RJ-11 port.

And the table shows the description. (Table 3-1)

| Connectors    | Туре                 | Description                                                                                    |
|---------------|----------------------|------------------------------------------------------------------------------------------------|
| Ethernet(1-4) | RJ-45                | For connecting to a Ethernet equipped device.                                                  |
| Line          | RJ-11/Terminal Block | For connecting to VDSL2 bridge. ( <b>Do not</b> use RJ11 and Terminal Block at the same time.) |
| Console       | RS-232               | For connecting to PC with RS-232 serial port over a D-SUB Cable                                |

# 3.2 Front Indicators

The router has **Six** LED indicators. The following Table shows the description. (Table 3-3)

| LED                            | Color | Status     | Descriptions                                                     |
|--------------------------------|-------|------------|------------------------------------------------------------------|
| PWR                            | Green | On(Steady) | Lights to indicate that the VDSL2 router had power               |
| (Power LED)                    |       | Off        | The device is not ready or has malfunctioned.                    |
| ETHERNET 1-4<br>(Ethernet LED) | Green | On(Steady) | The device has a good Ethernet connection.                       |
|                                |       | Blinking   | The device is sending or receiving data.                         |
|                                |       | Off        | The LAN is not connected.                                        |
| LINK<br>(VDSL2 LED)            |       | On(Steady) | The Internet or network connection is up.                        |
|                                | Green | Blinking   | The device is sending or receiving data.                         |
|                                |       | Off        | The Internet or network connection is down or has malfunctioned. |

Table 3-3 LED Indicators Description and Operation

#### Note:

It is normal for the connection between two Routers to take up to 3 minutes, due to Industrial VDSL2 router to establish a link mechanism in auto-negotiation that detects and calculates CO and CPE both PBO and PSD level, noise levels and other arguments for getting a better connection.

# 3.3 Rear Panel

The rear panel provides the din rail install hole. The following figure shows the rear panel. (Figure 3.3)

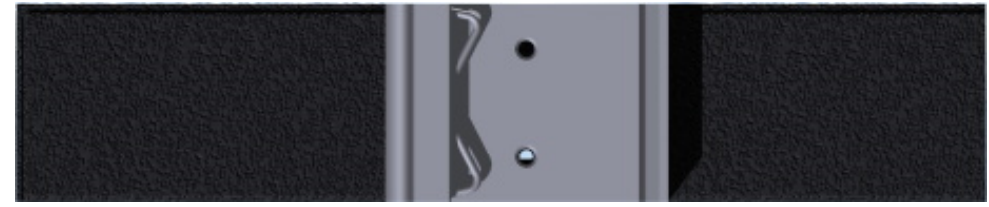

#### Figure 3.3 Rear Panel

Note:

Please refer to section 2.5 to install DIN RAIL.

# 3.4 Side Panel

The following figure shows the side. (Figure 3.4)

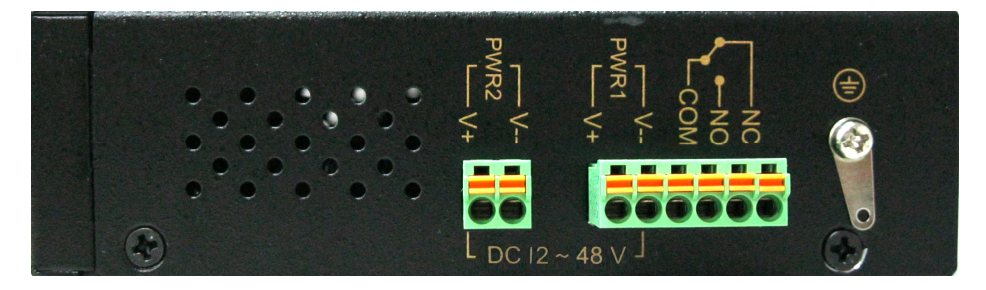

Figure 3.4 Rear connectors

The following description introduce Dual power and Relay Contact.

# Wiring the dual Power Inputs

The Industrial VDSL2 router has two sets of power inputs, power 1 and power 2, which are located on the Industrial VDSL2 router's side panel. Power 1 pins are the bottom two contacts of the upper 6-contact terminal block and power 2 pins are the only two contacts on the lower 2-contact terminal block.

**STEP 1**: Insert the negative/positive DC wires into the V-/V+ terminals, respectively.

**STEP 2**: Place the DC wires into terminal block connector: Push the orange switch of the terminal block with a small flat-blade screwdriver, then the DC wires insert the orange button below of the circle hole, and release the small flat-blade screwdriver.

**STEP 3**: Insert the plastic terminal block connector prongs into the terminal block receptor, which is located on the Industrial VDSL2 router's side panel.

#### Attention:

- Please note that the negative DC wire must connect into the V- terminal, positive DC wire must connect V+terminal. If contrary to the location of the wiring, Industrial VDSL2 router will enable Reverse Polarity Protection function automatically. DC power will not be able to directly through the machine.
- 2. Please note that if the DC power current exceeds 3A, Industrial VDSL2 router will enable Overload Current Protection function automatically. DC power will not be able to directly through the machine.

# **Safety Caution!**

- **1.** Be sure to disconnect the power when installing (uninstalling) the terminal block and power cables.
- 2. Please note that the user can use 12~48VDC dual power input (Redundant Power). Do not exceed DC 48V.
- 3. Be sure to disconnect the power before installing and/or wiring your Industrial VDSL2 router router.
- 4. Please calculate the maximum possible current in each power wire and common wire. Observe all electrical codes dictating the maximum current allowable for each wire size. If the current goes above the maximum ratings, the wiring could overheat, causing serious damage to your equipment.

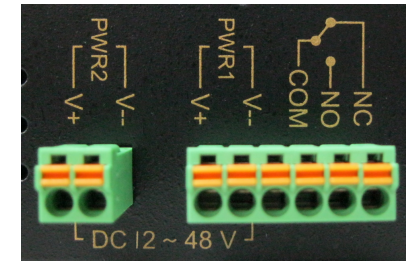

# **Power Input Status**

The following Table shows the examples of the power input status. (Table 3-4)

#### Table 3-4

| Example 1 Example 2 |          |        |        |        | Exar   | nple 3 |            |        |            |        |        |        |        |
|---------------------|----------|--------|--------|--------|--------|--------|------------|--------|------------|--------|--------|--------|--------|
| Bower Itom          | Default  | Power  | Output | Power  | Output | Power  | Output     | Power  | Output     | Power  | Output | Power  | Output |
| Fower item          | Polarity | Input1 | State1 | Input2 | State2 | Input1 | State1     | Input2 | State2     | Input1 | State1 | Input2 | State2 |
| Bower 1             | —        | 12V-   | OFF    | 12V-   |        | 12V+   |            | 12V+   |            | 48V-   |        | No     |        |
| Fower               | +        | 12V+   | ULL    | 12V+   | UN     | 12V-   | Protection | 12V-   | Protection | 48V+   | UN     | Power  | UFF    |
| Bower 2             | —        | 24V-   |        | No     |        | 24V-   |            | No     |            | 48V-   |        | 48V-   |        |
| Fower 2             | +        | 24V+   |        | Power  | UFF    | 24V+   |            | Power  |            | 48V+   |        | 48V+   |        |

| Example 4  |          |        | Example 5   |        |             |        | Example 6 |        |             |        |            |        |            |
|------------|----------|--------|-------------|--------|-------------|--------|-----------|--------|-------------|--------|------------|--------|------------|
| Bower Item | Default  | Power  | Output      | Power  | Output      | Power  | Output    | Power  | Output      | Power  | Output     | Power  | Output     |
| Fower item | Polarity | Input1 | State1      | Input2 | State2      | Input1 | State1    | Input2 | State2      | Input1 | State1     | Input2 | State2     |
| Bower 1    | —        | 12V-   |             | 12V-   | <b></b>     | 12V-   |           | 12V-   | <b></b>     | 48V-   |            | No     |            |
| Fower      | +        | 12V+   | Malfunction | 12V+   | Malfunction | 12V+   | UN        | 12V+   | Malfunction | 48V+   | UN         | Power  | OFF        |
| D          | —        | 60V-   |             | No     |             | No     |           | 60V-   |             | 48V+   |            | 48V+   |            |
| Power 2    | +        | 60V+   | Malfunction | Power  | Malfunction | Power  | OFF       | 60V+   | Malfunction | 48V-   | Protection | 48V-   | Protection |

#### Notes:

- 1. State 1 always happens before state 2.
- 2. Protection means enable Reverse Polarity Protection function.
- 3. Please note that if use different DC voltage, higher voltage will feeding to Industrial VDSL2 router.
- 4. Please note warranty is void if DC voltage exceed DC 48V.

# Wiring the Relay Contact

The Industrial VDSL2 router has a set of relay outputs. The relay contact uses two of the terminal block's contacts located on the Industrial VDSL2 router's side panel. Refer to the following table shows how to connect the wires to the terminal block connector. In this section, we illustrate the meaning of the two contacts used to connect the relay contact.

#### Fault Tip:

The relay contacts of the 6-pin terminal block connector are used to detect user-configured events. The three wires attached to the fault contacts form an open circuit when a user-configured event is triggered. If a user-configured event does not occur, the fault circuit remains closed. The relay output has current carrying capacity of 1 A @ 24 VDC.

The following Table shows the Relay circuit and power status. (Table 3-5)

| _₽₽_                                                                                                    | Bower ON  | COM & NC | Open Circuit  |
|----------------------------------------------------------------------------------------------------|-----------|----------|---------------|
| $\begin{bmatrix} VR_{1} \\ VR_{2} \\ VR_{1} \\ VR_{2} \\ VR_{1} \\ VR_{1} \\$ | Power ON  | COM & NO | Short Circuit |
|                                                                                                    | Power OFF | COM & NC | Short Circuit |
| L DC 12 ~ 48 V J                                                                                                    | Power OFF | COM & NO | Open Circuit  |

#### Table 3-5 Relay Circuit Status and Power ON/OFF Status.

#### Grounding the Industrial VDSL2 router

Industrial VDSL2 router is designed to enhance EMS performance by grounding. Industrial VDSL2 router come with metal DIN-Rail brackets for grounding the switches. For optimal EMS performance, connection of the right of the Industrial VDSL2 router side panel ground lug to the grounding point.

#### Before user installed power and device, please read and follow these essentials:

Use separate paths to route wiring for power and devices. If power wiring and device wiring paths must cross make sure the wires are perpendicular at the intersection point.

#### Note:

Do not run signal or communications wiring and power wiring through the same wire conduit. To avoid interference, wires with different signal characteristics should be routed separately.

- You can use the type of signal transmitted through a wire to determine which wires should be kept separate. The rule of thumb is that wiring sharing similar electrical characteristics can be bundled together.
- You should separate input wiring from output wiring.
- We recommend that you mark all equipment in the wiring system.

# Chapter 4. Configure the Industrial VDSL2 router via Web Browser

The Industrial VDSL2 router provides a built-in HTML based management interface that allow user configure the Industrial VDSL2 router via Internet Browser. Best viewed using Chrome or Firefox browsers.

In order to use the web browser configure the device, you may need to allow:

- Web browser pop-up windows from your device. Web pop-up blocking is enabled by default in windows XP SP2 or above.
- Java Scripts. (Enabled by default)
- Java permissions. (Enabled by default)

Launch your web browser and input the IP address 192.168.16.249 (Industrial VDSL2 CO router) or 192.168.16.250 (Industrial VDSL2 CPE router) in the Web page.

The default username and password can be found in the following section.

# 4.1 Login

The default password is "**admin**". The password is changeable in Administrator Settings.

| LOGIN PASSWORD |              |  |  |  |
|----------------|--------------|--|--|--|
| Password:      | ••••         |  |  |  |
|                | LOGIN CANCEL |  |  |  |

Figure 4.1 Login Password

# 4.2 Select the Menu Level

There is an easy Setup for end users at the setup of Industrial VDSL2 router with SYSTEM, WAN, LAN, NAT, FIREWALL, ROUTE, UPNP, VDSL2, SNMP for more detail configurations.

|                                           | Industrial Grade VDSL2 CO Router                                                                       |
|-------------------------------------------|----------------------------------------------------------------------------------------------------|
|                                           | <u>SYSTEM   WAN   LAN   NAT   FIREWALL   ROUTE   UPNP   VDSL2   SNMP</u>                               |
| <ul> <li>Administrator Setting</li> </ul> |                                                                                                    |
| → System Time                             | System Setting                                                                                         |
| → Firmware Upgrade                        | eystem eetting                                                                                         |
| → Device Mode                             | The VDSL2 CO Pouter supports advanced functions like backer attack detection, client filtering virtual |
| → System Status                           | servers special application access and a virtual DMZ host                                              |
| → Reboot                                  | ouroid, opedial application access, and a mataribine node.                                             |
| → Reset System                            |                                                                                                    |
| → Log Out                                 |                                                                                                    |
|                                           |                                                                                                    |
|                                           |                                                                                                    |
|                                           |                                                                                                    |
|                                           |                                                                                                    |
|                                           |                                                                                                    |
|                                           |                                                                                                    |
|                                           |                                                                                                    |
|                                           |                                                                                                    |

Figure 4.2.1 Select the Menu Level (Industrial VDSL2 CO router)

|                                           | Industrial Grade VDSL2 CPE Router                                                                                                    |  |  |  |  |  |
|-------------------------------------------|----------------------------------------------------------------------------------------------------|--|--|--|--|--|
|                                           |                                                                                                    |  |  |  |  |  |
|                                           | <u>SYSTEM   WAN   LAN   NAT   FIREWALL   ROUTE   UPNP   VDSL2   SNMP</u>                                                                                           |  |  |  |  |  |
| <ul> <li>Administrator Setting</li> </ul> |                                                                                                    |  |  |  |  |  |
| → System Time                             | System Setting                                                                                                    |  |  |  |  |  |
| <ul> <li>Firmware Upgrade</li> </ul>      | oystem octung                                                                                                    |  |  |  |  |  |
| → Device Mode                             | The VDCL2 CDF. Bouter supports advanced functions like backer attack detection, client filtering, virtual                                                          |  |  |  |  |  |
| <ul> <li>System Status</li> </ul>         | The VDSL2 CPE Router supports advanced functions like hacker attack detection, client filtering, virtual servers special application access and a virtual DMZ host |  |  |  |  |  |
| → Reboot                                  | Servers, special application access, and a virtual Dinz host.                                                                                                    |  |  |  |  |  |
| → Reset System                            |                                                                                                    |  |  |  |  |  |
| → Log Out                                 |                                                                                                    |  |  |  |  |  |
|                                           |                                                                                                    |  |  |  |  |  |
|                                           |                                                                                                    |  |  |  |  |  |
|                                           |                                                                                                    |  |  |  |  |  |
|                                           |                                                                                                    |  |  |  |  |  |
|                                           |                                                                                                    |  |  |  |  |  |
|                                           |                                                                                                    |  |  |  |  |  |
|                                           |                                                                                                    |  |  |  |  |  |
|                                           |                                                                                                    |  |  |  |  |  |

Figure 4.2.2 Select the Menu Level (Industrial VDSL2 CPE router)

# 4.3 Select "SYSTEM"

Select the "SYSTEM". The menu below will be used frequently. It includes the sub-menus of Administrator Setting,

System Time、Firmware Upgrade、Device Mode、System Status、Reboot、Reset System and Log Out. A screen

is displayed as shown in Figure 4.3

|                         | <u>SYSTEM   WAN   LAN   NAT   FIREWALL   ROUTE   UPNP   VDSL2   SNMP</u>                                                                                            |
|-------------------------|----------------------------------------------------------------------------------------------------|
| → Administrator Setting |                                                                                                    |
| → System Time           | System Setting                                                                                                    |
| → Firmware Upgrade      | System Setting                                                                                                    |
| → Device Mode           | The VDCL2 CO Deuter supports advanced functions like basiver attack detection, client filtering, virtual                                                            |
| → System Status         | The VDSL2 CO Router supports advanced functions like nacket attack detection, client filtering, virtual servers, special application access, and a virtual DMZ best |
| → Reboot                | Servers, special application access, and a virtual DNZ host.                                                                                                    |
| → Reset System          |                                                                                                    |
| → Log Out               |                                                                                                    |
|                         |                                                                                                    |
|                         |                                                                                                    |
|                         |                                                                                                    |
|                         |                                                                                                    |
|                         |                                                                                                    |
|                         |                                                                                                    |
|                         |                                                                                                    |
|                         |                                                                                                    |
|                         |                                                                                                    |
|                         |                                                                                                    |
|                         |                                                                                                    |
|                         |                                                                                                    |
|                         |                                                                                                    |
|                         |                                                                                                    |
|                         |                                                                                                    |
|                         |                                                                                                    |
|                         |                                                                                                    |

#### Figure 4.3 System Setup

# 4.3.1 Administrator Setting

To add a user or change user's password, click on the "Administrator Settings" link in the left navigation bar. A screen is displayed as shown in Figure 4.3.1.

| SYSTEM   WAN   LAN   NAT   FIREWALL   ROUTE   UPNP   VDSL2   SNMP |                                                                                                    |  |  |  |  |  |  |
|-------------------------------------------------------------------|----------------------------------------------------------------------------------------------------|--|--|--|--|--|--|
| → Administrator Setting                                           |                                                                                                    |  |  |  |  |  |  |
| → System Time                                                     | Administrator Settings                                                                                                    |  |  |  |  |  |  |
| → Firmware Upgrade                                                |                                                                                                    |  |  |  |  |  |  |
| → Device Mode                                                     | Set a password to restrict management access to the modern. If you want to manage the modern                                                                |  |  |  |  |  |  |
| → System Status                                                   | from a remote location (outside of the local network), you must also specify the IP address of the                                                          |  |  |  |  |  |  |
| → Reboot                                                          | remote PC.                                                                                                    |  |  |  |  |  |  |
| → Reset System                                                    |                                                                                                    |  |  |  |  |  |  |
| → Log Out                                                         | After Modify Password, system will Reboot!!                                                                                                    |  |  |  |  |  |  |
|                                                                   | Current         Password         Password         Re-type         password         Auto-Logout         30         Min (Auto-Logout Time, at least >= 1 Min) |  |  |  |  |  |  |
|                                                                   | HELP APPLY CALLED                                                                                                    |  |  |  |  |  |  |

Figure 4.3.1 Administrator Settings Configuration

Current Password / Password Characters: 3-12.

Auto-Logout Time: Please set at least one minute.

## 4.3.2 System Time

You can set System Time by connecting to a **Simple Network Time Protocol** (SNTP) server allows the Modem to synchronize the system clock to the global Internet. The synchronized clock in the Modem is used to record the security log and control client filtering. A screen is displayed as shown in Figure 4.3.2.

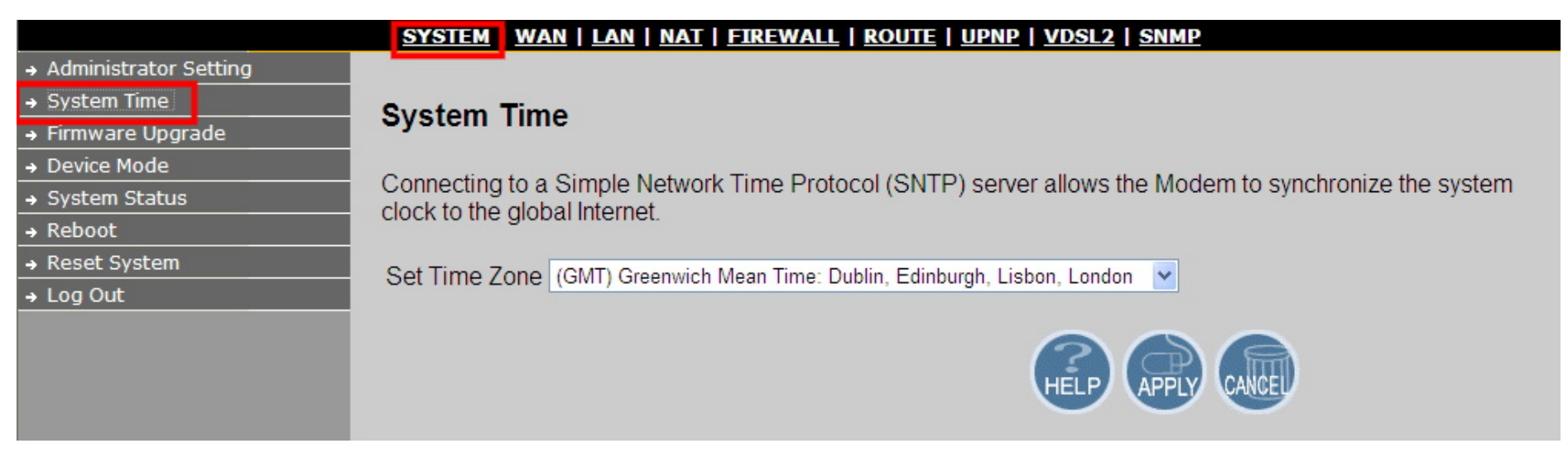

#### Figure 4.3.2 System Time Configuration

#### Note:

Static Routing functionality is used to define the connected Gateway between the LAN and WAN. For example, if we want to activate the Network Time Protocol (NTP) service, and we have to define the Gateway connected to NTP server in the WAN. Please refer to section 4.8.1.

# 4.3.3 Firmware Upgrade

To update the system firmware, click on the "Firmware Upgrade" link in the left navigation bar. A screen is displayed as shown in Figure 4.3.3

|                         | SYSTEM   WAN   LAN                                                                                     | <u>NAT</u>   <u>FIREWA</u> | <u>LL   ROUTE   UPNP   VDSL2   SNMP</u>                    |       |  |  |  |
|-------------------------|----------------------------------------------------------------------------------------------------|----------------------------|------------------------------------------------------------|-------|--|--|--|
| → Administrator Setting |                                                                                                    |                            |                                                            |       |  |  |  |
| → System Time           | Firmware Update                                                                                        |                            |                                                            |       |  |  |  |
| → Firmware Upgrade      |                                                                                                    |                            |                                                            |       |  |  |  |
| → Device Mode           |                                                                                                    |                            |                                                            |       |  |  |  |
| → System Status         | New firmware for your Modem to improve functionality and performance.                                  |                            |                                                            |       |  |  |  |
| → Reboot                | Enter the path and name of the upgrade file then click the APPLY button below. You will be prompted to |                            |                                                            |       |  |  |  |
| → Reset System          | conintri the upgrade.                                                                                  |                            |                                                            |       |  |  |  |
| → Log Out               | Runtime Version:                                                                                       |                            |                                                            |       |  |  |  |
|                         | Web Interfac                                                                                           | e Version                  | B.2                                                        |       |  |  |  |
|                         | Kernel Versi                                                                                           | ion                        | 2.4.20_mvl31-ADM5120 #1647 Thu Jul 19 12:43:25<br>CST 2012 |       |  |  |  |
|                         |                                                                                                    |                            | 瀏覽                                                         | APPLY |  |  |  |

# Figure 4.3.3 Firmware Upgrade

The screen contains the following detail:

• Click "Browse" to select a specific file name in preparation upgrade the firmware.

- Click "APPLY" to start the firmware update.
- The firmware of web interface version: Web Interface Version.

#### Notes:

1. If the machine firmware version is too old to be updated with the current firmware version of the gap, after the firmware upgrade must be reset system to default to avoid the new features can not use or system error.

2. "2.4.20\_mvl31-ADM5120" of kernel version means the CPU number of an IC. # 1647 means a serial number of records compiled firmware. The date means the date of the firmware is compiled.

3. Please note that Industrial VDSL2 CO router and Industrial VDSL2 CPE router firmware is different, therefore you can not use the same firmware to upgrade.
## 4.3.4 Device Mode

The network processor used in the reference system is able to act as either a switch or a router. Allow the user to change the mode of operation, click on the "Device Mode" link in the left navigation bar. A screen is displayed as shown in Figure 4.3.4

|                         | SYSTEM   WAN   LAN   NAT   FIREWALL   ROUTE   UPNP   VDSL2   SNMP                                     |
|-------------------------|----------------------------------------------------------------------------------------------------|
| → Administrator Setting |                                                                                                    |
| → System Time           | Device Mode                                                                                           |
| → Firmware Upgrade      |                                                                                                    |
| → Device Mode           | The Device mode allows the user to specify the mode setting for the Modem. Users can choose Router or |
| → System Status         | Switch mode.                                                                                          |
| → Reboot                |                                                                                                    |
| → Reset System          |                                                                                                    |
| → Log Out               | O Router Mode                                                                                         |
|                         | Switch Mode                                                                                           |
|                         | Switch Mode                                                                                           |
|                         | HELP OPPLY CARE                                                                                       |

### Figure 4.3.4 Device Mode

#### Notes:

1. The default setting is in Switch (Bridge) mode, it is not necessary to change the setting in most of the case. In situations, which devices (e.g. PC, Server, VoIP) connected to CPE requires Router function. Hence, set the Industrial VDSL2 router on Router mode.

2. Switch (Bridge) mode can pass through any packet, include vlan packet.

# 4.3.5 System Status

To view system status, click on the "System Status" link in the left navigation bar. A screen is displayed as shown in Figure 4.3.5

|                               | SYSTEM   WAN   LAN       | <u>NAT</u>   <u>FIREWALL</u>   <u>ROUTE</u>   <u>UPNP</u>   <u>VDSL2</u>   <u>SNMP</u> |   |
|-------------------------------|--------------------------|----------------------------------------------------------------------------------------|---|
| → Administrator Setting       |                          |                                                                                        | ^ |
| → System Time                 | Status                   |                                                                                        |   |
| → Firmware Upgrade            |                          |                                                                                        |   |
| Device Mode     System Status | You can use the Status s | screen to see the connection status for the Modems' WAN/LAN interfaces, firmware       |   |
| → Reboot                      | and hardware version nu  | imbers, and the number of connected clients to your network.                           |   |
| → Reset System                |                          |                                                                                        |   |
| → Log Out                     |                          |                                                                                        |   |
|                               |                          | 0.000                                                                                  |   |
|                               | WANTP<br>Cubrat Maalu    | 0.0.0                                                                                  |   |
|                               | Subnet Mask              | 0.0.0                                                                                  |   |
|                               | Gateway                  | 0.0.0.0                                                                                |   |
|                               | DNS                      | 0.0.0.0                                                                                |   |
|                               | Secondary DNS            | 0.0.0.0                                                                                |   |
|                               | Connection Type          | FIXED                                                                                  |   |
|                               |                          |                                                                                        |   |
|                               | GATEWAY                  |                                                                                        |   |
|                               | IP Address               | 192 168 16 217                                                                         |   |
|                               | Subnet Mask              | 255 255 255 0                                                                          |   |
|                               | DHCP Sonor               | Disable                                                                                |   |
|                               | Diror Server             | Disable                                                                                |   |
|                               | Firewall                 | Disable                                                                                |   |
|                               | INFORMATION              |                                                                                        |   |
|                               | Connected Clients        | 0                                                                                      |   |
|                               | Runtime Code Version     | 2.4.20_mvl31-ADM5120 #1647 Thu Jul 19 12:43:25 CST 2012                                |   |
|                               | LAN MAC Address          | 00:05:6E:02:00:00                                                                      |   |
|                               | WAN MAC Address          | 00:05:6E:02:00:01                                                                      |   |
|                               | Hardware Version         | 1.00.00                                                                                |   |
|                               |                          |                                                                                        |   |
|                               |                          |                                                                                        |   |
|                               |                          | HELP                                                                                   |   |
|                               |                          |                                                                                        |   |

## Figure 4.3.5 System Status

# 4.3.6 Reboot

To reboot the unit, click on the "Reboot" link in the left navigation bar. A screen is displayed as shown in Figure 4.3.6

|                         | SYSTEM WAN   LAN   NAT   FIREWALL   ROUTE   UPNP   VDSL2   SNMP                                                |
|-------------------------|----------------------------------------------------------------------------------------------------|
| → Administrator Setting |                                                                                                    |
| → System Time           | Reboot Modem                                                                                                   |
| → Firmware Upgrade      | Reboot modeli                                                                                                  |
| → Device Mode           | In the event that the medem stone recoording correctly or in some way stone functioning, you can perform a     |
| → System Status         | report. Your settings will not be changed. To perform the report, click on the "Report" button below. You will |
| → Reboot                | be asked to confirm your decision. The reboot will be complete when the power light stops blinking.            |
| → Reset System          |                                                                                                    |
| → Log Out               | Reboot                                                                                                    |
|                         |                                                                                                    |
|                         |                                                                                                    |
|                         |                                                                                                    |
|                         |                                                                                                    |

- Figure 4.3.6 Reboot
- Click "Reboot" to restart the unit.
- Wait at least 30 sec and refresh the web browser.

# 4.3.7 Reset System

To reset system to default, click on the "Reset System" link in the left navigation bar. A screen is displayed as shown in Figure 4.3.6

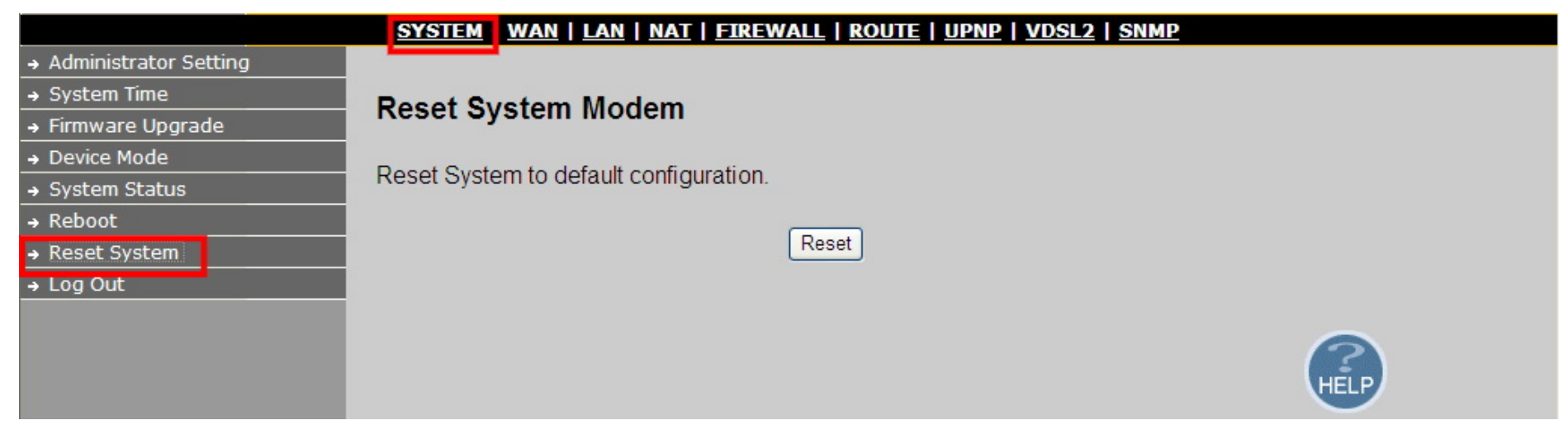

#### Figure 4.3.7 Reset Industrial VDSL2 router Router

- Click Reset button to restart the system to default configuration.
- After upgrade the firmware, and then automatically reboot.
- All settings will be cleard, and return to the default IP(192.168.16.249 / 192.168.16.250)

## 4.3.8 Logout

User can quit the configuration page from web ui, please click on the "Log out" link in the left navigation bar.

## 4.4 Select "WAN"

Select the "WAN". The menu below includes the sub-menus of Dymanic IP, IP Settings, PPPoE and DNS. A screen is displayed as shown in Figure 4.4.

|                                                                   | <u>SYSTEM   WAN   LAN</u>                                                                 | <u>NAT</u>   <u>FIREWALL</u>   <u>ROUTE</u>   <u>UPNP</u>   <u>VDSL2</u>   <u>SNMP</u>                                                                                   |  |
|-------------------------------------------------------------------|-------------------------------------------------------------------------------------------|----------------------------------------------------------------------------------------------------|--|
| → WAN Type     → Dynamic IP     → IP Settings     → PPPoE     DVC | WAN<br>The Device can be connected to your service provider in any of the following ways: |                                                                                                    |  |
|                                                                   | <ul> <li>Dynamic IP<br/>Address</li> <li>Static IP Address</li> </ul>                     | Obtain an IP address automatically from your service provider.<br>Uses a static IP address. Your service provider gives a static IP address to access Internet services. |  |
|                                                                   | O PPPoE                                                                                   | PPP over Ethernet is a common connection method used for xDSL                                                                                                    |  |
|                                                                   |                                                                                           | HELP APPLY CALLED                                                                                                    |  |

Figure 4.4 WAN Type in the left navigator bar

## Note:

Please select the WAN mode you need.

# 4.4.1 Dynamic IP

To configure the WAN interface to dynamically obtain an IP Address, click on the "Dynamic IP" link in the left navigation bar. A screen is displayed as shown in Figure 4.4.1

|                           | SYSTEM   WAN   LAN   NAT   FIREWALL   ROUTE   UPNP   VDSL2   SNMP                                                                                                    |
|---------------------------|----------------------------------------------------------------------------------------------------|
| Dynamic IP     Dynamic IP |                                                                                                    |
| → PPPoE                   | Dynamic IP                                                                                                    |
| → DNS                     | The Host Name is optional, but may be required by some Service Provider's. The default MAC address is set to the WAN's physical interface on the . If required by your Service Provider, use the "Clone MAC Address" button to copy the MAC address of the Network Interface Card installed in your PC and replace the WAN MAC address with this MAC address. The BigPond login is optional, commonly used in Australia. If your ISP need you to do the BigPond login, please enable it and fill the user name, password and the server name. |
|                           | HELP APPLY CANE                                                                                                    |

#### Figure 4.4.1 Dynamic IP Configuration

The screen contains the following details:

- Click APPLY to save the information that has been entered.
- Click CANCEL to exit from this page.

## 4.4.2 IP Settings

To configure the WAN interface to use a Static IP Address, click on the "Static IP" link in the left navigation bar. A screen is displayed as shown in Figure 4.4.2

|                                                                                         | <u>SYSTEM   WAN   LAN   NAT  </u>                                               | FIREWALL   ROUTE   UPNP         | VDSL2   SNMP                               |
|-----------------------------------------------------------------------------------------|---------------------------------------------------------------------------------|---------------------------------|--------------------------------------------|
| <ul> <li>→ Dynamic IP</li> <li>→ IP Settings</li> <li>→ PPPoE</li> <li>→ DNS</li> </ul> | IP Settings<br>If your Service Provider has ass<br>ISP Gateway Address provided | igned a fixed IP address, enter | r the assigned IP Address, Subnet Mask and |
|                                                                                         | IP address assigned by your<br>ISP<br>Subnet Mask                               |                                 |                                            |
|                                                                                         | ISP Gateway Address                                                             |                                 |                                            |
|                                                                                         | Does ISP provide more IP<br>addresses                                           | ☑ Yes                           |                                            |
|                                                                                         | Alias IP Address                                                                | Subnet Mask                     | . << Add                                   |
|                                                                                         |                                                                                 | (                               | HELP APPLY CALL                            |

Figure 4.4.2 IP Settings Configuration

The screen contains the following details:

Fields in IP Settings:

| Field                            | Description                                                                                                    |  |
|----------------------------------|----------------------------------------------------------------------------------------------------|--|
| IP Address assigned by your ISP  | Enter the IP Address of Industrial VDSL2 router.                                                                                                    |  |
| Subnet Mask                      | Enter the Subnet Mask of Industrial VDSL2 router.                                                                                                    |  |
| ISP Gateway Address              | Enter the Gateway address of the Industrial VDSL2 router.                                                                                                    |  |
| Does ISP provide more IP Address | Provides more IP Addresses of the WAN interface. Select the check<br>box to enable this option. A screen is displayed as shown in Figure<br>4.4.2. Click Add to add IP Address and Subnet Mask. |  |
| Alias IP Address                 | Enter the other IP address for ISP provide                                                                                                    |  |
| Subnet Mask                      | Enter the other Subnet Mask for ISP provide                                                                                                    |  |

• Click APPLY to save the information that has been entered.

• Click CANCEL to exit from this page without saving the changes.

4.4.3 **PPPoE** 

To configure the WAN interface to use PPPoE, click on the "PPPoE" link in the left navigation bar. A screen is displayed as shown in Figure 4.4.3

|               | SYSTEM WAN I I AN I NAT I ETREWALL I ROUTE I UPNP I VDSL2 I SNMP                                                                                                    |  |  |
|---------------|----------------------------------------------------------------------------------------------------|--|--|
| → Dynamic IP  |                                                                                                    |  |  |
| → IP Settings | PPPoE                                                                                                    |  |  |
| → PPPoE       |                                                                                                    |  |  |
| → DNS         | Enter the PPPoE user name and password assigned by your Service Provider. The Service Name is normally optional, by may be required by some service providers. Enter a Maximum Idle Time (in minutes)to define a maximum period of time for which the Internet connection is maintained during inactivity. If the connection is inactive for longer than the defined Maximum Idle Time, then it will be dropped. You can enable the Auto-reconnect option to automatically re-establish the connection as soon as you attempt to access the Internet again. |  |  |
|               | If your Internet Service Provider requires the use of PPPoE, enter the information below.                                                                                                    |  |  |
|               | User Name                                                                                                    |  |  |
|               | Password                                                                                                    |  |  |
|               | Please retype your password                                                                                                    |  |  |
|               | Service Name                                                                                                    |  |  |
|               | MTU (1400-1492) 1492                                                                                                    |  |  |
|               | Maximum Idle Time 0 (minutes) Auto-reconnect                                                                                                    |  |  |
|               | HELP APPLY CALCED                                                                                                    |  |  |

Figure 4.4.3 PPPoE Configuration

The screen contains the following details:

#### Fields in PPPoE:

Field Description

| User Name         | Enter a name to use the PPPoE session. (50 characters maximum)                                                                                                    |
|-------------------|----------------------------------------------------------------------------------------------------|
| Password          | Enter the password of the login user. (50 characters maximum)                                                                                                    |
| Retype Password   | Enter the password again to reconfirm. (50 characters maximum)                                                                                                    |
| Service Name      | Enter a service name. (50 characters maximum)                                                                                                    |
| Maximum Idle Time | This is the period of time required to keep the connection alive if no packets are<br>transmitted. If no packets are transmitted between LAN port and WAN port or between<br>Industrial VDSL2 router and WAN, the connection is disconnected after the 'Maximum<br>idle time.<br>If the Auto-reconnect check box is selected, the PPP connection is re-established if there<br>is some data that is received from the upper layers to be transmitted on this link. |

- Click APPLY to save the information that has been entered.
- Click CANCEL to exit from this page without saving the changes.

The Point-to-Point Protocol over Ethernet (PPPoE) is a network protocol for encapsulating Point-to-Point Protocol (PPP) frames inside Ethernet frames. It is used mainly with DSL services where individual users connect to the DSL modem over Ethernet and in plain Metro Ethernet networks. It was developed by UUNET, Redback Networks and RouterWare (now Wind River Systems) and is available as an informational RFC 2516.

## 4.4.4 DNS

To configure the DNS address, click on the "DNS" link in the left navigation bar. A screen is displayed as shown in Figure 4.4.4

|                                                      | <u>SYSTEM   WAN   LAN   NAT</u>     | <u>FIREWALL</u>   <u>Route</u>   <u>UPN</u> | IP   <u>VDSL2</u>   <u>SNMP</u> |
|------------------------------------------------------|-------------------------------------|---------------------------------------------|---------------------------------|
| → Dynamic IP     → IP Settings     → PPPoE     → DNS | DNS                                 |                                             |                                 |
|                                                      | Domain Name Server<br>(DNS) Address | 000                                         | . 0                             |
|                                                      | Secondary DNS Address<br>(optional) | 0.0.0                                       | . 0                             |
|                                                      |                                     |                                             |                                 |
|                                                      |                                     |                                             |                                 |
|                                                      |                                     |                                             | HELP APPLY AND                  |

Figure 4.4.4 DNS Configuration

The screen contains the following details:

## Fields in DNS:

| Field                           | Description                                                  |  |
|---------------------------------|--------------------------------------------------------------|--|
| Domain Name Server(DNS) Address | Enter the DNS address of the primary <b>DNS server</b> .     |  |
| Secondary DNS Address(optional) | Enter the address of the secondary DNS server, if available. |  |

- Click APPLY to save the information that has been entered.
- Click CANCEL to exit from this page without saving the changes.

## 4.5 Select "LAN"

The menu below will not be used very often, but when connecting the Industrial VDSL2 router to a new control PC, one may

want to go through the following steps in order to make the IP address previously set by ifconfig in the console or on some later occasion one may want to change it again without using the console then the menu below will be helpful. In order to set the IP address, click on "LAN Settings".

Select the "LAN". The menu below includes the sub-menus of LAN Settings, DHCP Client List, LAN Switch Port Setting and LAN Port Status. A screen is displayed as shown in Figure 4.5.

|                           | <u>SYSTEM   WAN LAN   NAT   I</u>  | FIREWALL   ROUTE   UPNP   VDSL2   SNMP          |
|---------------------------|------------------------------------|-------------------------------------------------|
| → LAN Settings            |                                    |                                                 |
| → DHCP Client List        | LAN Settings                       |                                                 |
| → LAN Switch Port Setting | LAN Settings                       |                                                 |
| → LAN Port Status         | You can enable DHCP to dynami      | cally allocate IP addresses to your client PCs. |
|                           | IP Address                         | 192 168 16 218                                  |
|                           | Subnet Mask                        | 255 . 255 . 255 . 0                             |
|                           | The Gateway acts as DHCP<br>Server | Enable                                          |
|                           |                                    |                                                 |

Figure 4.5 Select LAN

### Note:

The settings in the Section 4.5 only need to be performed in order to change LAN settings. Such a change may be necessary when connecting the Industrial VDSL2 router to a new control PC and/or in order to turn the IP address changed via a shell command into a default address for the next restart of the board.

# 4.5.1 Select LAN Settings and set the IP Address

The form below is used to change the IP address of the LAN port "adm0" in the Industrial VDSL2 router.

The proposed IP address is either the default address of adm0 or it is the address changed by an ifconfig command via the shell running in the terminal. The Subnet Mask display can be ignored. In case the DHCP checkbox is checked, some additional data and options will be on display. The DHCP server is not required to work with VDSL2 in a lab environment. It recommend to uncheck the box if it is not unchecked already. A screen is displayed as shown in Figure 4.5.1

|                           | <u>SYSTEM   WAN   LAN   NAT   B</u> | FIREWALL   RO     | <u>UTE   UP</u> | NP   VDSL  | <u>2   SNMP</u> |
|---------------------------|-------------------------------------|-------------------|-----------------|------------|-----------------|
| → LAN Settings            |                                     |                   |                 |            |                 |
| → DHCP Client List        | LAN Settings                        |                   |                 |            |                 |
| → LAN Switch Port Setting | g.                                  |                   |                 |            |                 |
| → LAN Port Status         | You can enable DHCP to dynamic      | cally allocate IP | addresse        | es to your | client PCs.     |
|                           | IP Address                          | 192 168           | 16              | 218        |                 |
|                           | Subnet Mask                         | 255.255.255.      | )               |            |                 |
|                           | The Gateway acts as DHCP<br>Server  | Enable            |                 |            |                 |
|                           | IP Pool Starting Address            | 192.168.16. 2     | !               |            |                 |
|                           | IP Pool Ending Address              | 192.168.16. 2     | 54              |            |                 |
|                           | Lease Time                          | Half hour 🔽       |                 |            |                 |
|                           | Local Domain Name                   |                   |                 | (optional) | )               |
|                           |                                     |                   |                 | HELP       | APPLY CARCED    |

### Figure 4.5.1 LAN Settings

Now the IP address either may be changed or left as it is. If it has been changed in the form or after it has been changed through console if config command, it needs to be "APPLY" in order to make the displayed IP address new

default address.

#### Note:

For the Industrial VDSL2 router it is recommended to select a simple IP setting suitable to controlled lab environments. Set a static IP address and don't use DHCP.

The screen contains the following details:

#### Fields in LAN Settings:

| Field                           | Description                                                                                                    |
|---------------------------------|----------------------------------------------------------------------------------------------------|
| IP Address                      | Enter the LAN interface IP Address of Industrial VDSL2 router. (Web IP)                                           |
| Subnet Mask                     | Enter the LAN Subnet Mask of Industrial VDSL2 router.                                                             |
| The Gateway acts as DHCP Server | Enable or disables the DHCP Server of the Industrial VDSL2 router.<br>Select the check-box to enable this option. |
| IP Pool Starting Address        | Enter the starting IP Pool Address.                                                                               |
| IP Pool Ending Address          | Enter the ending IP Pool Address.                                                                                 |
| Lease Time                      | Enter the Lease Time from half hour to two weeks.                                                                 |
| Local Domain Name               | Enter the Local Domain Name but is optional.                                                                      |

• Click APPLY to save the information that has been entered.

• Click CANCEL to exit from this page without saving the changes.

# 4.5.2 DHCP Client List

The DHCP client list allows you to see which clients are connected to the VDSL2 CPE Modem via IP address, host name, and MAC address. To view the DHCP client list, click on the "DHCP Client List" link in the left navigation bar. A screen is displayed to list all DHCP client connection with IP Address and MAC Address as shown in Figure 4.5.2

|                                                                                                    | SYSTEM   WAN   LAN   NAT   FIREWALL   ROUTE   UPNP   VDSL2   SNMP                                                         |
|----------------------------------------------------------------------------------------------------|----------------------------------------------------------------------------------------------------|
| <ul> <li>→ LAN Settings</li> <li>→ DHCP Client List</li> <li>→ LAN Switch Port Setting</li> <li>→ LAN Port Status</li> </ul> | DHCP Client List         The DHCP client list allows you to see which clients are connected to the VDSL2 CPE Modem via IP |
|                                                                                                    | address, host name, and MAC address.  IP Address MAC Address                                                              |
|                                                                                                    |                                                                                                    |
|                                                                                                    |                                                                                                    |
|                                                                                                    |                                                                                                    |

### Figure 4.5.2 DHCP Client List

# 4.5.3 LAN Switch Port Setting

To view the All LAN Port Setting, click on the "Lan Switch Port Setting" link in the left navigation bar. A screen is displayed to all

### LAN Port Setting as shown in Figure 4.5.3

|                           | <u>SYSTEM   WAN   LAN   NAT   FIREWALL   ROUTE   UPNP   VDSL2   SNMP</u>                                                                                                    |
|---------------------------|----------------------------------------------------------------------------------------------------|
| → LAN Settings            |                                                                                                    |
| → DHCP Client List        | All Lan Port Setting                                                                                                    |
| → LAN Switch Port Setting |                                                                                                    |
| → LAN Port Status         | <ul> <li>The Lan Port Setting mode allows the user to specify the mode setting for the VDSL2 CO Modem. Users can choose 10Mb or 100Mb mode.</li> <li>Force 10Mb Full</li> <li>Auto 10/100 Full/Half</li> </ul> |
|                           | O Force 10Mb Half                                                                                                    |
|                           | Force 100Mb Full                                                                                                    |
|                           |                                                                                                    |
|                           | HELP OPPLY CARCED                                                                                                    |

#### Figure 4.5.3 LAN Switch Port Setting

- Default value is "Auto 10/100 Full/Half".
- Click APPLY to save the information that has been entered.
- Click CANCEL to exit from this page without saving the changes.

# 4.5.4 LAN Port Status

To view the All LAN Port Status, click on the "Lan Port Status" link in the left navigation bar. The following information provides a view of the current Ethernet ports status of the unit. A screen is displayed to Status as shown in Figure 4.5.4

|                           | <u>SYSTEM   WAN   LAN   NAT   FIREWALL   ROUTE   UPNP   VDSL2   SNMP</u>                   |
|---------------------------|--------------------------------------------------------------------------------------------|
| → LAN Settings            |                                                                                            |
| → DHCP Client List        | Status                                                                                     |
| → LAN Switch Port Setting | otatus                                                                                     |
| → LAN Port Status         | The following information provides a view of the current Ethernet ports status of the unit |
|                           | Port 1                                                                                     |
|                           | Link Status Link Down,                                                                     |
|                           | Port 2                                                                                     |
|                           | Link Status Link Down,                                                                     |
|                           | Port 3                                                                                     |
|                           | Link Status Link Down,                                                                     |
|                           | Port 4                                                                                     |
|                           | Link Status Link Up, 100Mb/s, Full Duplex                                                  |
|                           |                                                                                            |

### Figure 4.5.4 LAN Port Status

#### Example Table:

| Input 1        | Output 1  | Input 2         | Output 2  | Input 3        | Output 3  | Input 4       | Output 4  |
|----------------|-----------|-----------------|-----------|----------------|-----------|---------------|-----------|
| NWAY 10M Full  | 10M Full  | Force 10M Full  | 10M Half  | None           | Link Down | NWAY 10M Half | 10M Half  |
| Input 5        | Output 5  | Input 6         | Output 6  | Input 7        | Output 7  | Input 8       | Output 8  |
| NWAY 100M Half | 100M Half | Force 100M Full | 100M Half | Auto 100M Full | 100M full | Auto          | 100M FULL |

# 4.6 Select "NAT"

Network Address Translation(NAT) allows multiple users at your local site to access the internet through a single public IP address or

multiple public IP address. NAT can also prevent hacker attacks by mapping local address to public address for key services such as the Web or FTP.

Select the "NAT". The menu below includes the sub-menus of Virtual Server, Port Mapping and DMZ. A screen is displayed as shown in Figure 4.6.

| SYSTEM   WAN   LAN   NAT   FIREWALL   ROUTE   UPNP   VDSL2   SNMP |                                                                                                    |  |  |  |  |
|-------------------------------------------------------------------|----------------------------------------------------------------------------------------------------|--|--|--|--|
| → Virtual Server                                                  |                                                                                                    |  |  |  |  |
| → Port Mapping                                                    | Virtual Server                                                                                                    |  |  |  |  |
| → DMZ                                                             |                                                                                                    |  |  |  |  |
|                                                                   | You can configure the Router as a virtual server so that remote users accessing services such as the Web or FTP at your local site via public IP addresses can be automatically redirected to local servers configured with private IP addresses. In other words, depending on the requested service (TCP/UDP port numbers), the Router redirects the external service request to the appropriate server (located at another internal IP address). |  |  |  |  |
|                                                                   | Private IP Private Port Type Public Port Enabled                                                                                                    |  |  |  |  |
|                                                                   | 1 192.168.16.                                                                                                    |  |  |  |  |
|                                                                   | 2 192.168.16.                                                                                                    |  |  |  |  |
|                                                                   | 3 192.168.16.                                                                                                    |  |  |  |  |
|                                                                   | 4 192.168.16.                                                                                                    |  |  |  |  |
|                                                                   | 5 192.168.16.                                                                                                    |  |  |  |  |
|                                                                   | HELP APPLY CAUGH                                                                                                    |  |  |  |  |

Figure 4.6 NAT type in the left navigator bar

# 4.6.1 Virtual Server

You can configure the Router as a virtual server so that remote users accessing services such as the Web or FTP at your local site

via public IP addresses can be automatically redirected to local servers configured with private IP addresses. In other words, depending on the requested service (TCP/UDP port numbers), the Router redirects the external service request to the appropriate server (located at another internal IP address).

To configure virtual server, click on the "**Virtual Server**" link in the left navigation bar. A screen is displayed as shown in Figure 4.6.1

|                                                              | <u>SYSTEM   WAN   LAN   NAT</u>                                                                                                    | FIREWALL   ROUTE   UPNP   VI                                                                                                    | ) <u>SL2   SNMP</u>                                                                          |                                                                                               |
|--------------------------------------------------------------|----------------------------------------------------------------------------------------------------|----------------------------------------------------------------------------------------------------|----------------------------------------------------------------------------------------------|-----------------------------------------------------------------------------------------------|
| <ul> <li>→ Virtual Server</li> <li>→ Port Mapping</li> </ul> | Virtual Server                                                                                                    |                                                                                                    |                                                                                              |                                                                                               |
| → DMZ                                                        | You can configure the Router as a<br>FTP at your local site via public IF<br>private IP addresses. In other wor<br>redirects the external service requ | a virtual server so that remote use<br><sup>2</sup> addresses can be automatically<br>rds, depending on the requested s<br>uest to the appropriate server (loc | rs accessing service<br>redirected to local s<br>service (TCP/UDP p<br>ated at another inter | s such as the Web or<br>ervers configured with<br>ort numbers), the Router<br>nal IP address) |
|                                                              | Private IP Private P                                                                                                    | Port Type Public Port                                                                                                    | Enabled                                                                                      |                                                                                               |
|                                                              | 1 192.168.16.                                                                                                    | © TCP C UDP                                                                                                    |                                                                                              |                                                                                               |
|                                                              | 2 192.168.16.                                                                                                    | © TCP C UDP                                                                                                    |                                                                                              |                                                                                               |
|                                                              | 3 192.168.16.                                                                                                    | © TCP C UDP                                                                                                    |                                                                                              |                                                                                               |
|                                                              | 4 192.168.16.                                                                                                    | © TCP C UDP                                                                                                    |                                                                                              |                                                                                               |
|                                                              | 5 192.168.16.                                                                                                    | © TCP C UDP                                                                                                    |                                                                                              |                                                                                               |
|                                                              |                                                                                                    |                                                                                                    |                                                                                              | HELP APPLY CANCE                                                                              |

Figure 4.6.1 Virtual Server Configuration

The screen contains the following details:

#### Fields in Virtual Server:

| Field        | Description                                                                   |
|--------------|-------------------------------------------------------------------------------|
| Private IP   | Enter a private IP Address of specified entry.                                |
| Private Port | Enter a private Port number of the specified entry.                           |
| Туре         | Select virtual server protocol type of the specified entry.                   |
| Public Port  | Enter a public port number of the internet user to access the virtual server. |
| Enabled      | Enable the specified entry of the virtual server.                             |

- Click APPLY to save the information that has been entered.
- Click CANCEL to exit from this page without saving the changes.

## 4.6.2 Virtual Server

For some applications, you need to assign a set or a range of ports to a specified local machine to route the packets. Router allows

the user to configure the needed port mappings to suit such applications.

To configure Port Mapping, click on the "Port Mapping" link in the left navigation bar. A screen is displayed as shown in Figure 4.6.2

|                                                                             | <u>SYSTEM   WAN   LAN   NAT   FIREWALL   ROUTE   UPNP   VDSL2  </u>                                                                                                    | SNMP                       |
|-----------------------------------------------------------------------------|----------------------------------------------------------------------------------------------------|----------------------------|
| <ul> <li>→ Virtual Server</li> <li>→ Port Mapping</li> <li>→ DMZ</li> </ul> | Port Mapping                                                                                                    |                            |
|                                                                             | For some applications, you need to assign a set or a range of ports to a s machine to route the packets. Router allows the user to configure the need mappings to suit such applications | pecified local<br>ded port |
|                                                                             | Server IP Mapping Ports                                                                                                    | Enabled                    |
|                                                                             | 1 192.168.16.                                                                                                    |                            |
|                                                                             | 2 192.168.16.                                                                                                    |                            |
|                                                                             | 3 192.168.16.                                                                                                    |                            |
|                                                                             | 4 192.168.16.                                                                                                    |                            |
|                                                                             | 5 192.168.16.                                                                                                    |                            |
|                                                                             | HELP                                                                                                    | APPLY CANCEL               |

Figure 4.6.2 Port Mapping Configuration

The screen contains the following details:

#### Fields in Port Mapping:

| Field        | Description                                                          |
|--------------|----------------------------------------------------------------------|
| Server IP    | Enter the IP Address of a specified local machine.                   |
| Mapping Port | Assign a range of port or specific port number to route the packets. |
| Enabled      | Enable a specified entry of the Port Mapping.                        |

• Click APPLY to save the information that has been entered.

• Click CANCEL to exit from this page without saving the changes.

# 4.6.3 DMZ

If you have a local client PC that cannot run an Internet application properly from behind the NAT firewall, you can open the

client up to unrestricted two-way Internet access by defining a virtual DMZ Host.

To configure the DMZ, click on the "DMZ" link in the left navigation bar. A screen is displayed as shown in Figure 4.6.3

|                                 | <u>SYSTEM   WAN   LAN   NAT   FIREWALI</u>                                                    | <u>l   route   upnp</u>                  | P   <u>VDSL2</u>   <u>SNMP</u>              |                                                 |
|---------------------------------|-----------------------------------------------------------------------------------------------|------------------------------------------|---------------------------------------------|-------------------------------------------------|
| Virtual Server     Dort Mapping | _                                                                                             |                                          |                                             |                                                 |
| → DMZ                           | DMZ(Demilitarized Zone)                                                                       |                                          |                                             |                                                 |
|                                 | If you have a local client PC that cannot run<br>can open the client up to unrestricted two-w | an Internet applic<br>vay Internet acces | ation properly fron<br>s by defining a virt | n behind the NAT firewall, you<br>ual DMZ Host. |
|                                 | Enable                                                                                        |                                          |                                             |                                                 |
|                                 | IP Address of Virtual DMZ Host                                                                | 0 0                                      | . 0 . 0                                     |                                                 |
|                                 |                                                                                               |                                          |                                             |                                                 |
|                                 |                                                                                               |                                          |                                             |                                                 |
|                                 |                                                                                               |                                          |                                             |                                                 |
|                                 |                                                                                               |                                          |                                             |                                                 |
|                                 |                                                                                               |                                          |                                             |                                                 |
|                                 |                                                                                               |                                          |                                             |                                                 |
|                                 |                                                                                               |                                          | HELP APPLY                                  | CANCEL                                          |

Figure 4.6.3 DMZ Configuration

The screen contains the following details:

#### Fields in DMZ:

| Field      | Description                                                                                               |
|------------|----------------------------------------------------------------------------------------------------|
| Enable     | Enable or disable the DMZ setting of Industrial VDSL2 router. Select the check box to enable this option. |
| IP Address | Enter IP Address of the DMZ host.                                                                         |

• Click APPLY to save the information that has been entered.

## 4.7 Select "Firewall"

The industrial-grade VDSL2 router provides extensive firewall protection by restricting connection parameters to limit the risk of

instrusion and defending against a wide array of common hacker attacks. However, for applications the require unrestricted access to the internet, you can configure a specific client/server a demilitarized zone(DMZ).

Select the "Firewall". The menu below includes the sub-menus of Firewall Options, Client Filtering and MAC Control. A screen is displayed as shown in Figure 4.7.

|                                                                                           | <u>SYSTEM   WAN   LAN   NAT   FIRE</u>                                                                              | WALL   ROUTE   UPNP   VDSL2   SNMP                                                                                                |
|-------------------------------------------------------------------------------------------|----------------------------------------------------------------------------------------------------|----------------------------------------------------------------------------------------------------|
| <ul> <li>→ Firewall Options</li> <li>→ Client Filtering</li> <li>→ MAC Control</li> </ul> | Block WAN Scan                                                                                                    |                                                                                                    |
|                                                                                           | "Block WAN Scan" allows you to preve<br>Modem. "Discard ping from WAN side<br>hacker scan packets from the public V | ent the hackers from testing the services of the VDSL2 CO<br>e" cause the VDSL2 CO Modem not to respond to the<br>VAN IP address. |
|                                                                                           | Enable Hacker Attack Protect                                                                                        |                                                                                                    |
|                                                                                           | Discard PING from WAN side                                                                                          |                                                                                                    |
|                                                                                           | Discard to PING the Gateway                                                                                         |                                                                                                    |
|                                                                                           | Drop Port Scan                                                                                                    |                                                                                                    |
|                                                                                           |                                                                                                    |                                                                                                    |
|                                                                                           |                                                                                                    |                                                                                                    |
|                                                                                           |                                                                                                    |                                                                                                    |
|                                                                                           |                                                                                                    | HELP APPLY CANCED                                                                                                    |

## Figure 4.7 Firewall in Left Navigator Bar

# 4.7.1 Firewall Options

"Block WAN Scan" allows you to prevent the hackers from testing the services of the VDSL2 CO Modem. "Discard ping from WAN

side" cause the VDSL2 CO Modem not to respond to the hacker scan packets from the public WAN IP address.

To enable the firewall options, click on the "Firewall Options" link in the left navigation bar. A screen is displayed as shown in Figure 4.7.1

|                                                                                           | <u>SYSTEM   WAN   LAN   NAT   FIR</u>                                                                                                    | REWALL   ROUTE   UPNP   VDSL2   SNMP |  |  |  |
|-------------------------------------------------------------------------------------------|----------------------------------------------------------------------------------------------------|--------------------------------------|--|--|--|
| <ul> <li>→ Firewall Options</li> <li>→ Client Filtering</li> <li>→ MAC Control</li> </ul> | Block WAN Scan                                                                                                    |                                      |  |  |  |
|                                                                                           | "Block WAN Scan" allows you to prevent the hackers from testing the services of the VDSL2 CO<br>Modem. "Discard ping from WAN side" cause the VDSL2 CO Modem not to respond to the<br>hacker scan packets from the public WAN IP address. |                                      |  |  |  |
|                                                                                           | Enable Hacker Attack Protect                                                                                                    |                                      |  |  |  |
|                                                                                           | Discard PING from WAN side                                                                                                    |                                      |  |  |  |
|                                                                                           | Discard to PING the Gateway                                                                                                    |                                      |  |  |  |
|                                                                                           | Drop Port Scan                                                                                                    |                                      |  |  |  |
|                                                                                           |                                                                                                    |                                      |  |  |  |
|                                                                                           |                                                                                                    |                                      |  |  |  |
|                                                                                           |                                                                                                    |                                      |  |  |  |
|                                                                                           |                                                                                                    | HELP APPLY CANCEL                    |  |  |  |

Figure 4.7.1 Firewall Options Configuration

The screen contains the following details:

#### Fields in Firewall Options:

| Field                        | Description                                                                               |
|------------------------------|-------------------------------------------------------------------------------------------|
| Enable Hacker Attack Protect | Select the check box to log and drop all the hacker attack events.                        |
| Discard PING from WAN        | Select the check box to drop all PING from the WAN side.                                  |
| Discard PING the Gateway     | Select the check box to drop all PING to Industrial VDSL2 router packet for the LAN side. |
| Drop Port Scan               | Select the check box to drop all the port scan packets.                                   |

• Click APPLY to save the information that has been entered.

• Click CANCEL to exit from this page without saving the changes.

# **4.7.2 Client Filtering**

To enable Client Filter, click on the "Client Filtering" link in the left navigation bar. A screen is displayed as shown in

# Figure 4.7.2.

|                                                                                           | S                                                                                          | <u>YSTEM   WAN   LAN   NAT   FIREWALL   RO</u> | DUTE   <u>UPNP</u>   <u>VDSL2</u>   <u>SNMP</u> |                |             |  |  |
|-------------------------------------------------------------------------------------------|--------------------------------------------------------------------------------------------|------------------------------------------------|-------------------------------------------------|----------------|-------------|--|--|
| <ul> <li>→ Firewall Options</li> <li>→ Client Filtering</li> <li>→ MAC Control</li> </ul> | Client Filtering<br>You can block certain client PCs accessing the Internet based on time. |                                                |                                                 |                |             |  |  |
|                                                                                           | ☑ Enable Client Filter                                                                     |                                                |                                                 |                |             |  |  |
|                                                                                           |                                                                                            | IP                                             | Port                                            | Туре           | Enable      |  |  |
|                                                                                           | 1                                                                                          | 192.168.16.                                    | ~                                               | ⊙ TCP<br>○ UDP |             |  |  |
|                                                                                           | 2                                                                                          | 192.168.16.                                    | ~                                               | ⊙ TCP<br>○ UDP |             |  |  |
|                                                                                           | 3                                                                                          | 192.168.16.                                    | ~                                               | ⊙ TCP<br>○ UDP |             |  |  |
|                                                                                           | 4                                                                                          | 192.168.16.                                    | ~                                               | ⊙ TCP<br>○ UDP |             |  |  |
|                                                                                           | 5                                                                                          | 192.168.16. ~                                  | ~                                               | ⊙ TCP<br>○ UDP |             |  |  |
|                                                                                           |                                                                                            |                                                |                                                 | HELP A         | PPLY CANCEL |  |  |

Figure 4.7.2 Client Filter Configuration

The screen contains the following details:

#### Fields in Client Filter:

| Field                | Description                                                                                                    |
|----------------------|----------------------------------------------------------------------------------------------------|
| Enable Client Filter | Enable or disable the Client Filter feature of VDSL2 CO&CPE ROUTER. Select the check box to enable this option. |
| IP                   | Enter the filter IP Address range of the local machines under VDSL2 CO&CPE ROUTER.                              |
| Port                 | Enter the filter Port number range of the local machines under VDSL2 CO&CPE ROUTER.                             |
| Туре                 | Select TCP or UDP to filter the protocol type packets from the local machines.                                  |
| Enable               | Provides more IP Addresses of the WAN interface.                                                                |

• Click APPLY to save the information that has been entered.

• Click CANCEL to exit from this page without saving the changes.

## 4.7.3 MAC Control

You can block certain client PCs accessing the Internet based on MAC addresses.

To configure MAC Control, click on the "MAC Control" link in the left navigation bar. A screen is displayed as shown in Figure 4.7.3

|                    | <u>SYSTEM   WAN   LAN   NAT   FIREWALL   ROUTE   UPNP   VDSL2   SNMP</u>        |        |
|--------------------|---------------------------------------------------------------------------------|--------|
| → Firewall Options |                                                                                 |        |
| → Client Filtering | MAC Control                                                                     |        |
| → MAC Control      | MAC CONTO                                                                       |        |
|                    | You can block certain client PCs accessing the Internet based on MAC addresses. |        |
|                    | MAC Address Control :                                                           |        |
|                    | MAC Address Control<br>List                                                     |        |
|                    | Block Connect to MAC Address                                                    |        |
|                    |                                                                                 |        |
|                    |                                                                                 | CANCEL |

Figure 4.7.3 MAC Control Configuration

The screen contains the following details:

#### Fields in MAC Control:

| Field                        | Description                                                                                        |
|------------------------------|----------------------------------------------------------------------------------------------------|
| MAC Address Control          | Enable or disable the MAC address control.                                                         |
| Block Connection to Internet | Enable or disable block status. If the check box is selected, it blocks the specified MAC address. |
| MAC Address                  | Assign the blocking MAC address for local machine.                                                 |

- Click APPLY to save the information that has been entered.
- Click CANCEL to exit from this page without saving the changes.

## 4.8 Select "Route"

If there are multiple routers installed on your network, it is necessary to configure the VDSL2 router unit's routing functions.

Select the "Route". The menu below includes the sub-menus of Static Routing and Routing Table List. A screen is displayed as shown in Figure 4.8.

|                      | <u>SYSTEM   WAN   LAN   NAT   FIREWALL   ROUTE   UPNP   VDSL2   SNMP</u>                                                                                                    |
|----------------------|----------------------------------------------------------------------------------------------------|
| → Static Routing     |                                                                                                    |
| → Routing Table List | Static Routing                                                                                                    |
|                      | The static routing function determines the path that data follows over your network before and after it passes through<br>your router. You can use static routing to allow different IP domain users to access the Internet through this VDSL2 CC<br>Modem device. |
|                      | Destination LAN IP Subnet Mask Gateway                                                                                                    |
|                      |                                                                                                    |
|                      |                                                                                                    |
|                      | HELP CARE                                                                                                    |

Figure 4.8 Firewall in Left Navigator Bar

# 4.8.1 Static Routing

The static routing function determines the path that data follows over your network before and after it passes through your router. You

can use static routing to allow different IP domain users to access the Internet through this VDSL2 Router device. To setup Static Routing, click on the "Static Routing" link in the left navigation bar. A screen is displayed as shown in Figure 4.8.1.

|                      | <u>SYSTEM   WAN   LAN   NAT   FIREWALL   ROUTE   UPNP   VDSL2   SNMP</u>                                                                                                    |
|----------------------|----------------------------------------------------------------------------------------------------|
| → Static Routing     |                                                                                                    |
| → Routing Table List | Static Routing                                                                                                    |
|                      |                                                                                                    |
|                      | The static routing function determines the path that data follows over your network before and after it passes through<br>your router. You can use static routing to allow different IP domain users to access the Internet through this VDSL2 CC |
|                      | Router device.                                                                                                    |
|                      |                                                                                                    |
|                      | Destination LAN IP Subnet Mask Gateway                                                                                                    |
|                      |                                                                                                    |
|                      |                                                                                                    |
|                      |                                                                                                    |
|                      |                                                                                                    |
|                      |                                                                                                    |
|                      |                                                                                                    |
|                      |                                                                                                    |
|                      |                                                                                                    |
|                      |                                                                                                    |
|                      | HELP CANCEL                                                                                                    |
|                      |                                                                                                    |

Figure 4.8.1 Static Routing Configuration

The screen contains the following details:

#### Fields in Static Routing:

| Field              | Description                                     |
|--------------------|-------------------------------------------------|
| Destination LAN IP | Enter the IP Address 0-0-0-0 of routing entry.  |
| Subnet Mask        | Enter the Subnet Mask 0-0-0-0 of routing entry. |
| Gateway            | Enter the Gateway address of routing entry.     |

• Click Add to add the information that has been entered.

#### Note:

1. Static Routing functionality is used to define the connected Gateway between the LAN and WAN. For example,

if we want to activate the Network Time Protocol (NTP) service, and we have to define the Gateway connected

to NTP server in the WAN.

2. The gateway of static routing is only used for switch (Bridge) mode.

# 4.8.2 Routing Table List

The Routing table allows you to see how many routings on your VDSL2 router routing table and interface information.

To view the Routing entry table list of Industrial VDSL2 router, click on the "Routing Table List" link in the left navigation bar. A screen is displayed as shown in Figure 4.8.2.

|                    | <u>SYSTEM   N</u>                  | /AN   LAN   NA         | T   FIREWALL  | ROUTE UPNP   V        | DSL2   SNM | <u>IP</u>  |               |
|--------------------|------------------------------------|------------------------|---------------|-----------------------|------------|------------|---------------|
| → Static Routing   |                                    |                        |               |                       |            |            |               |
| Routing Table List | Routing Ta                         | able                   |               |                       |            |            |               |
|                    | The Routing ta<br>interface inform | ble allows you mation. | to see how ma | ny routings on your \ | /DSL2 CO I | Modem rout | ing table and |
|                    | Destination<br>LAN IP              | Subnet<br>Mask         | Gateway       | Metric                | Interface  | Refresh    |               |
|                    | 192.168.16.0                       | 255.255.255.0          | 0.0.0.0       | 0                     | adm0       |            |               |
|                    |                                    |                        |               |                       |            |            | HELP          |

## Figure 4.8.2 Routing Table List

The screen contains the following details:

• Click Refresh to update currently routing list of the Industrial VDSL2 router.

## 4.9 Select "UPNP"

UPnP is an architecture for pervasive peer-to-peer network connectivity of intelligent appliances, wireless devices, and PCs of
all from factors. It is designed to bring easy-to-use, flexible, standards-based connectivity to ad-hoc or unmanaged networks whether in the home, in a small business, public spaces, or attached to the Internet. The supports the UPnP Internet Gateway Device for Home Networking. The UPnP Settings can be viewed in the left navigation bar. The following are the options available under UPnP, as shown in Figure 4.9

|        | <u>SYSTEM   WAN   LAN   NAT   FIREWA</u>                                                                                                    | TALL   ROUTE   UPNP   VDSL2   SNMP                                                                                                    |
|--------|----------------------------------------------------------------------------------------------------|----------------------------------------------------------------------------------------------------|
| → UPNP |                                                                                                    |                                                                                                    |
|        | UPnP Settings                                                                                                    |                                                                                                    |
|        | UPnP is an architecture for pervasive peo<br>devices, and PCs of all from factors. It is<br>connectivity to ad-hoc or unmanaged net<br>attached to the Internet. The supports the | eer-to-peer network connectivity of intelligent appliances, wireless<br>s designed to bring easy-to-use, flexible, standards-based<br>etworks whether in the home, in a small business, public spaces, or<br>le UPnP Internet Gateway Device for Home Networking. |
|        | Enable UPnP                                                                                                    |                                                                                                    |
|        |                                                                                                    |                                                                                                    |
|        |                                                                                                    |                                                                                                    |
|        |                                                                                                    |                                                                                                    |
|        |                                                                                                    |                                                                                                    |
|        |                                                                                                    |                                                                                                    |
|        |                                                                                                    | HELP APPLY CANCED                                                                                                    |

### Figure 4.9 UPNP in Left Navigator Bar

The screen contains the following details:

### Fields in UPnP Settings:

| Field       | Description                                                                                                    |
|-------------|----------------------------------------------------------------------------------------------------|
| Enable UPnP | To enable or disable UPnP Setting. Select the check box to Enable or Disable the UPnP function of SPEED-VDSL2 CO&CPE ROUTER. |

- Click APPLY at any time during configuration to save the information that you have entered.
- Click CANCEL to exit from this page without saving the changes.

4.10 Select "SNMP"

The SNMP Settings can be viewed in the left navigation bar. The following are the options available under SNMP, as shown in Figure 4.10

|                   | <u>SYSTEM   WAN   LAN  </u> | NAT   FIREWALL   ROUTE   UPNP   VDSL2   SNMP                   |
|-------------------|-----------------------------|----------------------------------------------------------------|
| → SNMP Setting    |                             |                                                                |
| → SNMP v3 Setting | SNMP Settings               |                                                                |
|                   | Ŭ                           |                                                                |
|                   | To export VDSL2 Router      | functions in MIB Brower, you must enable SNMP Server settings. |
|                   | Enable SNIMP                |                                                                |
|                   | Enable Orivin               |                                                                |
|                   | System Name                 | VDSL2 CO Router                                                |
|                   | System Location             |                                                                |
|                   | System Contact              |                                                                |
|                   | Read only community         | public                                                         |
|                   | Read Write community        | private                                                        |
|                   |                             |                                                                |
|                   | Enable trap                 |                                                                |
|                   | Trap host IP                | 10.10.254                                                      |
|                   | Trap port                   | 162                                                            |
|                   | Trap community              | public                                                         |
|                   |                             |                                                                |
|                   |                             |                                                                |
|                   |                             |                                                                |
|                   |                             | HELP APPLY CANCEL                                              |

Figure 4.10 SNMP in Left Navigator Bar

# 4.10.1 SNMP Setting

To enable or disable the SNMP Settings, click on the "SNMP Setting" link in the left navigation bar. A screen is displayed as

# shown in Figure 4.10.1

|                   | <u>SYSTEM   WAN   LAN  </u> | <u>NAT   FIREWALL   ROUTE   UPNP   VDSL2   SNMP</u>            |
|-------------------|-----------------------------|----------------------------------------------------------------|
| → SNMP Setting    |                             |                                                                |
| → SNMP v3 Setting | SNMP Settings               |                                                                |
|                   | erini eerinige              |                                                                |
|                   | To export VDSL2 Router      | functions in MIB Brower, you must enable SNMP Server settings. |
|                   | Enable SNMP                 |                                                                |
|                   | System Name                 | VDSL2 CO Router                                                |
|                   | System Location             |                                                                |
|                   | System Contact              |                                                                |
|                   | Read only community         | public                                                         |
|                   | Read Write community        | private                                                        |
|                   | Enable trap                 |                                                                |
|                   | Trap host IP                | 10.10.254                                                      |
|                   | Trap port                   | 162                                                            |
|                   | Trap community              | public                                                         |
|                   |                             |                                                                |
|                   |                             |                                                                |
|                   |                             | HELP APPLY CANCED                                              |
|                   |                             |                                                                |

Figure 4.10.1 SNMP Setting

The screen contains the following details:

| Field                | Description                                                                                                    |
|----------------------|----------------------------------------------------------------------------------------------------|
| Enable SNMP          | To enable or disable SNMP Setting. Select the check box to Enable or Disable the SNMP function of Industrial VDSL2 CO router/Industrial VDSL2 CPE router. |
| System Name          | Enter a system name to be used for the VDSL2 Router                                                                                                    |
| System Loaction      | Enter the system location of the VDSL2 Modem                                                                                                    |
| System Contact       | Enter the name of a person or organization                                                                                                    |
| Deed only community  | Enables requests accompanied by this string to display MIB-object information.                                                                            |
| Read only community  | Deafult word is "public".                                                                                                    |
| Pood Write community | Enables requests accompanied by this string to display MIB-object information and                                                                         |
| Read White Community | to set MIB objects. Deafult word is "private".                                                                                                    |
| Enablo Tran          | To enable or disable Trap Setting. Select the check box to Enable or Disable the                                                                          |
|                      | Trap function of Industrial VDSL2 CO router/Industrial VDSL2 CPE router.                                                                                  |
| Trap Host IP         | Create a trap manager by entering the IP address.                                                                                                    |
| Trap port            | Specifies the trap port. Default trap port is "162".                                                                                                    |
| Trap community       | Create a trap manager by entering a community string.                                                                                                    |

#### Fields in SNMP Settings:

• Click APPLY at any time during configuration to save the information that you have entered.

• Click CANCEL to exit from this page without saving the changes.

# 4.10.2 SNMPv3 Setting

To enable or disable the SNMPv3 Settings, click on the "SNMPv3 Setup" link in the left navigation bar. A screen is displayed as

# shown in Figure 4.10.2

|                   | SYSTEM   WA                       | <u>N   LAN   NAT  </u>                | FIREWALL   ROU                        | <u>te   UPNP   Vdsl2   Snm</u> | <u>P</u>          |           |
|-------------------|-----------------------------------|---------------------------------------|---------------------------------------|--------------------------------|-------------------|-----------|
| → SNMP Setting    |                                   |                                       |                                       |                                |                   |           |
| → SNMP v3 Setting | SNMPv3 Se                         | ttings                                |                                       |                                |                   |           |
|                   | The VDSL2 Rou<br>the users to hav | uter provides Ser<br>e Authorized acc | curity to SNMP ac<br>cess to SNMP dat | cess in SNMPv3. You can<br>a.  | enable SNMPv3 and | configure |
|                   | SNMPv3 suppo                      | rt O E                                | Enable 💿                              | Disable                        |                   |           |
|                   | User Name                         | User Access                           | Security Level                        | Authorization Protocol         | Privacy Protocol  | Add       |
|                   | 1 defUser                         | Read-Write                            | Auth,Priv                             | MD5                            | DES               | Delete    |
|                   |                                   |                                       |                                       |                                |                   | APPLY     |

Figure 4.10.2 SNMPv3 Setting(Disable)

The screen contains the following details:

|                   | 5          | SYSTEM   WAI                 | <u>  LAN   NAT  </u>               | FIREWALL   ROU                       | <u>ite   upnp   vdsl2   snmi</u> | <u>P</u>          |             |
|-------------------|------------|------------------------------|------------------------------------|--------------------------------------|----------------------------------|-------------------|-------------|
| → SNMP Setting    |            |                              |                                    |                                      |                                  |                   |             |
| → SNMP v3 Setting | SI         | SNMPv3 Settings              |                                    |                                      |                                  |                   |             |
|                   | The<br>the | e VDSL2 Rou<br>users to have | ter provides Sec<br>Authorized acc | curity to SNMP ac<br>ess to SNMP dat | ccess in SNMPv3. You can<br>a.   | enable SNMPv3 and | l configure |
|                   | SN         | IMPv3 suppor                 | t 💿 E                              | Enable O                             | Disable                          |                   |             |
|                   |            | User Name                    | User Access                        | Security Level                       | Authorization Protocol           | Privacy Protocol  | Add         |
|                   | 1          | defUser                      | Read-Write                         | Auth,Priv                            | MD5                              | DES               | Delete      |
|                   | 2          | 123                          | Read-Only                          | Auth,Priv                            | MD5                              | DES               | Delete      |
|                   |            |                              |                                    |                                      |                                  |                   | APPLY       |

# Figure 4.10.2-1 SNMPv3 Setting (Disable)

Fields in SNMPv3 Settings: A screen is displayed as shown in Figure 4.10.2-1.

| Field         | Description                                                                                                    |
|---------------|----------------------------------------------------------------------------------------------------|
| Enable SNMPv3 | To enable or disable SNMP Setting. Select the check box to Enable or Disable the SNMP function of Industrial VDSL2 routerLS/Industrial VDSL2 routerRS. |
| Add           | Add a SNMPv3 user                                                                                                    |
| Delete        | Delete a SNMPv3 user                                                                                                    |

| Add a v3 user          |                        |                  |              |
|------------------------|------------------------|------------------|--------------|
| User Access            |                        |                  |              |
| User Name              |                        |                  |              |
| Security Level         | Authorization, Privacy |                  |              |
| Authorization Protocol | MD5 💌                  | Auth Password    |              |
| Privacy Protocol       | DES 💌                  | Privacy Password |              |
|                        |                        | HELP             | APPLY CANCEL |

Figure 4.10.2-2 Add a v3 user

| Field                  | Description                                                                                                    |
|------------------------|----------------------------------------------------------------------------------------------------|
| User Access            | Select the check box to Read-Only or Read-Write.<br>Read-Only: Enables requests accompanied by this string to display MIB-object information.<br>Read-Write: Enables requests accompanied by this string to display MIB-object information<br>and to set MIB objects. |
| User name              | Specifies the user name. (1~15 chars)                                                                                                    |
| Security Level         | Specifies security level of your need:<br>1. No Authorization, No Privacy 2. Authorization, No Privacy 3. Authorization, Privacy                                                                                                    |
| Authorization Protocol | Specifies the authorization type. (MD5 / SHA)                                                                                                    |
| Auth Password          | Specifies the authorization password. (8~15 chars)                                                                                                    |
| Privacy Protocol       | Specifies the privacy type. (DES / AES)                                                                                                    |
| Privacy Password       | Specifies the privacy password. (8~15 chars)                                                                                                    |

# Fields in SNMPv3 Add Settings: A screen is displayed as shown in Figure 4.10.2-2.

# Chapter 5. Operating the VDSL2 System

After the VDSL2 system has been set up, one may want to configure the settings that are related to VDSL2. Configuration of operation modes, test modes (loop back) and the display of status information are supported by GUI (Graphical User Interface).

Select the "Route". The menu below includes the sub-menus of Channel Config, Line Config, Profile Config, LoopBack, Activate/Deactivate, Line Status, Channel Status, Version Info, SNR Graph and Bits Graph. A screen is displayed as shown in Figure 5-1

|                       | <u>SYSTEM   WAN   LAN  </u> | NAT   FIREWALL   ROUTE | UPNP   VDSL2   SNMP |
|-----------------------|-----------------------------|------------------------|---------------------|
| → Channel Config      |                             |                        |                     |
| → Line Config         | Channel Config              |                        |                     |
| → Profile Config      | channel coning              |                        |                     |
| → LoopBack            | Configuration of line per b | oaror basis            |                     |
| → Activate/Deactivate | Configuration of the per b  | earer Dasis.           |                     |
| → Line Status         | Observal Numbers            |                        |                     |
| → Channel Status      | Channel Number              | Channell Y             |                     |
| → Version Info        | Direction                   | Upstream 🔽             |                     |
| SNR Graph             |                             |                        |                     |
| → Bits Graph          | Min Data Rate               | 64                     | kbps                |
|                       | Max Data Rate               | 102400                 | kbps                |
|                       | Max Interleave Delay        | 8                      | ms                  |
|                       |                             |                        |                     |
|                       |                             |                        |                     |
|                       |                             |                        |                     |
|                       |                             |                        |                     |
|                       |                             |                        | HELP APPLY CANCE    |
|                       |                             |                        |                     |

Figure 5-1 VDSL2 in Left Navigator Bar

# VDSL2 menu table list:

| Section                | ltem                                                                      | Description                                                      |
|------------------------|---------------------------------------------------------------------------|------------------------------------------------------------------|
| 5-1                    | Channel Config                                                            | Configuration of line per bearer basis.                          |
| 5-2                    | Line Config                                                               | Configuration of line.                                           |
| 5-3                    | Profile Config                                                            | Configuration of line for specific band plans.                   |
| 5-4                    | Loop Back                                                                 | Setting Of Loop Backs.( System - System Loop, or Line Side Loop) |
| 5-5                    | Activate Deactivate                                                       | Activating or Deactivating the line                              |
| 5-6                    | Line Status                                                               | Downstream/Upstream SNR status of the Line.                      |
| 5-7                    | Channel Status                                                            | Status of the bearer                                             |
| 5-8                    | VDSL2 Version Info                                                        | VDSL2 Version Numbers.                                           |
| 5-9 SNR Per Tone Graph | Shown power level in upstream and downstream spectrum, The higher the SNR |                                                                  |
|                        | SNR Per Tone Graph                                                        | value, the better the performance.                               |
| 5-10                   | Bits Per Tone Graph                                                       | Shown tone length in upstream and downstream spectrum.           |

# 5.1 Select "Channel Config"

To config the VDSL2 channel, click on the "Channel Config" link in the left navigation bar. A screen is displayed as shown in Figure 5.1

|                                                     | <u>SYSTEM   WAN   LAN  </u> | NAT   FIREWALL   ROUTE | UPNP   VDSL2   SNMP |
|-----------------------------------------------------|-----------------------------|------------------------|---------------------|
| → Channel Config     → Line Config                  | Channel Config              |                        |                     |
| Profile Config     JoopBack     Artivate/Deactivate | Configuration of line per b | bearer basis.          |                     |
| → Line Status     → Channel Status                  | Channel Number              | Channel0 💌             |                     |
| → Version Info<br>→ SNR Graph                       | Direction                   | Upstream 💌             |                     |
| → Bits Graph                                        | Min Data Rate               | 64                     | kbps                |
|                                                     | Max Data Rate               | 102400                 | kbps                |
|                                                     | Max Interleave Delay        | 8                      | ms                  |
|                                                     |                             |                        |                     |
|                                                     |                             |                        |                     |
|                                                     |                             |                        | HELP APPLY CANCED   |

Figure 5.1 Channel Configuration Menu

#### **Channel Configuration Settings:**

| Setting              | Description                                                                                   |
|----------------------|-----------------------------------------------------------------------------------------------|
| Channel Number       | To which bearer channel number shall the settings apply? <ul> <li>Channel 0</li> </ul>        |
| Direction            | To which direction shall the settings apply? <ul> <li>Upstream</li> <li>Downstream</li> </ul> |
| Min Data Rate        | Minimum Payload Data Rate values                                                              |
| Max Data Rate        | Maximum Payload Data Rate values                                                              |
| Max Interleave Delay | Maximum Interleave Delay values (set from 0 to 255ms)                                         |

• Click APPLY at any time during configuration to save the information that you have entered.

• Click CANCEL to exit from this page without saving the changes.

#### Notes:

- 1. Regarding the interleave delay value time function for anti-noise purpose, due to the noise of each environment are different, so you can configure interleave delay value when filed environment has heavy noise. Please note that increase interleave delay time will reduce few vdsl2 bandwidth and depond on interleave delay time.
- 2. The Min. and Max. Data Rate function are similar rate control function, you can limit rate via the VDSL2 port.
- 3. Please note you must deactivate then activate once on config port when you config VDSL2 arguments.

The following description about interleave delay function:

Interleave delay function is used in digital data transmission technology to protect the transmission against noise issue and data error.

If during transit more than a certain amount of data has been lost then the data cannot be correctly decoded. Short bursts of noise on the line can cause these data packets to become corrupt and the router has to re-request data which in turn can slow down the overall rate at which data is transmitted.

Interleaving is a method of taking data packets, chopping them up into smaller bits and then rearranging them so that once contiguous data is now spaced further apart into a non continuous stream. Data packets are re-assembled by your router.

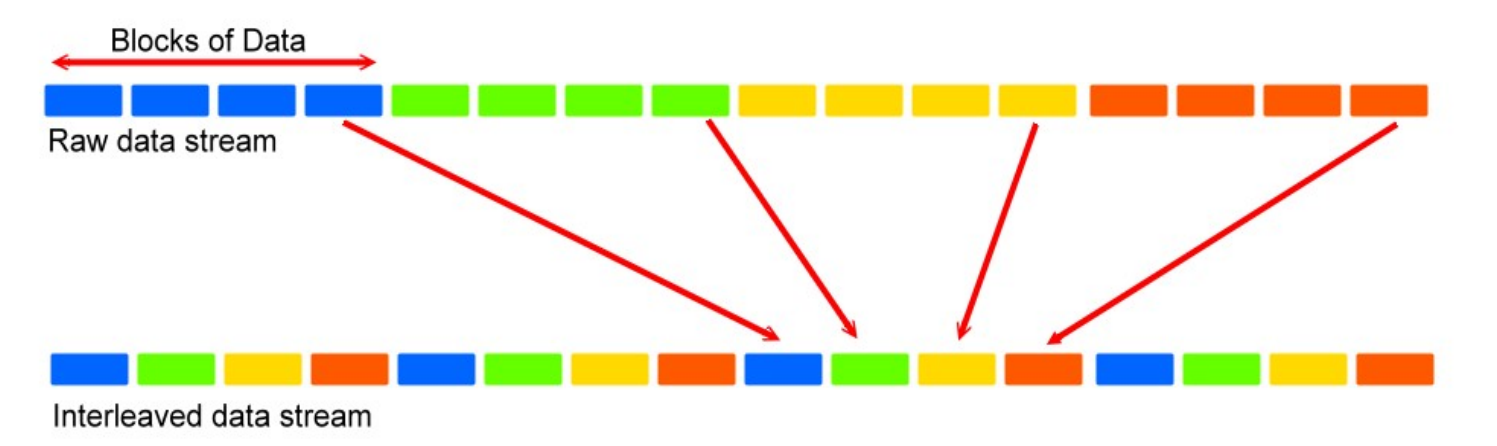

The diagram below is an example of how interleaved traffic is transmitted.

If your line is particularly susceptible to bursts of noise then interleaving should improve your VDSL2 experience simply because if you lose a whole batch of data then this could cause your router to loose sync with the exchange.

Using Interleaving, the router is able to re-assemble the data or if necessary just re-request the part of the data that it is unable to recover. By increasing the interleave depth of each ports that are susceptible to noise, this will improve error performance and stability of marginal lines.

# 5.2 Select "Line Config"

To config the Line, click on the "Line Config" link in the left navigation bar. A screen is displayed as shown in Figure 5.2

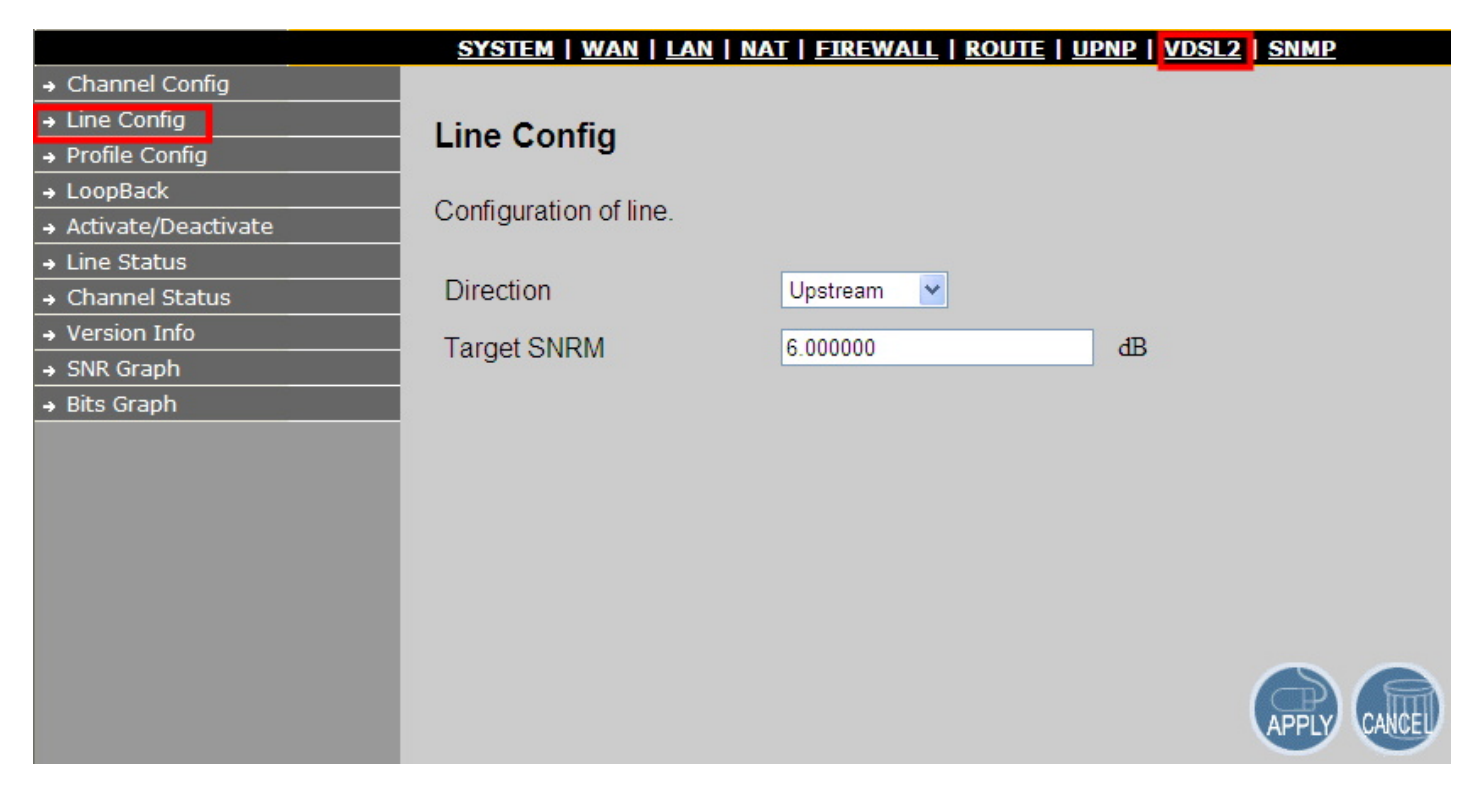

Figure 5.2 Line Configuration Menu for SNR Margin Selection

#### Line Configuration Settings:

| Setting     | Description                              |
|-------------|------------------------------------------|
| Direction   | Select the target direction.             |
| Target SNRM | Set the required SNR Margin *10 (60=6dB) |

#### Note:

Noise Margin is the non-technical term for Signal to Noise Ratio Margin (SNRM). Domestic standard modems and VDSL2 routers often use the terms Noise Margin or SNR when reporting on its value. The Signal to Noise Ratio, as its name implies, is the ratio between the strength of the signal and the level of noise on the line.

That ratio is a major factor in determining the connection speed, as the higher the ratio the higher the possible speed. The SNRM is

a margin which by which the noise level can rise before connection is lost.

Taking the default (target) value of 6 dB applied is follow up telecom standard. Basically, you don't need configure this value.

# 5.3 Select "Profile Config"

For this function, Industrial VDSL2 router provides world wide telecom standard band plan, such as meet European telecom standard band plan 998(17a), USA telecom standard band plan 997(8a, 8b) and APAC Telecom standard band plan (30a) etc.

- Annex A specifies bandplans for the North American region and enables Industrial VDSL2 router to be deployed with traditional POTS telephony or in an all-digital mode.
- Annex B specifies bandplans for Europe and enables Industrial VDSL2 router deployment with underlying POTS and ISDN services.
- Annex C allows Industrial VDSL2 router to coexist with TCM-ISDN services, found primarily in APAC.

Industrial VDSL2 router has numerous configuration profiles and bandplans to meet regional service provider requirements. The frequency bandwidth has increased to 30 MHz, with configuration options at 8.5 MHz, 12 MHz, 17.7 MHz and 30 MHz.

Band profile and band plan can only be configured at Industrial VDSL2 routerL as Industrial VDSL2 routerR will auto-follow up on the settings of Industrial VDSL2 routerL. The only thing that Industrial VDSL2 routerR must be configured so that the routers will link is the tone mode. However, the default tone mode for Industrial VDSL2 router is V43, so at default there's no need to change the tone mode unless it is required by the telecom companies to use different tone mode. Another important thing is that band profile and band plan setting must be compatible to each

other if not access error will show when applied. Please deactivate and activate once the setting has been changed.

To config the Profile, click on the "Profile Config" link in the left navigation bar. A screen is displayed as shown in Figure 5.3.1 & 5.3.2

|                       | SYSTEM   WAN   LAN                             | NAT   FIREWALL   ROUTE | UPNP | VDSL2   SNMP     |  |  |  |  |  |
|-----------------------|------------------------------------------------|------------------------|------|------------------|--|--|--|--|--|
| → Channel Config      |                                                |                        |      |                  |  |  |  |  |  |
| → Line Config         | Profile Config                                 |                        |      |                  |  |  |  |  |  |
| → Profile Config      | Tronic Coning                                  |                        |      |                  |  |  |  |  |  |
| → LoopBack            | Configuration of line for sp                   | ocific hand plane      |      |                  |  |  |  |  |  |
| → Activate/Deactivate | Configuration of line for specific band plans. |                        |      |                  |  |  |  |  |  |
| → Line Status         |                                                |                        |      |                  |  |  |  |  |  |
| → Channel Status      | Profile                                        | Vdsl2 Profile30a 🞽     |      |                  |  |  |  |  |  |
| → Version Info        | Band Plan                                      | Annex C 8K             | ~    |                  |  |  |  |  |  |
| → SNR Graph           |                                                |                        |      |                  |  |  |  |  |  |
| → Bits Graph          | Filter                                         | Additional Filter Off  | *    |                  |  |  |  |  |  |
|                       | ToneMode                                       | V43 🗸                  |      |                  |  |  |  |  |  |
|                       |                                                |                        |      |                  |  |  |  |  |  |
|                       |                                                |                        |      |                  |  |  |  |  |  |
|                       |                                                |                        |      |                  |  |  |  |  |  |
|                       |                                                |                        |      |                  |  |  |  |  |  |
|                       |                                                |                        |      |                  |  |  |  |  |  |
|                       |                                                |                        |      | HELP APPLY CANCE |  |  |  |  |  |

Figure 5.3.1 Industrial VDSL2 CO router Profile Configuration

|                       | <u>SYSTEM   WAN   LAN  </u>  | NAT   FIREWALL   ROUTE   UPNE | P   VDSL2   SNMP  |
|-----------------------|------------------------------|-------------------------------|-------------------|
| → Channel Config      |                              |                               |                   |
| → Line Config         | Profile Config               |                               |                   |
| → Profile Config      | Tronie Coning                |                               |                   |
| → LoopBack            | Configuration of line for on | ocific hand plane             |                   |
| → Activate/Deactivate | Conliguration of line for sp | echic band plans.             |                   |
| → Line Status         |                              |                               |                   |
| → Channel Status      | Filter                       | Additional Filter Off         |                   |
| → Version Info        | TopoModo                     | 1/43                          |                   |
| → SNR Graph           | Tonemode                     | V45                           |                   |
| → Bits Graph          |                              |                               |                   |
|                       |                              |                               |                   |
|                       |                              |                               |                   |
|                       |                              |                               |                   |
|                       |                              |                               |                   |
|                       |                              |                               |                   |
|                       |                              |                               |                   |
|                       |                              |                               |                   |
|                       |                              |                               |                   |
|                       |                              |                               | HELP APPLY CANCEL |
|                       |                              |                               |                   |

# Figure 5.3.2 Industrial VDSL2 CPE router Profile Configuration

- Click APPLY at any time during configuration to save the information that you have entered.
- Click CANCEL to exit from this page without saving the changes.

#### Note:

Filter and Tone Mode of Industrial VDSL2 CO router and Industrial VDSL2 CPE router need to match. (Factory Default for Filter is Off, for Tone Mode is V43)

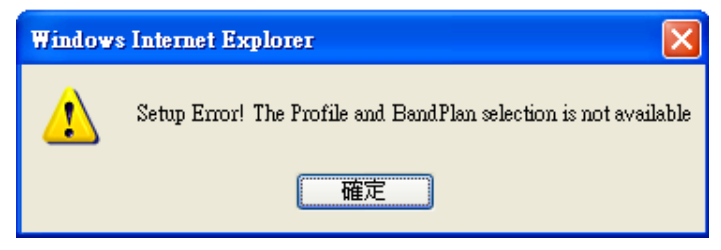

### Figure 5.3.3 Band Profile and Plan Setup Error

| Profile<br>Region  | 8a<br>US | 8b<br>EU | 8c<br>US | 8d<br>all | 12a<br>all | 12b<br>all | 17a<br>EU/US | 30a<br>APAC |
|--------------------|----------|----------|----------|-----------|------------|------------|--------------|-------------|
| Bandwidth (MHz)    | 8.832    | 8.832    | 8.500    | 8.832     | 12.000     | 12.000     | 17.664       | 30.000      |
| Tones              | 2047     | 2047     | 1971     | 2047      | 2782       | 2782       | 4095         | 3478        |
| Tone Spacing (kHz) | 4.3125   | 4.3125   | 4.3125   | 4.3125    | 4.3125     | 4.3125     | 4.3125       | 8.625       |
| Line Power (dBm)   | +17.5    | +20.5    | +11.5    | +14.5     | +14.5      | +14.5      | +14.5        | +14.5       |
| Netsys(Infineon)   | Yes      | Yes      | Yes      | Yes       | Yes        | Yes        | Yes          | Yes         |
| Competitor A       | No       | No       | Yes      | Yes       | ?          | Yes        | No           | No          |
| Competitor B       | Yes      | No       | Yes      | Yes       | Yes        | Yes        | CO only      | No          |

Figure 7.1.3.4 Band Profile Region

The following shows the band profile and band plan compatibility:

|   | Band Profile List |    | Band Plan List             |
|---|-------------------|----|----------------------------|
| 0 | VDSL2 Profile8a   | 0  | Annex A M1_EU32            |
| 1 | VDSL2 Profile8b   | 1  | Annex A M9_EU64            |
| 2 | VDSL2 Profile8c   | 8  | Annex B 997-M2x-A (B05)    |
| 3 | VDSL2 Profile8d   | 9  | Annex B 997-M2x-M (B06)    |
| 4 | VDSL2 Profile12a  | 10 | Annex B 997-M1c-A-7 (B07)  |
| 5 | VDSL2 Profile12b  | 11 | Annex B 998-M1x-B (B08)    |
| 6 | VDSL2 Profile17a  | 13 | Annex B 998-M2x-A (B10)    |
| 7 | VDSL2 Profile30a  | 14 | Annex B 998-M2x-M (B11)    |
| 8 | VDSL2 Profile17b  | 16 | Annex B 998-M2x-B (B12)    |
|   |                   | 18 | Annex B 998-M2x-NUS0 (B13) |
|   |                   | 20 | Annex C                    |
|   |                   | 21 | Annex C_8K                 |
|   |                   | 22 | Annex B 997-M2x-NUS0       |
|   |                   | 23 | Annex C 1M1                |
|   |                   | 24 | Annex C_8K 1M1             |
|   |                   | 25 | Annex B 998E17-M2x-A       |
|   |                   | 26 | Annex B 998E17-M2x-NUS0    |

| Band Profile \ Band Plan | 0 | 1 | 8 | 9 | 10 | 11 | 13 | 14 | 16 | 18 | 20 | 21 | 22 | 23 | 24 | 25 | 26 |
|--------------------------|---|---|---|---|----|----|----|----|----|----|----|----|----|----|----|----|----|
| 0                        | 0 | 0 | 0 | 0 | 0  | 0  | 0  | 0  | 0  | Х  | Х  | Х  | Х  | Х  | Х  | Х  | Х  |
| 1                        | 0 | 0 | 0 | 0 | 0  | 0  | 0  | 0  | 0  | Х  | Х  | Х  | Х  | Х  | Х  | Х  | Х  |
| 2                        | Х | Х | 0 | Х | 0  | Х  | Х  | 0  | Х  | Х  | Х  | Х  | Х  | Х  | Х  | Х  | Х  |
| 3                        | 0 | 0 | 0 | Х | 0  | 0  | 0  | 0  | 0  | Х  | Х  | Х  | Х  | Х  | Х  | Х  | Х  |
| 4                        | 0 | 0 | 0 | 0 | 0  | 0  | 0  | 0  | 0  | Х  | Х  | Х  | Х  | Х  | Х  | Х  | Х  |
| 5                        | 0 | 0 | Х | Х | 0  | 0  | 0  | 0  | 0  | 0  | Х  | Х  | Х  | Х  | Х  | Х  | Х  |
| 6                        | 0 | Х | Х | Х | 0  | 0  | 0  | 0  | 0  | Х  | 0  | Х  | Х  | 0  | Х  | Х  | 0  |
| 7                        | 0 | Х | Х | Х | Х  | Х  | Х  | Х  | Х  | Х  | Х  | 0  | 0  | Х  | 0  | Х  | Х  |
| 8                        | Х | Х | Х | Х | Х  | Х  | Х  | 0  | 0  | Х  | Х  | Х  | Х  | Х  | Х  | 0  | Х  |

Note: O = Compatible; X = Not Compatible

Tip:

**Downstream:** Traffic from Transmitter to Receiver **Upstream:** Traffic from Receiver to Transmitter Following examples for band profile and band plan combination, you can find minimum distance and maximum distance relationship.

★ Please note that the following data represents test result in a lab environment and are for reference only, the actual data rate will vary on the quality of the copper wire and environment factors.

| Band    | Pond Dian                 | Μ        | linimum Distan | ice        | Maximum Distance |          |            |  |
|---------|---------------------------|----------|----------------|------------|------------------|----------|------------|--|
| Porfile | Dallu Fiali               | Distance | Upstream       | Downstream | Distance         | Upstream | Downstream |  |
| 8a      | Annex A M1_EU32           | 100 m    | 4.5 Mbps       | 84.2 Mbps  | 2100 m           | 0.1 Mbps | 18.9 Mbps  |  |
| 8a      | Annex A M9_EU64           | 100 m    | 6.8 Mbps       | 83.3 Mbps  | 2100 m           | 0.7 Mbps | 11.6 Mbps  |  |
| 8a      | Annex B 997 M2x-A (B05)   | 100 m    | 23.1 Mbps      | 56.7 Mbps  | 2000 m           | 0.1 Mbps | 19 Mbps    |  |
| 8a      | Annex B 997 M2x-M (B06)   | 100 m    | 26.2 Mbps      | 56.6 Mbps  | 2200 m           | 0.5 Mbps | 9.3 Mbps   |  |
| 8a      | Annex B 997 M1c-A-7 (B07) | 100 m    | 5.5 Mbps       | 75.8 Mbps  | 2000 m           | 0.1 Mbps | 19 Mbps    |  |
| 8a      | Annex B 998 M1x-B (B08)   | 100 m    | 7 Mbps         | 75.3 Mbps  | 2100 m           | 0.5 Mbps | 11.9 Mbps  |  |
| 8a      | Annex B 998 M2x-A (B10)   | 100 m    | 4.9 Mbps       | 80.4 Mbps  | 2100 m           | 0.1 Mbps | 19.5 Mbps  |  |
| 8a      | Annex B 998 M2x-M (B11)   | 100 m    | 7 Mbps         | 81.8 Mbps  | 2100 m           | 0.8 Mbps | 12 Mbps    |  |
| 8a      | Annex B 998 M2x-B (B12)   | 100 m    | 6.8 Mbps       | 81.7 Mbps  | 2200 m           | 0.5 Mbps | 10.2 Mbps  |  |
|         |                           |          |                |            |                  |          |            |  |
| 8b      | Annex A M1_EU32           | 100 m    | 5.1 Mbps       | 82.6 Mbps  | 1700 m           | 0.1 Mbps | 25.1 Mbps  |  |
| 8b      | Annex A M9_EU64           | 100 m    | 7.4 Mbps       | 85.1 Mbps  | 2100 m           | 0.5 Mbps | 12.2 Mbps  |  |
| 8b      | Annex B 997 M2x-A (B05)   | 100 m    | 21.5 Mbps      | 58.4 Mbps  | 1400 m           | 1.9 Mbps | 24.4 Mbps  |  |
| 8b      | Annex B 997 M2x-M (B06)   | 100 m    | 27.8 Mbps      | 58.2 Mbps  | 2100 m           | 0.5 Mbps | 11.9 Mbps  |  |
| 8b      | Annex B 997 M1c-A-7 (B07) | 100 m    | 7.2 Mbps       | 84.8 Mbps  | 1700 m           | 0.1 Mbps | 23 Mbps    |  |
| 8b      | Annex B 998 M1x-B (B08)   | 100 m    | 8.5 Mbps       | 85.8 Mbps  | 2100 m           | 0.3 Mbps | 11.7 Mbps  |  |

| Band    | Dand Dian                 | Μ        | linimum Distan | се         | Maximum Distanc |          | ice        |
|---------|---------------------------|----------|----------------|------------|-----------------|----------|------------|
| Porfile | Band Plan                 | Distance | Upstream       | Downstream | Distance        | Upstream | Downstream |
| 8b      | Annex B 998 M2x-A (B10)   | 100 m    | 6.8 Mbps       | 85 Mbps    | 1800 m          | 0.1 Mbps | 23.7 Mbps  |
| 8b      | Annex B 998 M2x-M (B11)   | 100 m    | 7.7 Mbps       | 84.5 Mbps  | 2100 m          | 0.5 Mbps | 12.4 Mbps  |
| 8b      | Annex B 998 M2x-B (B12)   | 100 m    | 7.6 Mbps       | 84 Mbps    | 2100 m          | 0.3 Mbps | 12.7 Mbps  |
|         |                           |          |                |            |                 |          |            |
| 8c      | Annex B 997 M2x-A (B05)   | 100 m    | 13 Mbps        | 60 Mbps    | 2100 m          | 0.2 Mbps | 14.6 Mbps  |
| 8c      | Annex B 997 M1c-A-7 (B07) | 100 m    | 7.4 Mbps       | 84.7 Mbps  | 2100 m          | 0.2 Mbps | 14.9 Mbps  |
| 8c      | Annex B 998 M2x-M (B11)   | 100 m    | 8.5 Mbps       | 86.2 Mbps  | 2100 m          | 1 Mbps   | 5.8 Mbps   |
|         |                           |          |                |            |                 |          |            |
| 8d      | Annex A M1_EU32           | 100 m    | 6.5 Mbps       | 86.6 Mbps  | 2100 m          | 0.2 Mbps | 16.2 Mbps  |
| 8d      | Annex A M9_EU64           | 100 m    | 7.5 Mbps       | 85.5 Mbps  | 2100 m          | 0.9 Mbps | 8.3 Mbps   |
| 8d      | Annex B 997 M2x-A (B05)   | 100 m    | 26.8 Mbps      | 58.4 Mbps  | 2100 m          | 0.1 Mbps | 17.9 Mbps  |
| 8d      | Annex B 997 M1c-A-7 (B07) | 100 m    | 6.6 Mbps       | 80.1 Mbps  | 2100 m          | 0.1 Mbps | 16.7 Mbps  |
| 8d      | Annex B 998 M1x-B (B08)   | 100 m    | 7.7 Mbps       | 79.8 Mbps  | 2100 m          | 0.7 Mbps | 10.2 Mbps  |
| 8d      | Annex B 998 M2x-A (B10)   | 100 m    | 6.4 Mbps       | 84.4 Mbps  | 2100 m          | 0.2 Mbps | 17.5 Mbps  |
| 8d      | Annex B 998 M2x-M (B11)   | 100 m    | 7.6 Mbps       | 83.9 Mbps  | 2100 m          | 1 Mbps   | 9.2 Mbps   |
| 8d      | Annex B 998 M2x-B (B12)   | 100 m    | 7.3 Mbps       | 84 Mbps    | 2100 m          | 0.7 Mbps | 10 Mbps    |
|         |                           |          |                |            |                 |          |            |
| 12a     | Annex A M1_EU32           | 100 m    | 26.7 Mbps      | 88.4 Mbps  | 2000 m          | 0.1 Mbps | 12.4 Mbps  |
| 12a     | Annex A M9_EU64           | 100 m    | 32.6 Mbps      | 87.8 Mbps  | 2000 m          | 0.8 Mbps | 7.8 Mbps   |
| 12a     | Annex B 997 M2x-A (B05)   | 100 m    | 48.5 Mbps      | 59.2 Mbps  | 2000 m          | 0.1 Mbps | 14.8 Mbps  |

| Band    | Pond Dian                 | Μ        | linimum Distan | ice        | Maximum Distance |          | nce        |
|---------|---------------------------|----------|----------------|------------|------------------|----------|------------|
| Porfile | Band Flan                 | Distance | Upstream       | Downstream | Distance         | Upstream | Downstream |
| 12a     | Annex B 997 M2x-M (B06)   | 100 m    | 51.9 Mbps      | 58.6 Mbps  | 2000 m           | 0.8 Mbps | 8.1 Mbps   |
| 12a     | Annex B 997 M1c-A-7 (B07) | 100 m    | 33 Mbps        | 82.5 Mbps  | 2000 m           | 0.1 Mbps | 18.6 Mbps  |
| 12a     | Annex B 998 M1x-B (B08)   | 100 m    | 33.6 Mbps      | 81.9 Mbps  | 1900 m           | 0.7 Mbps | 13.9 Mbps  |
| 12a     | Annex B 998 M2x-A (B10)   | 100 m    | 28.7 Mbps      | 85.9 Mbps  | 2000 m           | 0.1 Mbps | 14.8 Mbps  |
| 12a     | Annex B 998 M2x-M (B11)   | 100 m    | 32.5 Mbps      | 85.6 Mbps  | 2100 m           | 0.8 Mbps | 0.7 Mbps   |
| 12a     | Annex B 998 M2x-B (B12)   | 100 m    | 32.6 Mbps      | 85.6 Mbps  | 2000 m           | 0.7 Mbps | 9.8 Mbps   |
|         |                           |          |                |            |                  |          |            |
| 12b     | Annex A M1_EU32           | 100 m    | 31.9 Mbps      | 88.4 Mbps  | 1500 m           | 1.1 Mbps | 31 Mbps    |
| 12b     | Annex A M9_EU64           | 100 m    | 31.9 Mbps      | 87.9 Mbps  | 1500 m           | 1.3 Mbps | 31 Mbps    |
| 12b     | Annex B 997 M1c-A-7 (B07) | 100 m    | 33 Mbps        | 82.5 Mbps  | 1400 m           | 0.9 Mbps | 32.7 Mbps  |
| 12b     | Annex B 998 M1x-B (B08)   | 100 m    | 33.5 Mbps      | 81.8 Mbps  | 1400 m           | 1 Mbps   | 31.4 Mbps  |
| 12b     | Annex B 998 M2x-A (B10)   | 100 m    | 32.2 Mbps      | 85.6 Mbps  | 1400 m           | 1.3 Mbps | 34.7 Mbps  |
| 12b     | Annex B 998 M2x-M (B11)   | 100 m    | 32 Mbps        | 85.9 Mbps  | 1400 m           | 0.8 Mbps | 33.8 Mbps  |
| 12b     | Annex B 998 M2x-B (B12)   | 100 m    | 32.1 Mbps      | 85.9 Mbps  | 1400 m           | 0.7 Mbps | 33.7 Mbps  |
| 12b     | Annex B 998-M2x-NUS0(B13) | 100 m    | 31.9 Mbps      | 85.9 Mbps  | 1400 m           | 0.7 Mbps | 33.5 Mbps  |
|         |                           |          |                |            |                  |          |            |
| 17a     | Annex A M1_EU32           | 100 m    | 28.6 Mbps      | 100 Mbps   | 1400 m           | 1.7 Mbps | 31.1 Mbps  |
| 17a     | Annex B 997 M1c-A-7 (B07) | 100 m    | 29.4 Mbps      | 100 Mbps   | 1300 m           | 1.1 Mbps | 34.2 Mbps  |
| 17a     | Annex B 998 M1x-B (B08)   | 100 m    | 29 Mbps        | 100 Mbps   | 1300 m           | 1.4 Mbps | 34.6 Mbps  |
| 17a     | Annex B 998 M2x-A (B10)   | 100 m    | 28.4 Mbps      | 100 Mbps   | 1400 m           | 1.1 Mbps | 34.5 Mbps  |

| Band    | Pand Dian               | Μ        | linimum Distan | ice        | Maximum Distance |          |            |  |
|---------|-------------------------|----------|----------------|------------|------------------|----------|------------|--|
| Porfile | Dang Plan               | Distance | Upstream       | Downstream | Distance         | Upstream | Downstream |  |
| 17a     | Annex B 998 M2x-M (B11) | 100 m    | 28.5 Mbps      | 100 Mbps   | 1400 m           | 1 Mbps   | 34.2 Mbps  |  |
| 17a     | Annex B 998 M2x-B (B12) | 100 m    | 28.3 Mbps      | 100 Mbps   | 1400 m           | 0.5 Mbps | 33.4 Mbps  |  |
| 17a     | Annex C                 | 100 m    | 31.2 Mbps      | 100 Mbps   | 1300 m           | 2.2 Mbps | 28.6 Mbps  |  |
| 17a     | Annex C 1M1             | 100 m    | 32.3 Mbps      | 100 Mbps   | 1300 m           | 1 Mbps   | 22.7 Mbps  |  |
| 17a     | Annex B 998E17-M2x-NUS0 | 100 m    | 38.3 Mbps      | 100 Mbps   | 1300 m           | 1.3 Mbps | 35.4 Mbps  |  |
|         |                         |          |                |            |                  |          |            |  |
| 17b     | Annex B 998 M2x-M (B11) | 100 m    | 29.4 Mbps      | 100 Mbps   | 2000 m           | 0.9 Mbps | 8.1 Mbps   |  |
| 17b     | Annex B 998 M2x-B (B12) | 100 m    | 28.9 Mbps      | 100 Mbps   | 2000 m           | 0.7 Mbps | 8.3 Mbps   |  |
| 17b     | Annex B 998E17-M2x-A    | 100 m    | 37.3 Mbps      | 100 Mbps   | 2000 m           | 0.1 Mbps | 13.6 Mbps  |  |
|         |                         |          |                |            |                  |          |            |  |
| 30a     | Annex A M1_EU32         | 100 m    | 77.2 Mbps      | 100 Mbps   | 1400 m           | 1.6 Mbps | 30 Mbps    |  |
| 30a     | Annex C_8K              | 100 m    | 100 Mbps       | 100 Mbps   | 1300 m           | 2.4 Mbps | 25.5Mbps   |  |
| 30a     | Annex B 998E17-M2x-NUS0 | 100 m    | 100 Mbps       | 100 Mbps   | 200 m            | 80.8Mbps | 100 Mbps   |  |
| 30a     | Annex C 8K_1M1          | 100 m    | 100 Mbps       | 100 Mbps   | 1300 m           | 2.8 Mbps | 21.8 Mbps  |  |

# 5.4 Select "Loop Back"

Loopback (loop-back) describes ways of routing electronic signals, digital data streams, or flows of items from their originating facility back to the source without intentional processing or modification. This is primarily a means of testing the transmission or transportation infrastructure.

The loop back testing function for checking phone wire link problem: 1. System Loop. 2. Line Side Loop To config the Loop Back, click on the "Loop Back" link in the left navigation bar. A screen is displayed as shown in Figure 5.4

|                       | <u>SYSTEM   WAN   LAN  </u> | NAT   FIREWALL   ROUTE   UPNP   VDSL2   SNMP |
|-----------------------|-----------------------------|----------------------------------------------|
| → Channel Config      |                             |                                              |
| → Line Config         | Loop Back                   |                                              |
| → Profile Config      | Есор Васк                   |                                              |
| → LoopBack            | Catting Of Lean Deales ( S  | Neton - Custom Loon - er Line Cide Loon)     |
| → Activate/Deactivate | Setting Of Loop Backs.( 8   | system - System Loop, of Line Side Loop)     |
| → Line Status         |                             |                                              |
| → Channel Status      | Channel Number              | Channel0 💌                                   |
| → Version Info        | Loop                        | System - System Loon                         |
| → SNR Graph           | Loop                        |                                              |
| → Bits Graph          | State                       | Deactivate 💌                                 |
|                       |                             |                                              |
|                       |                             |                                              |
|                       |                             |                                              |
|                       |                             |                                              |
|                       |                             |                                              |
|                       |                             |                                              |
|                       |                             |                                              |
|                       |                             |                                              |
|                       |                             | HELP APPLY CANCEL                            |
|                       |                             |                                              |
|                       |                             |                                              |

Figure 7.1.4 Loop Back Activation/Deactivation Menu

The screen contains the following details:

### Loop Back

| Setting     | Description                                                                |
|-------------|----------------------------------------------------------------------------|
| Channel No. | To which bearer channel number shall the settings apply?<br>Channel 0      |
| Loop        | System loop or line side loop                                              |
| State       | Activate or deactivate loop back within the transmission convergence layer |

- Click APPLY at any time during configuration to save the information that you have entered.
- Click CANCEL to exit from this page without saving the changes.

#### Example applications (Reference only):

- Performing transmission tests of access lines from the serving switching center, which usually does not require the assistance of personnel at the served terminal.
- Testing between stations (not necessarily adjacent) where in two lines are used, with the test being done at one station and the two lines interconnected at the distant station. Commonly called loop around when the interconnecting circuit is accessed by dialing.
- A patch cable, applied manually or automatically, remotely or locally, that facilitates a loop-back test.
- A communication channel with only one endpoint. Any message transmitted through such a channel is immediately received by the same channel.

# 5.5 Select "Activate Deactivate"

This function is for enable/disable VDSL2 port. A screen is displayed as shown in Figure 5.5

|                       | <u>SYSTEM   WAN   LAN  </u>         | NAT   FIREWALL   ROUTE   UPNF | P   <u>VDSL2</u>   <u>SNMP</u> |
|-----------------------|-------------------------------------|-------------------------------|--------------------------------|
| → Channel Config      |                                     |                               |                                |
| → Line Config         | Activate Deactivate                 |                               |                                |
| → Profile Config      | Activate Deactivate                 |                               |                                |
| → LoopBack            | Activating or Deactivating the line |                               |                                |
| → Activate/Deactivate | Activating of Deactivating          |                               |                                |
| → Line Status         |                                     |                               |                                |
| → Channel Status      | Line                                | Activate 💌                    |                                |
| → Version Info        |                                     |                               |                                |
| → SNR Graph           |                                     |                               |                                |
| → Bits Graph          |                                     |                               |                                |
|                       |                                     |                               |                                |
|                       |                                     |                               |                                |
|                       |                                     |                               |                                |
|                       |                                     |                               |                                |
|                       |                                     |                               |                                |
|                       |                                     |                               |                                |
|                       |                                     |                               |                                |
|                       |                                     |                               |                                |
|                       |                                     |                               | HELP APPLY CANCEL              |

Figure 5.5 Activation and Deactivation of the Line

#### Line Activation/Deactivation:

| Setting | Description                                                                            |
|---------|----------------------------------------------------------------------------------------|
| Line    | Activate or deactivate the line. (Select the activity and the press the APPLY button.) |

- Click APPLY at any time during configuration to save the information that you have entered.
- Click CANCEL to exit from this page without saving the changes.

#### Note:

Please note you must deactivate then activate once on config port when you configure VDSL2 function.

# 5.6 Select "Line Status"

This function provides SNR value for checking phone wiring quality. A screen is displayed as shown in Figure 5.6

|                     | <u>SYSTEM   WAN   LAN</u> | NAT   FIREWALL   ROUTE | UPNP   VDSL2   SNMP |
|---------------------|---------------------------|------------------------|---------------------|
| → Channel Config    |                           |                        |                     |
| → Line Config       | Line Status               |                        |                     |
| → Profile Config    |                           |                        |                     |
| → LoopBack          | Status of the Line        |                        |                     |
| Activate/Deactivate | Status of the Line.       |                        |                     |
| Line Status         |                           |                        | D                   |
| Channel Status      |                           | Upstream               | Downstream          |
| Version Info        | State                     | showtime tc sync       | showtime tc sync    |
| SNR Graph           | Daniel Astron CND         | C C00000 dD            | 6 700000 dD         |
| Bits Graph          | Band I Actual SINR        | 6.600000 dB            | 6.700000 dB         |
|                     | Band2 Actual SNR          | 8.100000 dB            | 8.700000 dB         |
|                     | Band3 Actual SNR          | 13.100000 dB           | 10.800000 dB        |
|                     | Band4 Actual SNR          | -3276.800049 dB        | -3276.800049 dB     |
|                     | Band5 Actual SNR          | -3276.800049 dB        | -3276.800049 dB     |

# Figure 5.6 Line Status Display: Actual SNR

#### Note:

Band Actual SNR value, if the value is 0 dB, currently dose not transmit; if the value is negative, do not currently use. For example, the above screen display Band1 to Band3 value of 30A mode state.

The following status messages may occur(Reference only):

| Line Status     | Description                                                                                                    | Line Status      | Description                                                              |
|-----------------|----------------------------------------------------------------------------------------------------|------------------|--------------------------------------------------------------------------|
| not_initialized | Line Status is not initialized!                                                                                                    | exchange         | EXCHANGE for VDSL2 this is a substate of FULL_INIT and is not reported.  |
| exception       | EXCEPTION corresponds to the VDSL2 device state FAIL_STATE.                                                                        | showtime no sync | SHOWTIME corresponds to VDSL2 device state STEADY<br>STATE TC NO SYNC.   |
| idle request    | Interim state between deactivation of line and<br>the time this user request is acknowledged by<br>the firmware.                   | showtime tc sync | SHOWTIME TC SYNC corresponds to VDSL2 device state STEADY STATE TC SYNC. |
| Idle            | corresponds to the GEMINAX device state<br>DISABLED and the VDSL2 device state RESET<br>STATE SOCRATES device state DOWN<br>READY. | fast retrain     | FASTRETRAIN not supported by VDSL2.                                      |
| silent request  | Interim state between activation of line and the time this user request is acknowledged by the firmware.                           | lowpower I2      | LOWPOWER_L2 not supported by VDSL2.                                      |
| Silent          | corresponds to the GEMINAX device state IDLE<br>and the VDSL2 device state READY.                                                  | loopdiagnostic   | DIAGNOSTIC ACTIVE.                                                       |
| handshake       | HANDSHAKE corresponds to VDSL2 device state GHS.                                                                                   | loopdiagnostic   | DIAGNOSTIC DATA EXCHANGE.                                                |
| full init       | FULL INIT GEMINAX device does<br>not support this state corresponds to VDSL2                                                       | complete         | Test status is complete.                                                 |

|           | device state FULL INIT.                                                  |              |                                                      |
|-----------|--------------------------------------------------------------------------|--------------|------------------------------------------------------|
| discovery | DISCOVERY for VDSL2 this is a substate of FULL INIT and is not reported. | resync, test | Resync test status                                   |
| Training  | TRAINING for VDSL2 this is a substate of FULL INIT and is not reported.  | lowpower I3  | LOWPOWER L3 not supported by VDSL2.                  |
| analysis  | ANALYSIS for VDSL2 this is a substate of FULL INIT and is not reported.  | unknown      | All line states that are not assigned at the moment. |

### Note:

Please note SNR value could not configure, it is automatically generated. SNR values will vary on the quality of the copper wire and environment factors.

# 5.7 Select "Channel Status"

This function shows VDSL2 port status. A screen is displayed as shown in Figure 5.7

|                       | <u>SYSTEM   WAN   LAN   N</u> | IAT   FIREWALL   ROUTE | UPNP VDSL2 SNMP  |
|-----------------------|-------------------------------|------------------------|------------------|
| → Channel Config      |                               |                        |                  |
| → Line Config         | Channel Status                |                        |                  |
| → Profile Config      | Channel Otatus                |                        |                  |
| → LoopBack            | Status of the bearer          |                        |                  |
| → Activate/Deactivate | Status of the bearer .        |                        |                  |
| → Line Status         |                               |                        |                  |
| → Channel Status      | Channel Number                | Channel0 💙             |                  |
| → Version Info        |                               | Unstream               | Downstream       |
| → SNR Graph           |                               | opstream               | Downsticum       |
| → Bits Graph          | Actual Data Rate              | 93340 kbps             | 98076 kbps       |
|                       | Actual Interleave Delay       | 5.000000 ms            | 5.000000 ms      |
|                       | Total CRC Count               | 0                      | 0                |
|                       | Total FEC Count               | 0                      | 0                |
|                       | Actual INP                    | 1.000000 Symbols       | 1.000000 Symbols |

### Figure 5.7 Channel Status

#### Note:

The channel status shows accurate value as data rate, CRC, INP...etc when link established. All values will vary on the quality of the copper wire and environment factors.

# 5.8 Select "Version Info"

This function shows VDSL2 hardware and firmware version. A screen is displayed as shown in Figure 5.8

| <u>SYSTEM   WAN   LAN</u> | <u>NAT</u>   <u>FIREWALL</u>   <u>ROUTE</u>   <u>UPNP</u>   <u>VDSL2</u> <u>SNMP</u>                                                                                                    |  |
|---------------------------|----------------------------------------------------------------------------------------------------|--|
|                           |                                                                                                    |  |
| VDSL2 Version Info        |                                                                                                    |  |
|                           |                                                                                                    |  |
| version numbers.          |                                                                                                    |  |
|                           |                                                                                                    |  |
| Version                   |                                                                                                    |  |
| Chip Set FW Version       | 9.7.3.11.0.2                                                                                                    |  |
| Ohin Ontellin/Manian      |                                                                                                    |  |
| Chip Set HW Version       | VINAX-DFE_V1.3_mono_reticle                                                                                                    |  |
| DSL Driver Version        | 0.1.4.8                                                                                                    |  |
|                           | SYSTEM   WAN   LAN         VDSL2 Version Inf         Version Numbers.         DSL API Library         Version         Chip Set FW Version         Chip Set HW Version         DSL Driver Version |  |

### Figure 5.8 Display of Version Data

### Note:

If you would like to search web interface version, please refer to section 4.3.3.

# 5.9 Select "SNR Graphs"

When Industrial VDSL2 CO router connects to CPE router, and establish link status, the graph will show the SNR value for each band. Shown power level in upstream and downstream spectrum, the higher the SNR value, the better the performance. A screen is displayed as shown in Figure 5.9.1 and

Figure 5.9.2

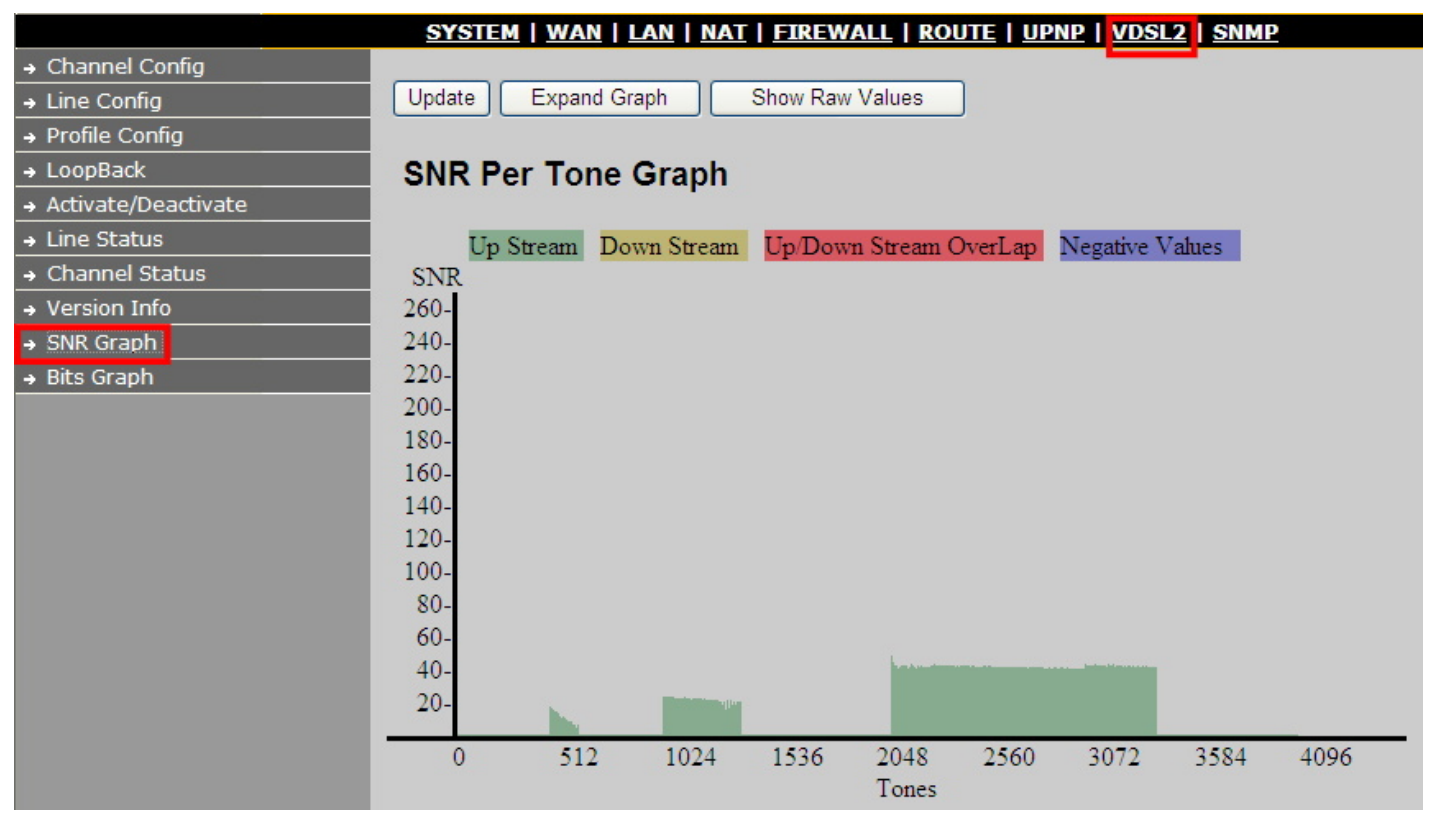

Figure 5.9.1 Display of Industrial VDSL2 CO router SNR per Carrier
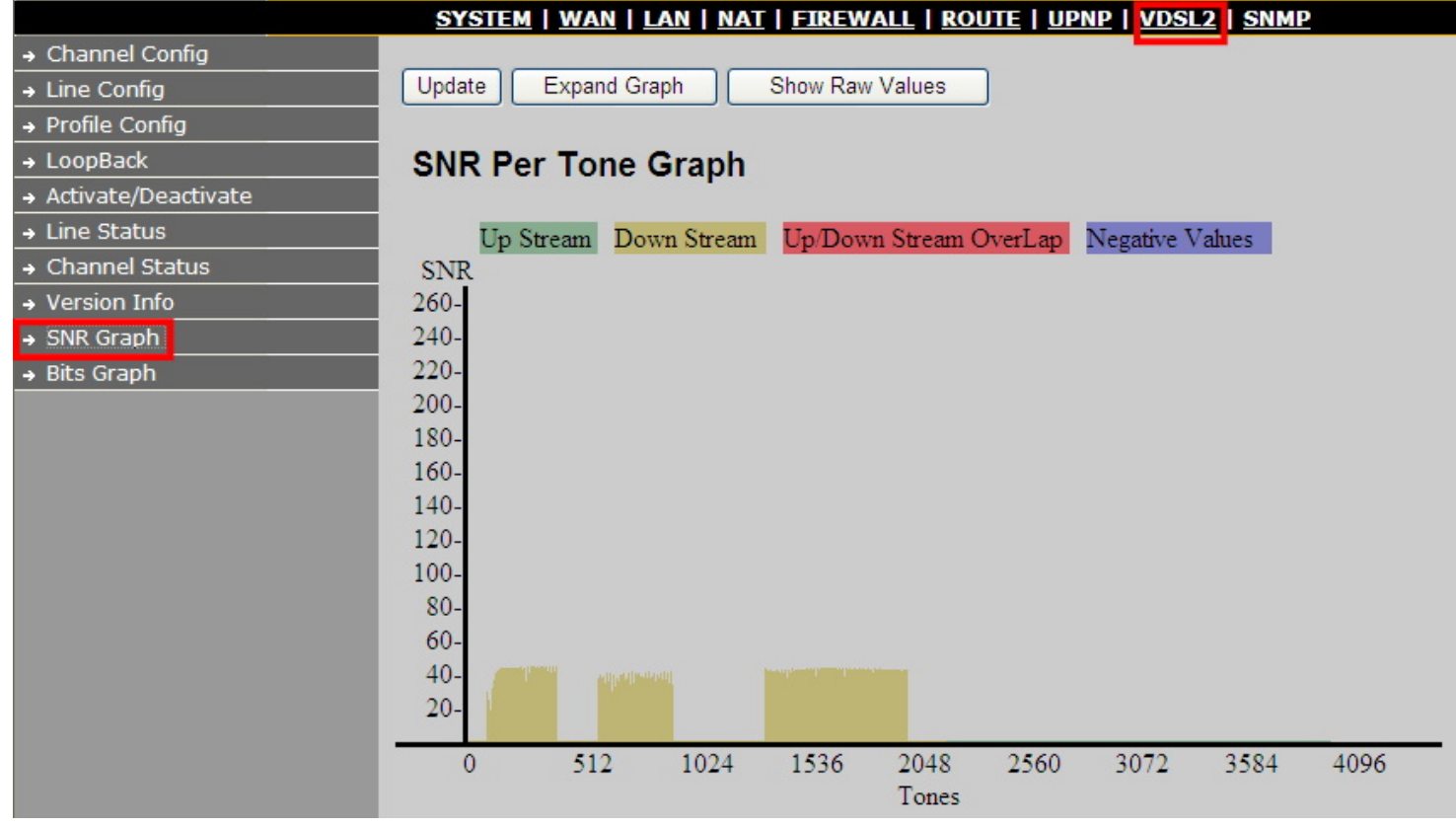

Figure 5.9.2 Display of Industrial VDSL2 CPE router SNR per Carrier

Following graph shows the snr per tone expand graph, please press "**Expand Graph**" button to get the graph. A screen is displayed as shown in Figure 5.9.3 and Figure 5.9.4

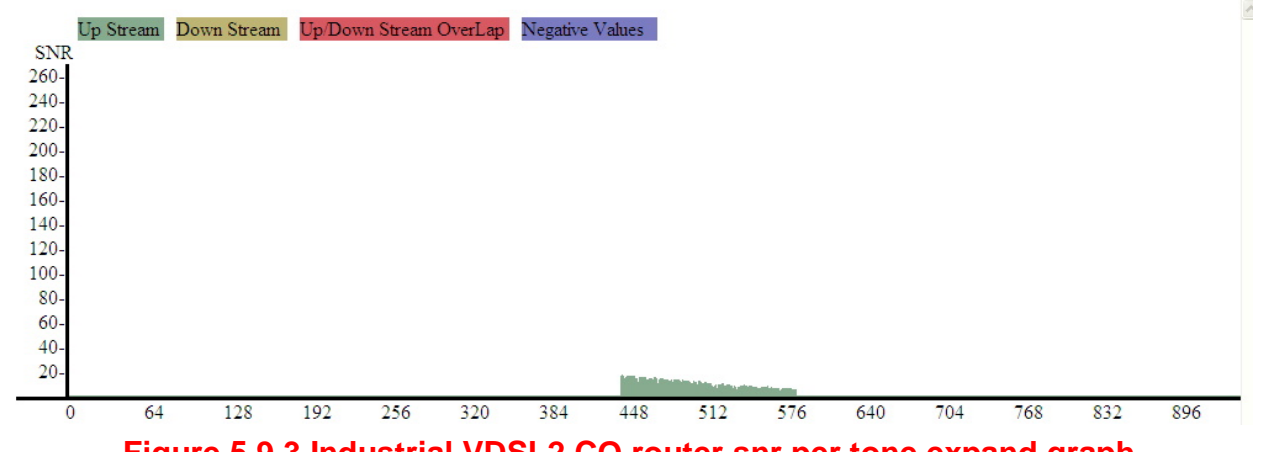

Figure 5.9.3 Industrial VDSL2 CO router snr per tone expand graph

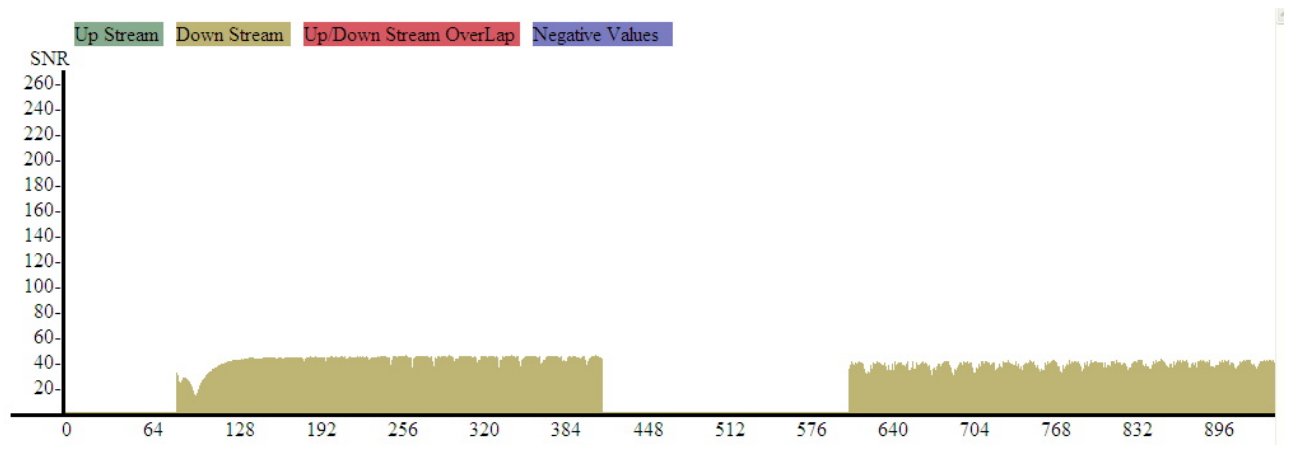

Figure 5.9.4 Industrial VDSL2 CPE router snr per tone expand graph

Following chart shows the snr per tone expand value, please press expand "**Show Raw Values**" button to get the chart. A screen is displayed as shown in Figure 5.9.5 and Figure 5.9.6

|       |   |   |   |   | UpSt | ream S. | NR |   |   |    |     |     |     | I   | DownSt | ream SI | VR  |     |     |     |
|-------|---|---|---|---|------|---------|----|---|---|----|-----|-----|-----|-----|--------|---------|-----|-----|-----|-----|
| Tones | 1 | 2 | 3 | 4 | 5    | 6       | 7  | 8 | 9 | 10 | 1   | 2   | 3   | 4   | 5      | 6       | 7   | 8   | 9   | 10  |
| 0     | 0 | 0 | 0 | 0 | 0    | 0       | 0  | 0 | 0 | 0  | NaN | NaN | NaN | NaN | NaN    | NaN     | NaN | NaN | NaN | NaN |
| 10    | 0 | 0 | 0 | 0 | 0    | 0       | 0  | 0 | 0 | 0  | NaN | NaN | NaN | NaN | NaN    | NaN     | NaN | NaN | NaN | NaN |
| 20    | 0 | 0 | 0 | 0 | 0    | 0       | 0  | 0 | 0 | 0  | NaN | NaN | NaN | NaN | NaN    | NaN     | NaN | NaN | NaN | NaN |
| 30    | 0 | 0 | 0 | 0 | 0    | 0       | 0  | 0 | 0 | 0  | NaN | NaN | NaN | NaN | NaN    | NaN     | NaN | NaN | NaN | NaN |
| 40    | 0 | 0 | 0 | 0 | 0    | 0       | 0  | 0 | 0 | 0  | NaN | NaN | NaN | NaN | NaN    | NaN     | NaN | NaN | NaN | NaN |

Figure 5.9.5 Industrial VDSL2 CO router snr per tone chart

|       |     | UpStream SNR |     |     |     |     | DownStream SNR |     |     |     |   |   |   |   |   |   |   |   |   |    |
|-------|-----|--------------|-----|-----|-----|-----|----------------|-----|-----|-----|---|---|---|---|---|---|---|---|---|----|
| Tones | 1   | 2            | 3   | 4   | 5   | 6   | 7              | 8   | 9   | 10  | 1 | 2 | 3 | 4 | 5 | 6 | 7 | 8 | 9 | 10 |
| 0     | NaN | NaN          | NaN | NaN | NaN | NaN | NaN            | NaN | NaN | NaN | 0 | 0 | 0 | 0 | 0 | 0 | 0 | 0 | 0 | 0  |
| 10    | NaN | NaN          | NaN | NaN | NaN | NaN | NaN            | NaN | NaN | NaN | 0 | 0 | 0 | 0 | 0 | 0 | 0 | 0 | 0 | 0  |
| 20    | NaN | NaN          | NaN | NaN | NaN | NaN | NaN            | NaN | NaN | NaN | 0 | 0 | 0 | 0 | 0 | 0 | 0 | 0 | 0 | 0  |
| 30    | NaN | NaN          | NaN | NaN | NaN | NaN | NaN            | NaN | NaN | NaN | 0 | 0 | 0 | 0 | 0 | 0 | 0 | 0 | 0 | 0  |
| 40    | NaN | NaN          | NaN | NaN | NaN | NaN | NaN            | NaN | NaN | NaN | 0 | 0 | 0 | 0 | 0 | 0 | 0 | 0 | 0 | 0  |

Figure 5.9.6 Industrial VDSL2 CO router snr per tone chart

## 5.10 Select "Bits Graphs"

When Industrial VDSL2 CO router link with Industrial VDSL2 CPE router, this graph will show the bits value for each tone. Shown tone length in upstream and downstream spectrum. A screen is displayed as shown in Figure 5.10

|                       | <u>SYSTEM   WAN   LAN   NAT   FIREWALL   ROUTE   UPNP   VDSL2   SNMP</u> |
|-----------------------|--------------------------------------------------------------------------|
| → Channel Config      |                                                                          |
| → Line Config         | Update Expand Graph Show Raw Values                                      |
| → Profile Config      |                                                                          |
| → LoopBack            | Bits Per Tone Graph                                                      |
| → Activate/Deactivate |                                                                          |
| → Line Status         | Up Stream Down Stream Up/Down Stream OverLap                             |
| → Channel Status      | BITS                                                                     |
| → Version Info        | 20-                                                                      |
| → SNR Graph           | 15-                                                                      |
| → Bits Graph          |                                                                          |
|                       | 5-                                                                       |
|                       | 0 512 1024 1536 2048 2560 3072 3584 4096<br>Tones                        |

Figure 5.10.1 Display Bits Per Tone Graph

Following graph shows the bits per tone expand graph, please press "**Expand Graph**" button" to get the graph. A screen is displayed as shown in Figure 5.10.2

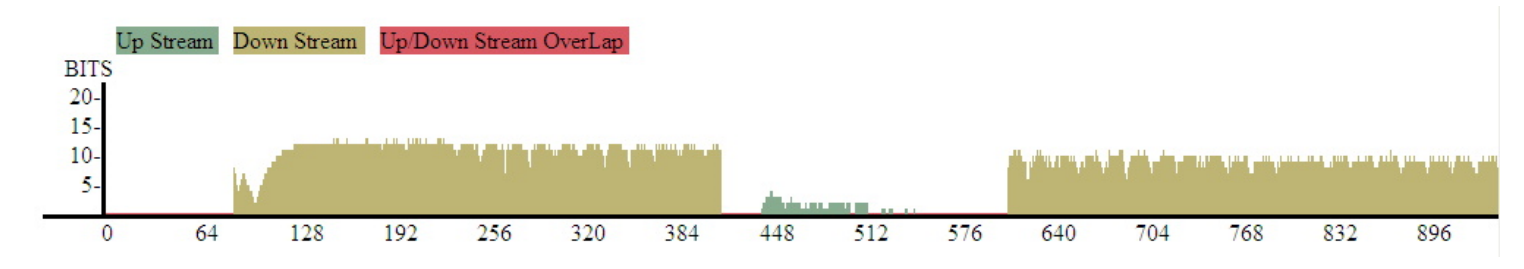

Figure 5.10.2 snr per tone expand graph

Following chart shows the bits per tone expand value, please press expand "**Show Raw Values**" button to get the chart. A screen is displayed as shown in Figure 5.10.3

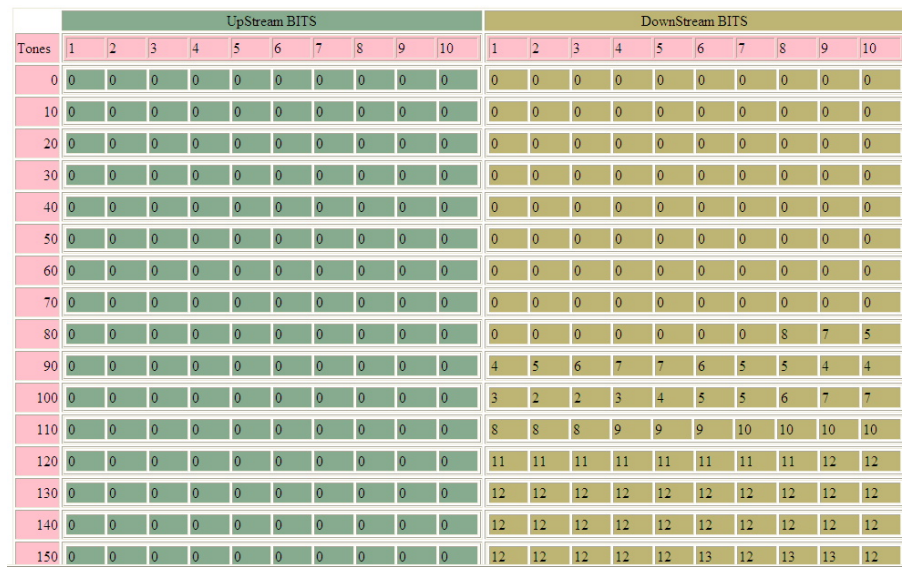

Figure 5.10.3 bits per tone expand graph

#### Regarding "tone graph" for instructions (Only reference):

"If slow service is indicated, technicians can look at the bits per tone measurement. Dips in the bit per tone graph indicate interference. Checking the frequency of the interference often makes it possible to identify its cause. The accompanying chart shows the frequencies associated with common interference sources, such as T1,E1 and HDSL. If the bits per tone are taking a hit and it is determined that noise is not the cause, then the cause could be a DC fault, such as a bridge tap or a wet section. Very low or nonexistent bits per tone in the high frequency band indicate the presence of a long loop. If there is a major dip in the bits-per-tone graph but the noise power-per-tone graph does not show any abnormalities, the most likely troubles are bridged taps or wet sections on the span. Use a loop-troubleshooting tool with a TDR to find and fix these problems. If the bits per tone are low across the whole bandwidth, the cause is most likely DC troubles on the loop, such as shorts or grounds. A major dip in bits per tone indicates AC trouble on the loop. To verify the type of AC trouble, compare the bits per tone to SNR. If the noise influence and bits-per-tone dip occur at the same frequency, the degraded performance is most likely due to a transmission influence. The particular frequency will help identify the source of influence or crosstalk.

## **Chapter 6.** Configure the Industrial VDSL2 router via Console

## 6.1 Setup on Hyperterminal

Open the Hyperterminal and set the baud rate to **115200**, **8N1N** to properly set the hyperterminal.

| Connect To                                                | COM1 Properties    |
|-----------------------------------------------------------|--------------------|
| 2                                                         | Port Settings      |
|                                                           | Bits per second.   |
| Enter details for the phone number that you want to dial: | Data bits: 8       |
| Country/region: United States of America(1)               | Parity: None       |
| Area code: 02                                             | Stop bits: 1       |
| Phone number:                                             | Flow control: None |
| Connect using: COM1                                       | Restore Defaults   |
| OK Cancel                                                 | OK Cancel Apply    |

**Figure 6.1 Hyperterminal Configuration** 

If the VDSL2 Router has been powered up already you will see a prompt by hitting the ENTER key. A screen is displayed as shown in Figure 6.2

| C |                                                                                                    |   |
|---|----------------------------------------------------------------------------------------------------|---|
|   | nReturn=0 nLine=0                                                                                           | J |
|   | nReturn=0 nData="A173 0000 0002 000E2040 "                                                                  |   |
|   | done                                                                                                    |   |
|   | VDSL2 post init done                                                                                        |   |
|   | NV-600LI VDSL2 CO Modem                                                                                     |   |
|   | FW: v9.7.3.11.0.2<br>DSL-API: v2.0.12                                                                       |   |
|   | UFE-Urv: V0.1.4.8<br>WEB-Interface: vB.2                                                                    |   |
|   | Addr: 1200007c, value: bffffff                                                                              |   |
|   | BusyBox v1.00 (2006.05.29-14:43+0000) Built-in shell (ash)<br>Enter 'help' for a list of built-in commands. |   |
|   | / #                                                                                                    |   |

## Figure 6.2 Command Line

## Note:

As you may identify from the commands above Industrial VDSL2 Router is a Linux based device.

Many of the common Linux commands can be used here. However, please consider that you purchased a VDSL2 router device, not a PC. And always keep in mind that provider gives you support for configuring a standard VDSL2 router. If you try to use the VDSL2 router as a Linux hardware platform and modify its internal software structure, there is no support or warranty on the unit.

## 6.2 Check IP via CLI command

At the CLI command, write the command "ifconfig" to show the VDSL2 ip of web ui. Following screen is the Industrial VDSL2 CO router, the Industrial VDSL2 CPE router looks very similar. A screen is displayed as shown in Figure 6.3

```
BusyBox v1.00 (2006.05.29-14:43+0000) Built-in shell (ash)
Enter 'help' for a list of built-in commands.
/ # ifconfig
          Link encap:Ethernet HWaddr 00:05:6E:02:00:00
adm0
          inet addr: 192.168.16.217 Bcast: 192.168.16.255
                                                             Mask:255.255.255.0
          UP BROADCAST RUNNING MULTICHST MTU:1500 Metric:1
RX packets:159 errors:0 dropped:0 overruns:0 frame:0
          TX packets:0 errors:0 dropped:0 overruns:0 carrier:0
          collisions:0 txqueuelen:100
          RX bytes:13616 (13.2 KiB) TX bytes:0 (0.0 B)
          Interrupt:9
          Link encap:Local Loopback
10
          inet addr:127.0.0.1 Mask:255.0.0.0
          UP LOOPBACK RUNNING MTU:16436 Metric:1
          RX packets:0 errors:0 dropped:0 overruns:0 frame:0
          TX packets:0 errors:0 dropped:0 overruns:0 carrier:0
          collisions:0 txqueuelen:0
          RX bytes:0 (0.0 B) TX bytes:0 (0.0 B)
 Ħ
```

## Figure 6.3 ifconfig

#### Note:

You can use the serial Interface to configure an IP address by this command:

ifconfig adm0 <ipadress> netmask <subnetmask> (Example: ifconfig adm0 192.168.16.217 netmask 255.255.255.0)

This configuration is activated immediately but is only temporary because not stored in flash memory. We recommend you continue configuring by Web method.

## 6.3 Reset the system to default configuration

At the CLI command, write the command "**rawaccess** –**e**" to reset the system to default configuration. For it to take effect write the command "**reboot**" to restart the system. A screen is displayed as shown in Figure 6.4

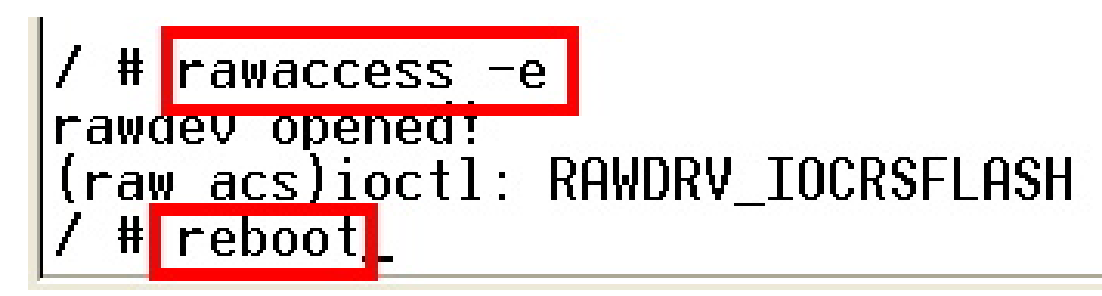

Figure 6.4 Reset to default via CLI command

# Appendix A: Cable Requirements

## A.1 Ethernet Cable

A CAT 3~7 UTP (unshielded twisted pair) cable is typically used to connect the Ethernet device to the router. A 10Base-T cable often consists of four pairs of wires, two of which are used for transmission. The connector at the end of the 10Base-T cable is referred to as an RJ-45 connector and it consists of eight pins. The Ethernet standard uses pins 1, 2, 3 and 6 for data transmission purposes. (Table A-1)

|       |        | MDI                          | MDI-X  |                                    |  |  |
|-------|--------|------------------------------|--------|------------------------------------|--|--|
| PIN # | Signal | Media Dependant<br>interface | Signal | Media Dependant<br>interface-cross |  |  |
| 1     | TX+    | Transmit Data +              | RX+    | Receive Data +                     |  |  |
| 2     | TX-    | Transmit Data -              | RX-    | Receive Data -                     |  |  |
| 3     | RX+    | Receive Data +               | TX+    | Transmit Data +                    |  |  |
| 4     |        | Unused                       |        | Unused                             |  |  |
| 5     |        | Unused                       |        | Unused                             |  |  |
| 6     | RX-    | Receive Data -               | TX-    | Transmit Data -                    |  |  |
| 7     |        | Unused                       |        | Unused                             |  |  |
| 8     |        | Unused                       |        | Unused                             |  |  |

| Table A-1 | RJ-45 | Ethernet | Connector | Pin | Assignments |
|-----------|-------|----------|-----------|-----|-------------|
|-----------|-------|----------|-----------|-----|-------------|

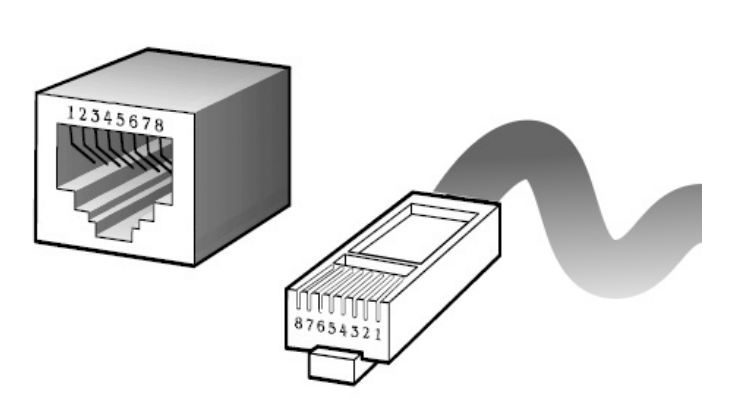

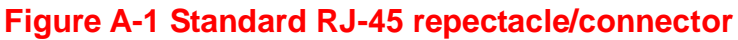

#### Note:

Please make sure your connected cables are with same pin assignment as above table before deploying the cables into your network.

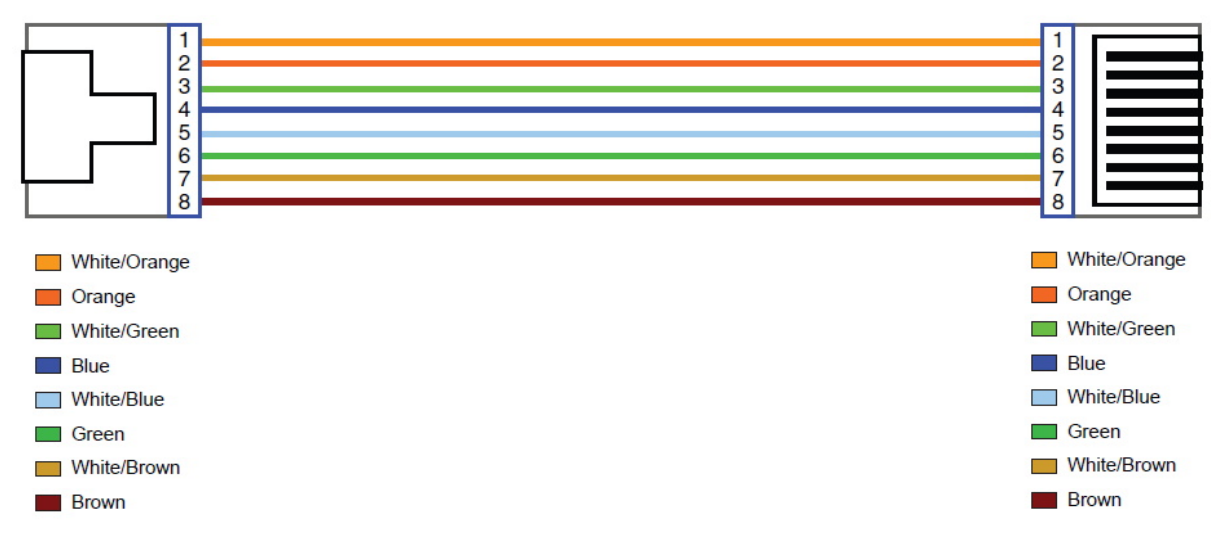

#### Figure A-2 Pin Assignments and Wiring for an RJ-45 Straight-Through Cable

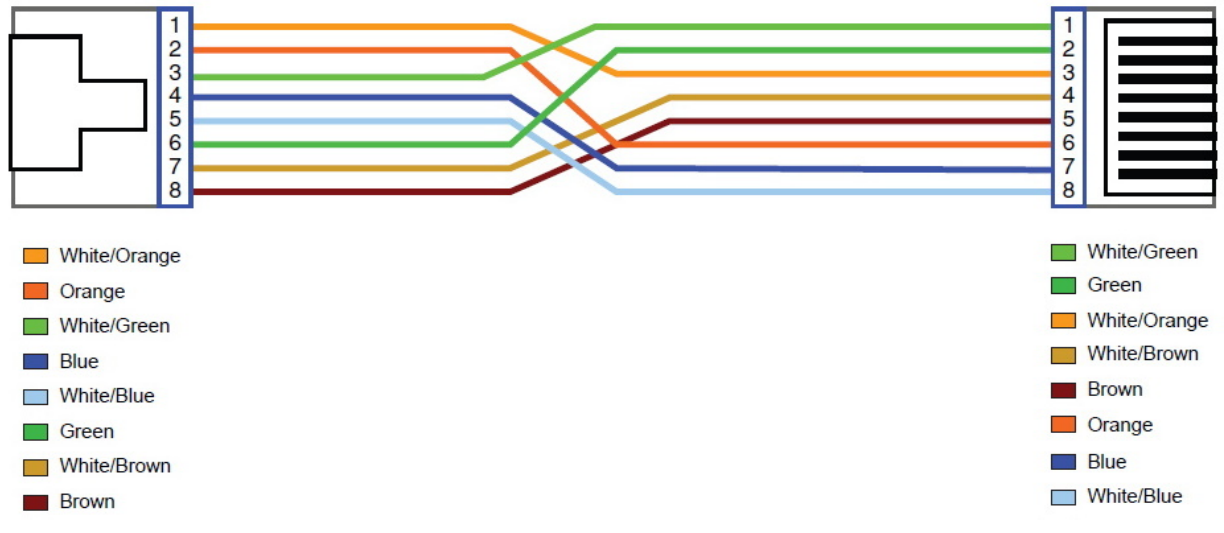

Figure A-3 Pin Assignments and Wiring for an RJ-45 Crossover Cable

## Appendix B: Product Specification

## Key Features & Benefits

- Supports auto speed for Line port
- Supports high bandwidth up to 100Mbps symmetric over line ports
- Supports Web management (HTTP), TFTP
- Support uPnP/PPPoE/NAT/DHCP/DMZ/Firewall
- Support Route & Switch (Bridge) mode
- Supports Loop back test
- Support SNMP v1/v2/v3
- Supports SNR indicator for checking phone wiring quality
- Supports Interleave Delay to prevent against noise and data errors
- Support 8a, 8b, 8c, 8d, 12a, 12b, 17a, 17b, and 30a band profile
- Support 997, 998 band plan
- Provides surge protection
- Support power redundant and wide range dual power input(DC12V ~ 48V)
- Supporst Overload Current Protection
- Supports wide range operating temperature(-20°C ~ 70°C)
- Supports Reverse Polarity Protection
- Supports alarm contact (relay output 1 A @ 24 VDC)
- Supports DIN-Rail mount installation
- Metal case design and compliant with IP30 standard

## **Product Specification**

| Standard:                  | IEEE802.3 / IEEE802.3u standard<br>ITU-T G993.2 VDSL2 standard                                                                                                    |
|----------------------------|----------------------------------------------------------------------------------------------------|
| Physical Interface:        | <ul> <li>4 * RJ-45 10/100Mbps auto-sensing Ethernet port</li> <li>1 * RJ-11/Terminal Block connector for VDSL2 line port</li> <li>1 * Console port(RS-232C/115200bps)</li> <li>1 * removable 6-contact terminal blocks for power1 and alarm contact</li> <li>1 * removable 2-contact terminal blocks for power2</li> </ul> |
| Flow control:              | Full duplex: IEEE 802.3x<br>Half duplex: Back pressure                                                                                                    |
| LED Indicators:            | 1 * Power LED<br>4 * Link/Active Status for Ethernet port<br>1 * Link LED for VDSL2 port                                                                                                    |
| Switch method:             | Store and forward                                                                                                    |
| VDSL2 Line Code:           | Discrete multitone (DMT) modulation                                                                                                    |
| VDSL2 Transmission Mode:   | Packet Transfer Mode (PTM)                                                                                                    |
| Typical Power Consumption: | Industrial VDSL2 CO router (LT): 5.52W<br>Industrial VDSL2 CPE router (NT):6.12W                                                                                                    |
| Power Supply:              | Redundant dual DC input power<br>12~48V (Removable Terminal Block)                                                                                                    |
| EMC:                       | EMI Compliant: FCC Class A                                                                                                    |

|                        | EMS Compliant: CE mark                                |
|------------------------|-------------------------------------------------------|
| Operating Temperature: | -20°C ~ 70°C (-4°F ~ 158°F) Fanless, free air cooling |
| Storage Temperature:   | -40°C ~ 70°C (-40°F ~158°F)                           |
| Humidity:              | 5% to 95% (non-condensing)                            |
| Weight:                | About 0.8 kgs                                         |
| Dimensions:            | 182 x 147 x 35 mm ( 7.16" x 5.78" x 1.37")            |

# Appendix C: Troubleshooting

## **Diagnosing the Router's Indicators**

The router can be easily monitored through its comprehensive panel indicators. These indicators assist the network manager in identifying problems the hub may encounter. This section describes common problems you may encounter and possible solutions.

| 1. Symptom: | POWER indicator does not light up (green) after power on.                                                                                                    |
|-------------|----------------------------------------------------------------------------------------------------|
| Cause:      | Defective External power supply                                                                                                    |
| Solution:   | Check the power plug by plugging in another that is functioning properly. Check the power cord with another device. Check the terminal block make sure to fasten the power cord. If these measures fail to resolve the problem, have the unit power supply replaced by a qualified distributor. |
| Note:       | Please refer to power status table to check power input status. Section 3.4                                                                                                    |

| 2. Symptom: | Link indicator does not light up (green) after making a connection.                                                                                                    |
|-------------|----------------------------------------------------------------------------------------------------|
| Cause:      | Network interface (ex. a network adapter card on the attached device), network cable, or switch port is defective.                                                                                                    |
| Solution:   | <ul> <li>2.1 Power off and re-power on the VDSL2 router.</li> <li>2.2 Verify that the switch and attached device are power on.</li> <li>2.3 Be sure the cable is plugged into both the switch and corresponding device.</li> <li>2.4 Verify that the proper cable type is used and its length does not exceed specified limits.</li> <li>2.5 Check the router on the attached device and cable connections for possible defects.</li> <li>2.6 Make sure that the phone wire must be connecting Industrial VDSL2 router first, when powered on.</li> <li>2.7 Replace the defective router or cable if necessary.</li> </ul> |

| 3. Symptom: | VDSL Link cannot be established.                                                                                                    |
|-------------|----------------------------------------------------------------------------------------------------|
| Cause:      | VDSL setting failure or phone cable length is over the specification limit.                                                                                                    |
| Solution:   | <ul> <li>3.1 Please make sure that the phone wire must be connected between Industrial VDSL2 CO router(CO) and Industrial VDSL2 CPE router (CPE) when both are power on. Industrial VDSL2 CO router (CO) will do link speed function depending on phone wire length, therefore if Industrial VDSL2 CO router (CO) can't detect Industrial VDSL2 CPE router (CPE) over phone wire while both power on, this will cause the link to fail.</li> <li>3.2 Please check phone wire, we recommend use 24-26 gauge with twisted pair and without rust.</li> <li>3.3 Please reinsert power when change cable length or link time over 3 minute.</li> </ul> |
| Note:       | Phone wire must meet CAT 3 standard or above and <b>without clustering</b> , otherwise will cause more cross talk issue to reduce DSL power driver.                                                                                                    |

| 4. Problem: | What is VDSL2? (Only reference)                                                                                                    |  |
|-------------|----------------------------------------------------------------------------------------------------|--|
| Answer:     | Very-high-speed digital subscriber line 2 (VDSL2) is an access technology that exploits the existing infrastructure of copper wires that were originally deployed for traditional telephone service. It can be deployed from central offices, from fiber-optic connected cabinets located near the customer premises, or within buildings. It was defined in standard ITU-T G.993.2 finalized in 2005. VDSL2 was the newest and most advanced standard of digital subscriber line (DSL) broadband wireline communications. Designed to support the wide deployment of triple play services such as voice, video, data, high definition television (HDTV) and interactive gaming, VDSL2 was intended to enable operators and carriers to gradually, flexibly, and cost-efficiently upgrade existing xDSL infrastructure. |  |

| The protocol was standardized in the International Telecommunication Union telecommunications sector (ITU-T) as Recommendation G.993.2. It was announced as finalized on 27 May 2005,[1] and first published on 17 February 2006. Several corrections and amendments were published in 2007 through 2011.                                                                                                    |
|----------------------------------------------------------------------------------------------------|
| VDSL2 is an enhancement to very-high-bitrate digital subscriber line (VDSL), Recommendation G.993.1. It permits the transmission of asymmetric and symmetric aggregate data rates up to 200 Mbit/s downstream and upstream on twisted pairs using a bandwidth up to 30 MHz.                                                                                                    |
| VDSL2 deteriorates quickly from a theoretical maximum of 250 Mbit/s at source to 100 Mbit/s at 0.5 km (1,600 ft) and 50 Mbit/s at 1 km (3,300 ft), but degrades at a much slower rate from there, and still outperforms VDSL. Starting from 1.6 km (1 mi) its performance is equal to ADSL2+.                                                                                                    |
| ADSL-like long reach performance is one of the key advantages of VDSL2. LR-VDSL2 enabled systems are capable of supporting speeds of around 1–4 Mbit/s (downstream) over distances of 4–5 km (2.5–3 miles), gradually increasing the bit rate up to symmetric 100 Mbit/s as loop-length shortens. This means that VDSL2-based systems, unlike VDSL1 systems, are not limited to short local loops or MTU/MDUs only, but can also be used for medium range applications. |

| 5. Problem: | What is SNR(Signal-to-Noise)? (Only reference)                                                                                                    |  |
|-------------|----------------------------------------------------------------------------------------------------|--|
| Answer:     | Signal-to-noise ratio (often abbreviated SNR or S/N) is a measure used in science and engineering that compares the level of a desired signal to the level of background noise. It is defined as the ratio of signal power to the noise power. A ratio higher than 1:1 indicates more signal than noise. While SNR is commonly quoted for electrical signals, it can be applied to any form of signal (such as isotope levels in an ice core or biochemical signaling between cells). The ratio is usually measured in decibels(dB) |  |

| The signal-to-noise ratio, the bandwidth, and the channel capacity of a communication channel are     |
|----------------------------------------------------------------------------------------------------|
| connected by the Shannon–Hartley theorem.                                                             |
|                                                                                                    |
| In digital communications, the SNR will probably cause a reduction in data speed because of           |
| frequent errors that require the source (transmitting) computer or terminal to resend some packets of |
| data. SNR measures the quality of a transmission channel over a network channel. The greater the      |
| ratio, the easier it is to identify and subsequently isolate and eliminate the source of noise.       |

| 6. | Symptom:  | Connected the CO Router with CPE Router within 300 meters RJ-11 phone cable got only less than    |
|----|-----------|---------------------------------------------------------------------------------------------------|
|    |           | 10 Mbit/s.                                                                                        |
|    | Cause:    | Some testing program which is base on TCP/IP protocol such as FTP, Iperf, NetIQ, the bandwidth of |
|    |           | testing outcome will be limited by TCP window size.                                               |
|    | Solution: | We recommend to test VDSL2 bandwidth best by Smartbit equipment, if you don't have Smartbit,      |
|    |           | we recommend test that by IPERF program, and TCP window size must be settled max. 64k, the        |
|    |           | parameter as iperf –c server IP address –i 1 –t 50 –w 65535 for client side.                      |

| 7. Symptom: | VDSL2 CO router cannot link with CPE router.                                                                   |  |
|-------------|----------------------------------------------------------------------------------------------------|--|
|             | 1. The VDSL2 CO/CPE mode settings of VDSL2 router become unknown.                                              |  |
| Cause:      | VDSL2 CO and CPE router tone mode is different due to mixed use of new and old hardware                        |  |
|             | VDSL2 routers.                                                                                                 |  |
|             | 1. Using the console, reboot the system and go to loader menu. Select set boot parameters and                  |  |
| Solution:   | choose the VDSL2 CO/CPE mode correctly. Choose "1" if it is CO router and "0" if it is CPE router.             |  |
|             | Do not just press enter to skip the setting as it will not retain even if the setting is correct, then it will |  |

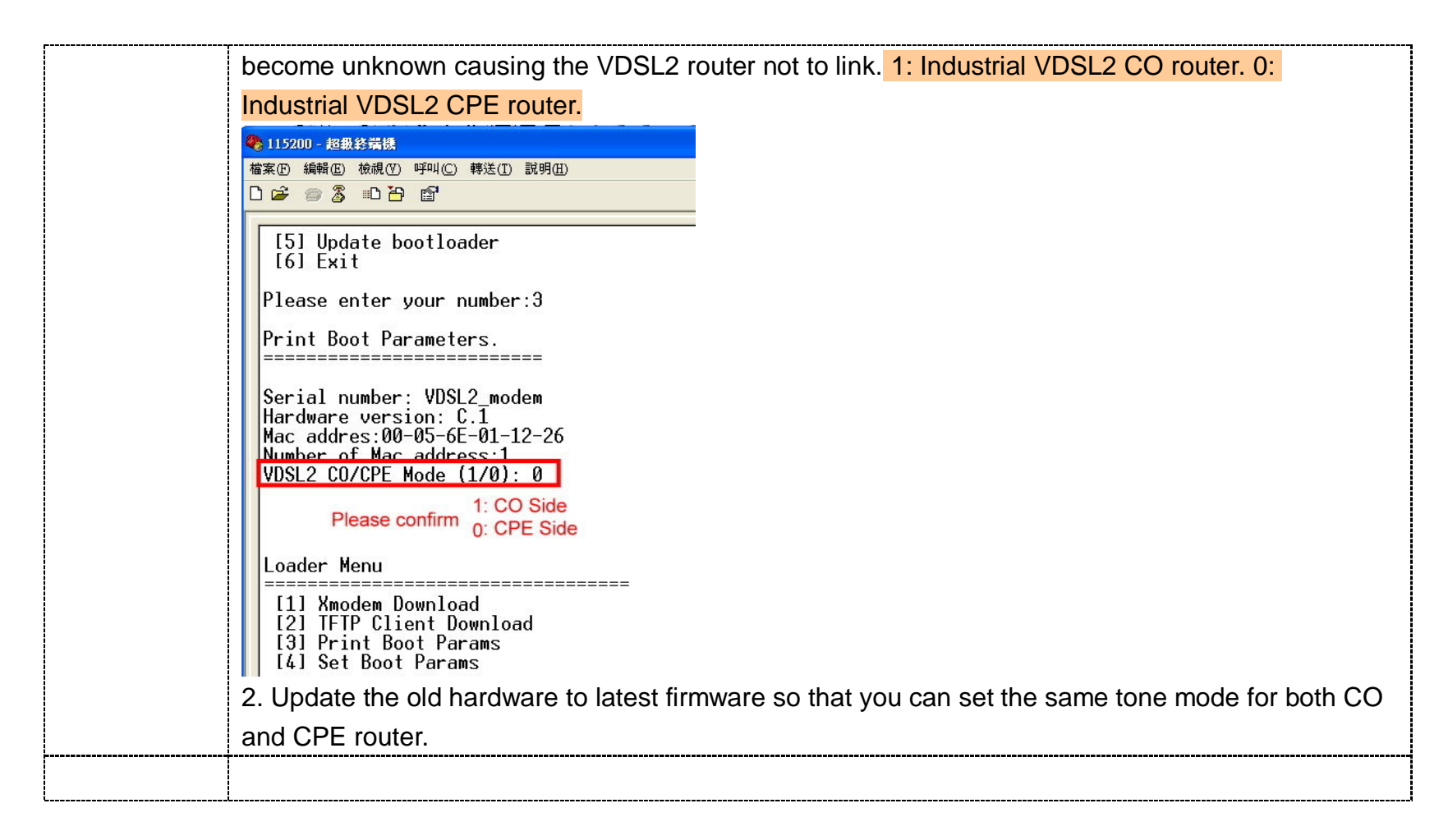

| 8. Question: | What is the maximum Ethernet frame MTU for these routers?         |  |
|--------------|-------------------------------------------------------------------|--|
| Answer:      | Industrial VDSL2 router maximum ethernet frame MTU is 1536 bytes. |  |

| 9. Symptom:                                                                                                    | VDSL2 web management that uses public IP address cannot be accessed.                                 |  |
|----------------------------------------------------------------------------------------------------|----------------------------------------------------------------------------------------------------|--|
| Cause:                                                                                                    | It can be affected by some incoming traffic perhaps web crawlers, worms or other automated activity. |  |
| Solution:Open a command prompt and log in to telnet by writing "telnet xxx.xxx.xxx.xxx", xxx is t<br>address of your router, then write "cd /etc/rc.d/init.d" to go to this folder, then write "./http<br>open the web management, so that it can be accessed again. |                                                                                                    |  |

## **System Diagnostics**

### **Power and Cooling Problems**

If the POWER indicator does not turn on when the power cord is plugged in, you may have a problem with the power outlet, power cord, or internal power supply as explained in the previous section. However, if the unit power is off after running for a while, check for loose power connections, power losses or surges at the power outlet. If you still cannot isolate the problem, then the internal power supply may be defective. In this case, please contact your local dealer.

#### Installation

Verify that all system components have been properly installed. If one or more components appear to be malfunctioning (e.g. the power cord or network cabling), test them in an alternate environment where you are sure that all the other components are functioning properly.

## **Transmission Mode**

The default method of selecting the transmission mode for RJ-45 ports is 10/100 Mbps ETHERNET, for RJ-11 port are auto-negotiation VDSL. Therefore, if the Link signal is disrupted (e.g. by unplugging the network cable and plugging it back in again, or by resetting the power), the port will try to reestablish communications with the attached device via auto-negotiation. If auto-negotiation fails, then communications are set to half duplex by default. Based on this type of industry-standard connection policy, if you are using a full-duplex device that does not support auto-negotiation, communications can be easily lost (i.e. reset to the wrong mode) whenever the attached device is reset or experiences a power fluctuation. The best way to resolve this problem is to upgrade these devices to a version that support Ethernet and VDSL.

#### **Physical Configuration**

If problems occur after altering the network configuration, restore the original connections, and try to track the problem down by implementing the new changes, one step at a time. Ensure that cable distances and other physical aspects of the installation do not exceed recommendations.

#### **System Integrity**

As a last resort verify the switch integrity with a power-on reset. Turn the power to the switch off and then on several times. If the problem still persists and you have completed all the preceding diagnoses, then contact your dealer.

## Appendix D: IP-30 protection of metal case

The term "protection class" generally indicates the type of protection of a device or the internal workings of a device against direct contact and against the infiltration of foreign bodies, such as objects, dust or water.

The resistance to stress arising from prevailing working conditions is defined using international protection (IP) classes. These protection classes are, in turn, indicated in IP standards (DIN EN 60529), whereby a combination of two digits specifies the level of protection. The first digit indicates the level of resistance to foreign bodies and dust, the second digit the level of resistance to water infiltration. A higher value of the relevant digit (first digit 0 - 6, second digit 0 - 8) indicates a higher level of protection.

### The table on the following offers clarity and an overview of the IP rules:

| Digit | Designation                                      | Explanation                                                                                                    |
|-------|--------------------------------------------------|----------------------------------------------------------------------------------------------------|
| 0     | No protection                                    | No special protection to prevent infiltration by solid objects.                                                                                                    |
| 1     | Protection against large foreign matter          | Protection against solid objects greater than 50 millimeters in diameter.                                                                                                    |
| 2     | Protection against mediumsized<br>Foreign matter | Protection against solid objects greater than 12.5 millimeters in diameter.                                                                                                    |
| 3     | Protection against small foreign matter          | Protection against solid objects greater than 2.5 millimeters in diameter.                                                                                                    |
| 4     | Protection against circular foreign matter       | Protection against solid objects greater than 1 millimeter in diameter.                                                                                                    |
| 5     | Dust protected                                   | Complete protection against dust is not necessary, but infiltration must be prevented to a sufficiently high degree to ensure that the functioning and safety of the device are not impaired. |
| 6     | Dustproof                                        | Complete protection against dust infiltration                                                                                                    |

 Table D-1 First Digit: Protection grades for contact and foreign matter protection.

| Digit | Designation                                   | Explanation                                                                                                    |
|-------|-----------------------------------------------|----------------------------------------------------------------------------------------------------|
| 0     | No protection                                 | No special protection to prevent water infiltration.                                                                                                    |
| 1     | Protection against vertically dripping water  | Water dripping vertically on to the device may not have any harmful effect.                                                                                                    |
| 2     | Protection against water dripping at an angle | Water dripping vertically onto a device tilted to an angle of up to 15° from the vertical may not have any harmful effect.                                                                          |
| 3     | Protection against spray water                | Protection against water sprayed at any angle up to 60° from the vertical on to the device.                                                                                                    |
| 4     | Protection against splash water               | Water splashing against the device from any direction may not have any harmful effect.                                                                                                    |
| 5     | Protection against water jets                 | A jet of water aimed at the housing from any direction may not have any harmful effect.                                                                                                    |
| 6     | Protection against strong water jets          | A strong water jet aimed at the device from any direction may not have any harmful effect.                                                                                                    |
| 7     | Protection against temporary immersion        | When the device is immersed in water up to 1 meter from the lower edge of the device, water may not enter the device in any sufficient quantity to cause damage.                                    |
| 8     | Protection against continuous immersion       | The device is suitable for continuous immersion in water. The conditions must be individually agreed between the manufacturer and the user but must, at least, exceed the specification of digit 7. |

 Table D-2 Second Digit:
 Protection grades for water protection.

# Appendix E: Compliance Information

### FCC Radio Frequency Interference Statement

This equipment has been tested and found to comply with the limits for a computing device, pursuant to Part 15 of FCC rules. These limits are designed to provide reasonable protection against harmful interference when the equipment is operated in a commercial environment. This equipment generates uses and can radiate radio frequency energy and, if not installed and used in accordance with the instructions, may cause harmful interference to radio communications. However, there is no guarantee that interference will not occur in a particular installation. If this equipment does cause harmful interference to radio or television reception, which can be determined by turning the equipment off and on, the user is encouraged to try to correct the interference by one or more of the following measures:

- 1. Reorient or relocate the receiving antenna.
- 2. Increase the separation between the equipment and receiver.
- 3. The equipment and the receiver should be connected to outlets on separate circuits.
- 4. Consult the dealer or an experienced radio/television technician for help.

Changes or modifications not expressly approved by the party responsible for compliance could void the user's authority to operate the equipment.

If this telephone equipment causes harm to the telephone network, the telephone company will notify you in advance that temporary discontinuance of service may be required. But if advance notice isn't practical, the telephone company will notify the customer as soon as possible. Also, you will be advised of your right to file a complaint with the FCC if you believe it is necessary.

The telephone company may make changes in its facilities, equipment, operations or procedures that could affect the

proper functioning of your equipment. If they do, you will be notified in advance in order for you to make necessary modifications to maintain uninterrupted service.

This equipment may not be used on coin service provided by the telephone company. Connection to party lines is subject to state tariffs.

#### **FCC Warning**

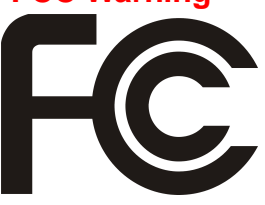

This equipment has been tested to comply with the limits for a Class B digital device, pursuant to Part 15 of the FCC Rules. These limits are designed to provide reasonable protection against harmful interference when the equipment is operated in a commercial environment. This equipment can generate, use, and radiate radio frequency energy and, if not installed and used in accordance with the

instruction manual, may cause harmful interference to radio communications. Operation of this equipment in a residential area is likely to cause harmful interference in which case the user will be required to correct the interference at owner's expense.

## **CE Mark Warning**

This is a class B product. In a domestic environment, this product may cause radio interference in which case the user may be required to take adequate measures.

## **WEEE Warning**

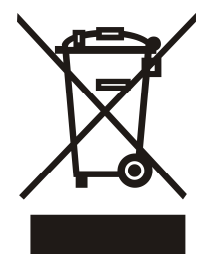

To avoid the potential effects on the environment and human health as a result of the presence of hazardous substances in electrical and electronic equipment, end users of electrical and electronic equipment should understand the meaning of the crossed-out wheeled bin symbol. Do not dispose of WEEE as unsorted municipal waste and have to collect such WEEE separately.

## Warranty

The original owner that the product delivered in this package will be free from defects in material and workmanship for one year parts after purchase.

There will be a minimal charge to replace consumable components, such as fuses, power transformers, and mechanical cooling devices. The warranty will not apply to any products which have been subjected to any misuse, neglect or accidental damage, or which contain defects which are in any way attributable to improper installation or to alteration or repairs made or performed by any person not under control of the original owner.

The above warranty is in lieu of any other warranty, whether express, implied, or statutory, including but not limited to any warranty of merchantability, fitness for a particular purpose or any warranty arising out of any proposal, specification or sample. We shall not be liable for incidental or consequential damages. We neither assume nor authorize any person to assume for it any other liability.

## WARNING WARNING:

Warranty Void If Removed

DO NOT TEAR OFF OR REMOVE THE WARRANTY STICKER AS SHOWN, OR THE WARRANTY IS VOID.